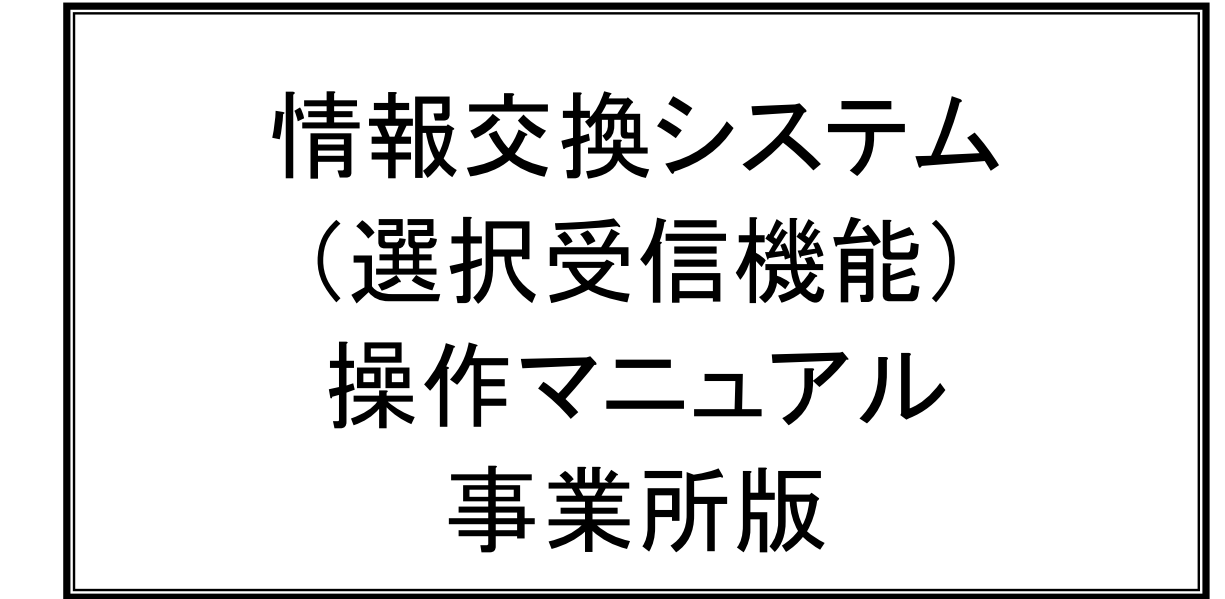

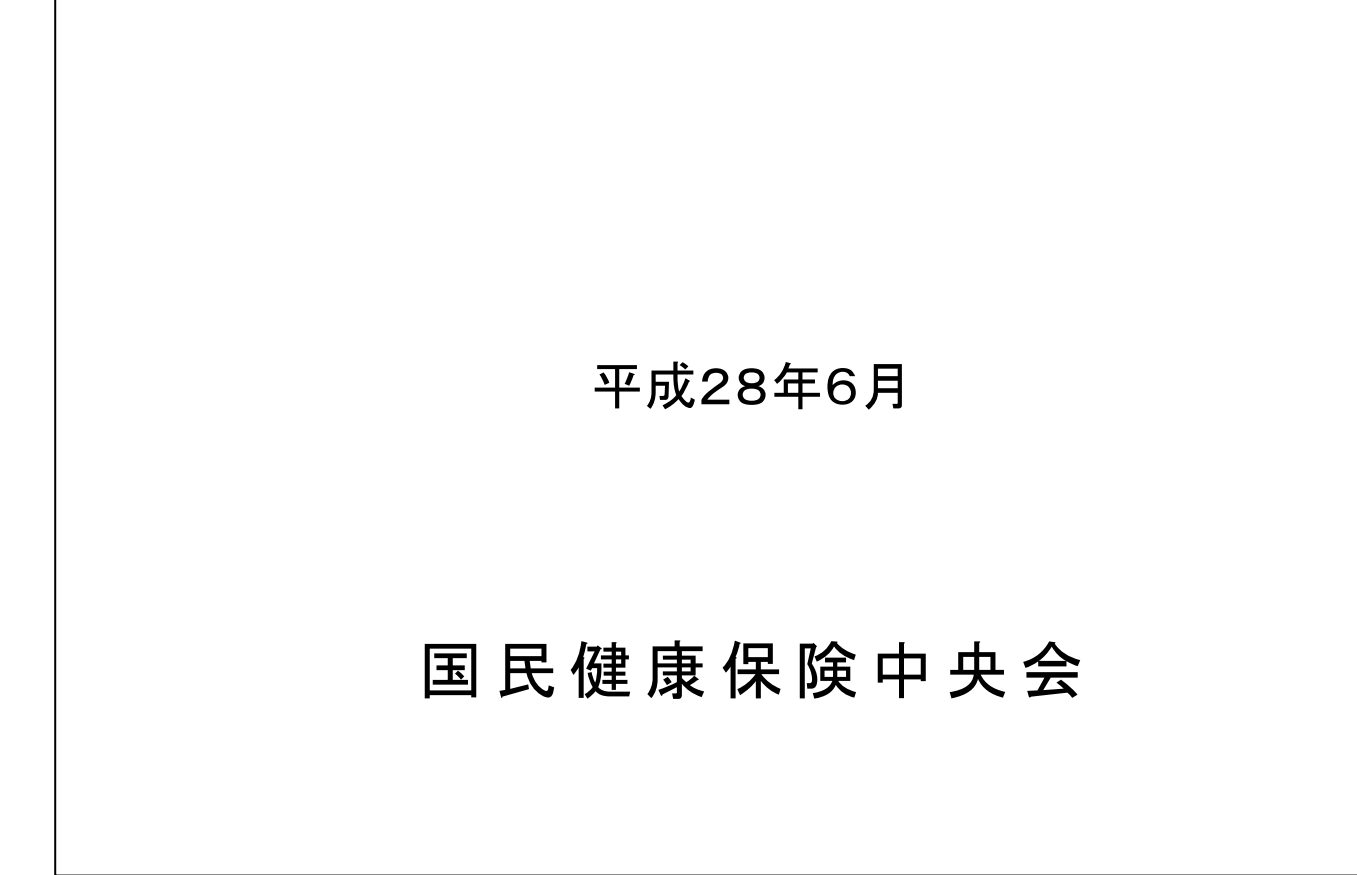

# 情報交換システム(選択受信機能)操作マニュアル 平成28年6月 改版履歴

・平成28年4月「情報交換システム(選択受信機能)操作マニュアルに対する改版履歴

| No. | <b>ペ−ジ</b> | 項番   | 項目   | 改訂内容                                                           |
|-----|------------|------|------|----------------------------------------------------------------|
| 1   | I -3-1     | I. 3 | 動作環境 | 情報交換システム(選択受信機能)が使用可能な環境に以下を<br>追加<br>・Windows 10 Home (32Bit) |

# 情報交換システム(選択受信機能)操作マニュアル 目次

### 操作マニュアル

| Ι. | シ: | ステム構成編         |     |      |
|----|----|----------------|-----|------|
| I  | .1 | 利用規約           | I — | 1-1  |
| I  | .2 | システム概要         | I — | 2-1  |
| I  | .3 | 動作環境           | I — | ·3—1 |
| I  | .4 | ダイヤルアップ接続の為の設定 | I — | ·4-1 |

# Ⅱ. 基本操作編

| Ⅱ.1 | 操作手順                         | Ⅱ - 1 - 1      |
|-----|------------------------------|----------------|
| Ⅱ.  | 1.1 情報交換システム(選択受信機能)へのログイン   | <b>I</b> −1−2  |
| Ⅱ.  | 1.2 メニュー画面操作                 | Ⅱ - 1 - 1 1    |
| Ⅱ.  | 1.3 業務画面操作                   | <b>I</b> −1−12 |
| Ⅱ.  | 1.4 情報交換システム(選択受信機能)からのログアウト | <b>I</b> −1−15 |
| I.2 | 情報交換システム(選択受信機能)注意事項         | <b>I</b> −2−1  |

#### Ⅲ. システム操作編

| Ⅲ. 1 | パスワード変更 |  | Ш | - 1 | — | 1 |
|------|---------|--|---|-----|---|---|
|------|---------|--|---|-----|---|---|

## Ⅳ. 業務操作編

| Ⅳ.1 指示要求別手順説明 |                      |  |  |  |
|---------------|----------------------|--|--|--|
| IV. 1. 1      | 送信要求~受信までの手順について     |  |  |  |
|               | 削除要求~削除確認までの手順について   |  |  |  |
|               | 送信削除要求~削除確認までの手順について |  |  |  |
| Ⅳ. 1. 2       | 要求した指示を取り消す手順について    |  |  |  |
| Ⅳ.2 業務区       | 内容補足説明               |  |  |  |

#### 付録1 エラーメッセージー覧

| 付録1.1 操 | 操作エラーメッセージジーーーーーーーーーーーーーーーーーーーーーーーーーーーーーー | 付録1 | I — <sup>-</sup> | 1 — | 1 |
|---------|-------------------------------------------|-----|------------------|-----|---|
|---------|-------------------------------------------|-----|------------------|-----|---|

■ Microsoft、Windows、Internet Explorer は、米国およびその他の国における登録商標であり、特に注記がない場合でも 十分尊重しています。なお、本文中では、TM、® マークは明記しておりません。

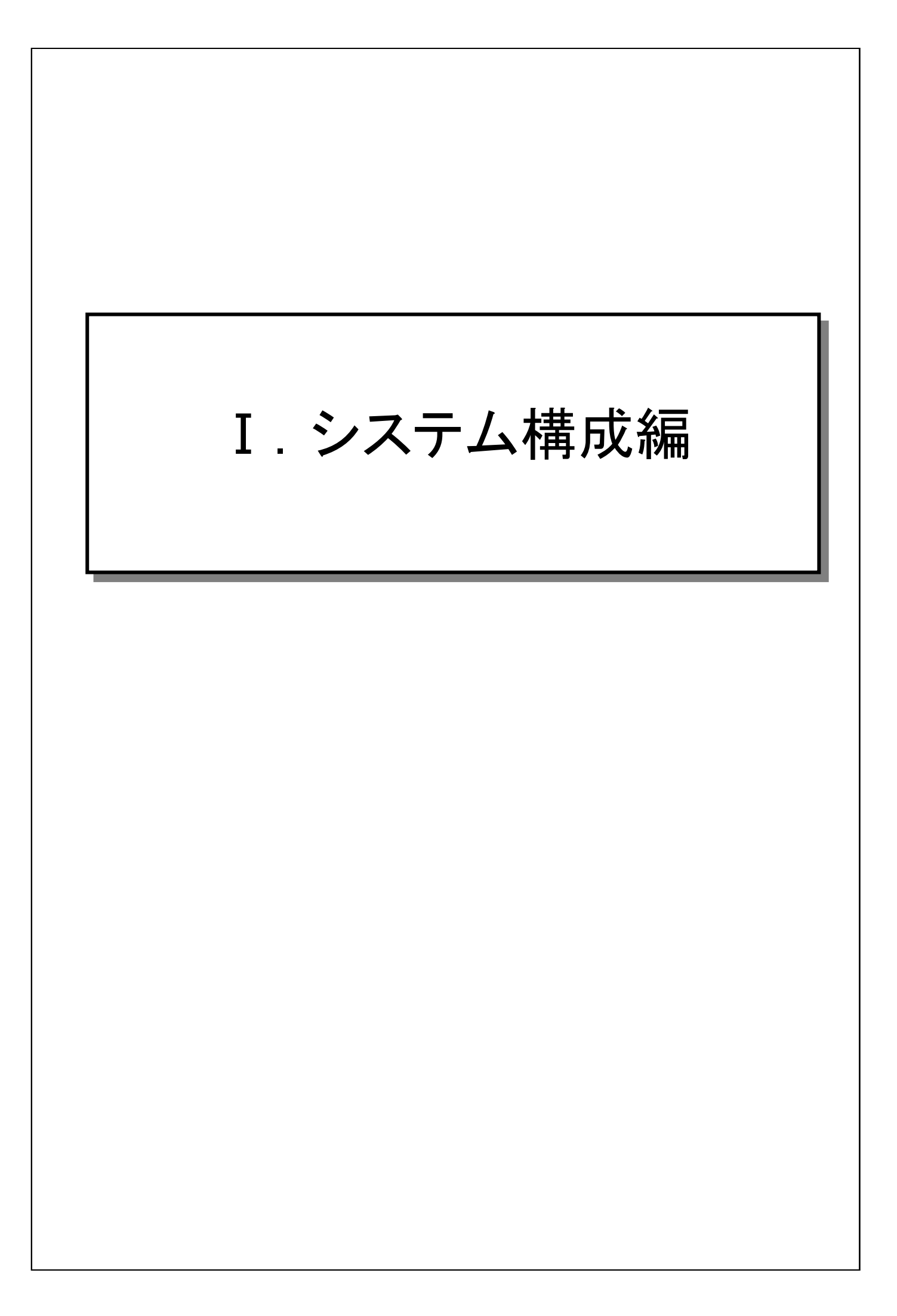

|          | 情報交換システム(選択受信機能)操作マニュアル                                                                                                    |
|----------|----------------------------------------------------------------------------------------------------|
| I.1 利用規約 |                                                                                                    |
|          | 情報交換システム(選択受信機能)を利用するにあたって、本利用規<br>約に同意する必要があります。尚、システム利用に関する全ての運<br>用及び操作に関しては利用者の責任において行ってください。                                                                                                    |
|          | <ol> <li>1)利用条件</li> <li>① 伝送通信ソフトを使用している必要があります。</li> <li>② 伝送通信ソフトの動作環境を満たすパソコンを使用している<br/>必要があります。</li> </ol>                                                                                                    |
|          | <ul> <li>2) セキュリティ</li> <li>① 情報交換システム(選択受信機能)の利用目的(送信情報の表示及び送信/削除要求)以外で本システムに接続しないで<br/>ください。</li> <li>② 本システムに接続するパソコンは、国保連合会への接続以<br/>外では他のシステムには接続しないで下さい。</li> <li>③ 本システムに接続するパソコンは、他の Web サイト(インター<br/>ネット)には接続しないで下さい。</li> </ul> |
|          | 本システムにより生じたいかなる損害についても国保中央会及び国<br>保連合会では責任を負いかねますのであらかじめご了解のうえ、本<br>システムをご利用ください。                                                                                                    |

# I.2 システム概要

情報交換システム(選択受信機能)では、一旦送信保留保存された 下り連絡電文情報を、Web 画面から任意の情報のみを選択して受信 すること(選択受信)ができます。これにより容量の小さな下り連絡電 文を先に受信するなど優先度の高い情報を意識しながらの操作がで きます。また、一旦受信した下り連絡電文を再受信することが可能で す。

- 1)送信保留保存された下り連絡電文の情報が保留保存通知メール として国保連合会より送信されます。
- 2) ご使用の伝送通信用ソフトで受信した保留保存通知メールに記載された送信要求 URL にアクセスし、保留保存された下り連絡 電文の一覧情報を表示し内容を確認します。
- 3)下り連絡電文に対して送信指示を行うと、指示した下り連絡電文 情報が自事業所者宛のメールボックスに格納されますので、ご使 用の伝送通信用ソフトで下り連絡電文情報を受信します。
- 4) 削除指示を行うと、保留保存されている下り連絡電文情報の削除 ができます。
- 5)送信指示要求及び削除指示要求は、連合会で任意に設定された 定時時刻に処理され受理されます。受理されるまでは、指示要求 の取り消しが可能です。
- 6)保留保存された下り連絡電文は削除要求を通知しない限り、保存期間中は(初期設定では最初の保留保存通知から3ヶ月間) 何度でも送信指示要求でき、受信することができます。

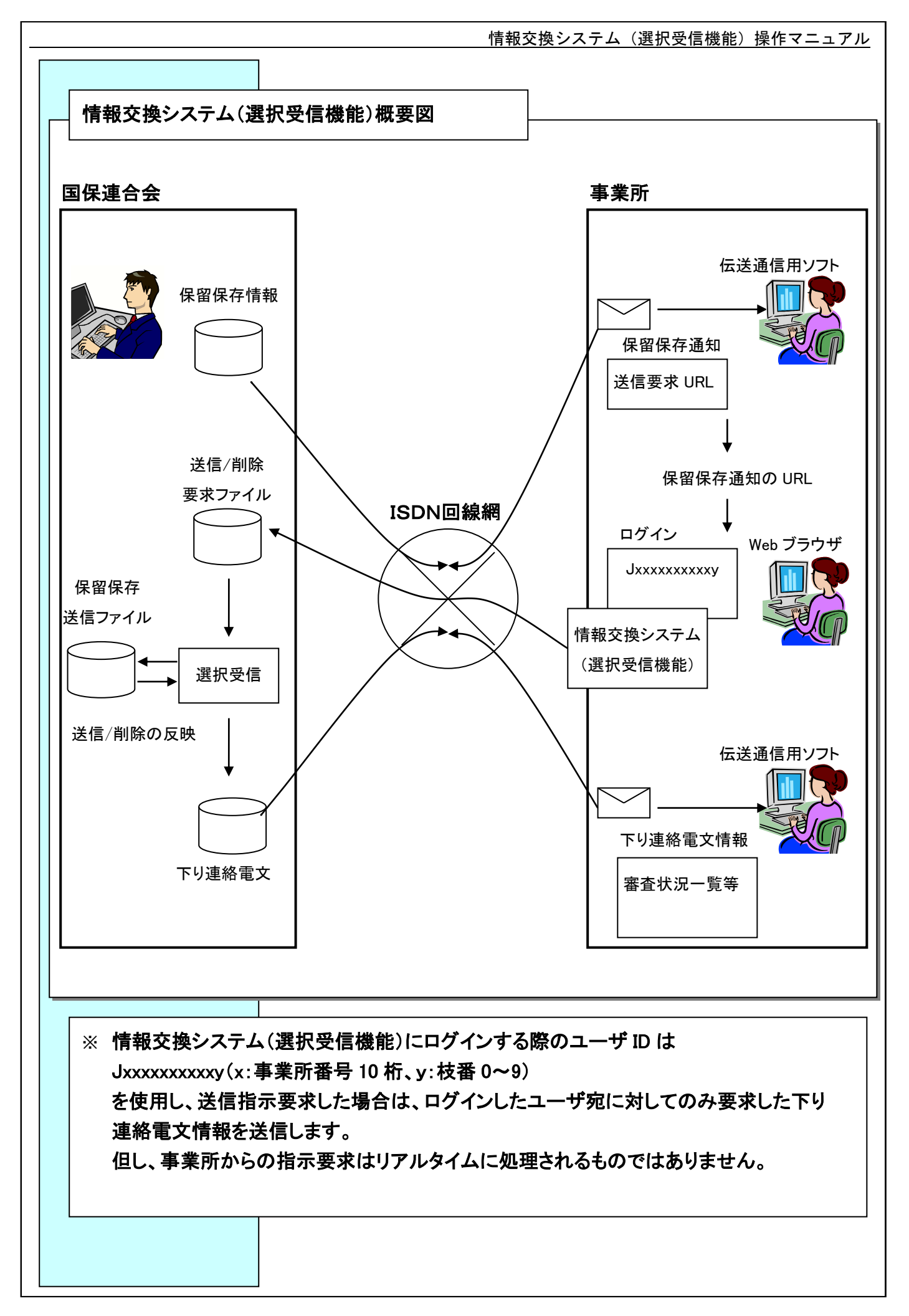

|               |                                                                                                    | <b>「報交換システム</b> (                                  | 選択受信機能)操作マニュアル                                |
|---------------|----------------------------------------------------------------------------------------------------|----------------------------------------------------|-----------------------------------------------|
| I.3 動作環境      |                                                                                                    |                                                    |                                               |
|               | 情報交換システム(選択受信機)                                                                                                  | 能)が使用可能な                                           | 環境                                            |
|               | ・以下のいずれかのOS(*1)を・                                                                                                | インストールしてし                                          | いる必要があります。                                    |
|               | <ul> <li>Windows XP Home Edition</li> </ul>                                                                      | (32Bit)                                            | ServicePack3 💥                                |
|               | <ul> <li>Windows XP Professional</li> </ul>                                                                      | (32Bit)                                            | ServicePack3 💥                                |
| *1            | •Windows Vista Home Basic                                                                                        | (32Bit)                                            | ServicePack2                                  |
| ServicePack は | •Windows Vista Home Premiu                                                                                       | m (32Bit)                                          | ServicePack2                                  |
| Microsoft のホー | •Windows Vista Business                                                                                          | (32Bit)                                            | ServicePack2                                  |
| ムページから入       | •Windows 7 Starter                                                                                               | (32Bit)                                            | ServicePack1                                  |
| 手可能です。        | •Windows 7 Home Premium                                                                                          | (32Bit•64Bit)                                      | ServicePack1                                  |
|               | •Windows 7 Professional                                                                                          | (32Bit•64Bit)                                      | ServicePack1                                  |
|               | •Windows 8                                                                                                    | (64Bit)※                                           |                                               |
|               | •Windows 8 Pro                                                                                                   | (64Bit)※                                           |                                               |
|               | •Windows 8.1 Update                                                                                              | (64Bit)                                            |                                               |
|               | •Windows 8.1 Pro Update                                                                                          | (64Bit)                                            |                                               |
|               | •Windows 10 Home                                                                                                 | (32Bit)                                            |                                               |
|               | <ul> <li>※Windows XPについては、2</li> <li>終了に伴い、動作保証の第</li> <li>※Windows 8については、2016</li> <li>終了に伴い、動作保証の第</li> </ul> | 014年4月8日付の<br>対象外となります。<br>6年1月12日付のM<br>対象外となります。 | DMicrosoft社のサポート<br>。<br>Microsoft社のサポート<br>。 |
|               | <ul> <li>Internet Explorer 6(※), 7(※)</li> </ul>                                                                 | )、8(※)、9、10(※                                      | )、11 をインストールしてい                               |
|               | る必要かあります。                                                                                                    |                                                    |                                               |
|               | Sunternet Explorer 6 につい     のサポート終了に伴い、動                                                                        | Cは、2014 年 4 月<br>乍保証の対象外と                          | F 8 日付の Microsoft 社<br>cなります。                 |
|               | XInternet Explorer 7、8、10                                                                                        | こついては、2016                                         | 6年1月12日付の                                     |
|               | Microsoft 社のサポート終了                                                                                               | に伴い、動作保護                                           | 証の対象外となります。                                   |
|               | <ul> <li>・本システムに接続するには、I</li> <li>ゴタンにたるダイヤルマップ接着</li> </ul>                                                     | SDN回線を使用                                           | してのTA(ターミナルアダ                                 |
|               | ノメルニムのメイベルアウノ技術                                                                                                  | 元で1」フ心安かめ                                          | りまり。                                          |
|               | <ul> <li>国保連合会により提供された</li> <li>にプリンタが接続されている必</li> </ul>                                                        | 審査状況一覧を<br>要があります。                                 | 印刷する場合は、パソコン                                  |
|               |                                                                                                    |                                                    |                                               |
|               |                                                                                                    |                                                    |                                               |
|               |                                                                                                    |                                                    |                                               |
|               |                                                                                                    |                                                    |                                               |

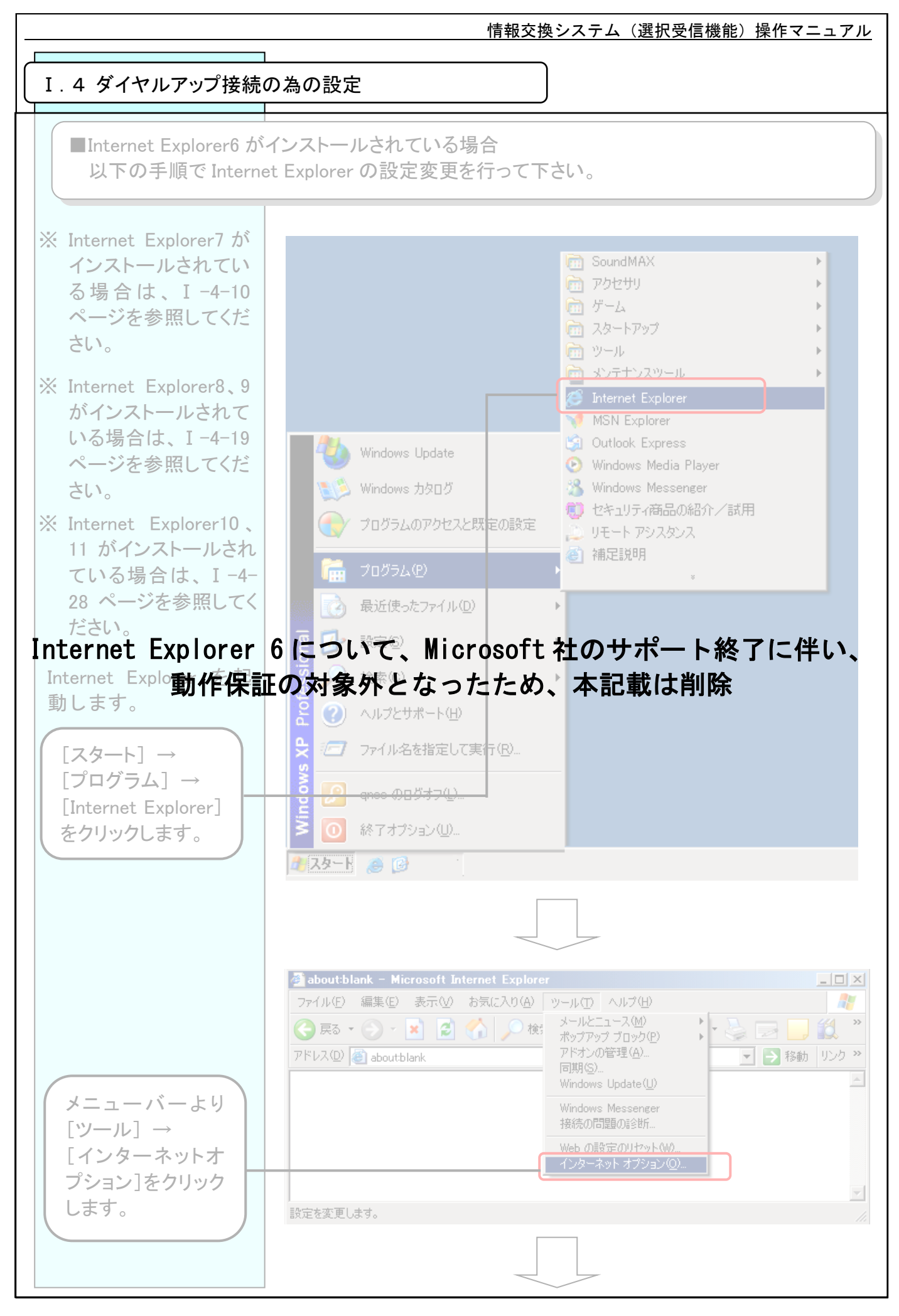

情報交換システム(選択受信機能)操作マニュアル インターネットオプショ ンウィンドウが表示され ます。 <接続>をクリック します。 接続先の国保連合 会が既定値として 選択されていること を確認します。 インターネットオブション ? X 全般 | セキュリティ | プライパシー | コンテンツ 接続 | プログラム | 詳細設定 | インターネット接続を設定するには、 [セットアップ]をクリックしてください。 セットアップ(U). ダイヤルアップと仮想プライベート ネットワークの設定(N) (現定) 追加(D)... Internet Explorer 6について、Microsoft 社のサポート終了に伴い、 イヤルする動作保証の対象外となったため、本記載は削除 ○ ダイヤルしない(<u>○</u>) 択されていることを 確認します。 1.ネットワーク接続が存在しないときには、ダイヤルする(W) ④ 通常の接続でダイヤルする(0) 現在の既定値 く設定>をクリック ローカル エリア ネットワーク (LAN) の設定 します。 LAN の設定はダイヤルアップ接続には適用されません。ダイヤ LAN の設定(L)… く設定>をクリックす ると選択されている接 続の設定ウィンドウが OK. キャンセル 表示されます。 接続先の国保連 合会が既定値とな っていない場合 は、接続先の国保 連合会を選択し、 <既定に設定>を クリックします。

|                                                                                                    | 情報交換システム(選択受信機能)操作マニュアル                                                                                                    |
|----------------------------------------------------------------------------------------------------|----------------------------------------------------------------------------------------------------|
| 「事業所の電子請<br>求登録結果に関<br>するお知らせ」に<br>記載されているユ<br>ーザ ID とパスワ<br>ードを入力します。                                                                                                    | D     D     D     C     C     C     D     D     C     C     C     D     C     C     C     D     D     C     C     C     D     D     C     C     C     D     C     C     D     C     C     D     C     D     C     C     D     C     D     C     C     D     C     C     D     C     C     C     D     C     C     C     D     C     C     C     C     D     C     C |
| <ul> <li>パスワードは大<br/>文字と小文字を間<br/>違えないように注<br/>意してください。<br/>また、アルファベットの ″I″と数字の</li> <li>Internet レExpkorer</li> <li>トの ″O″と数動作保<br/>″O″等も、間違えや<br/>すいので注意してください。</li> </ul> | プロキシサーバー       を使用する (設定はほかの接続には適用されません) (2000)         アドレス(ロ):       ボート(ロ):       詳細設定(の).         ワドレス(ロ):       ボート(ロ):       詳細設定(の).         ダイヤルアップの設定       ダイヤルアップの設定         6 につしいで、Microsoft 社のサポート終了に伴い、         5 なったため、本記載は削除設定(の).         ドメイン(の):         0K       キャーセル                                                                                                    |
| <詳細設定>をク<br>リックします。                                                                                                    |                                                                                                    |
| ダイヤルアップの詳細<br>ウィンドウが表示され<br>ます。                                                                                                    | ダイヤルアップの詳細                                                                                                    |
| 「接続が必要なくなったとき切断する」<br>にチェックをつけま<br>す。<br><ok>をクリックし<br/>ます。</ok>                                                                                                    | 接続の再試行回数① 10 ] □ OK<br>待機(W) 5 ] 秒 (再試行の待ち時間) キャン2ル<br>アイドル時間が次の場合切断する(C) 20 ] 分<br>▼接続が必要なくなったとき切断する(D)                                                                                                    |

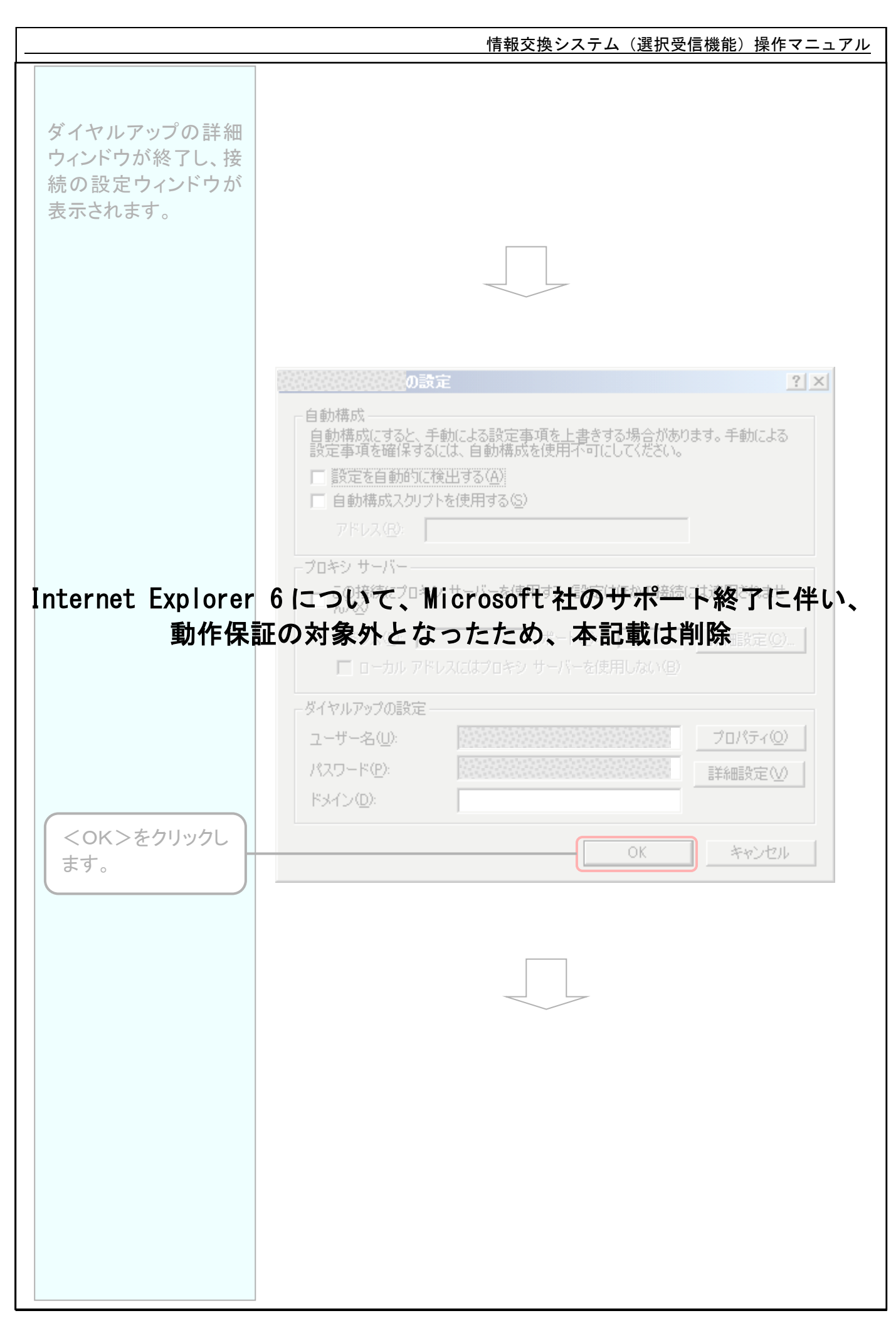

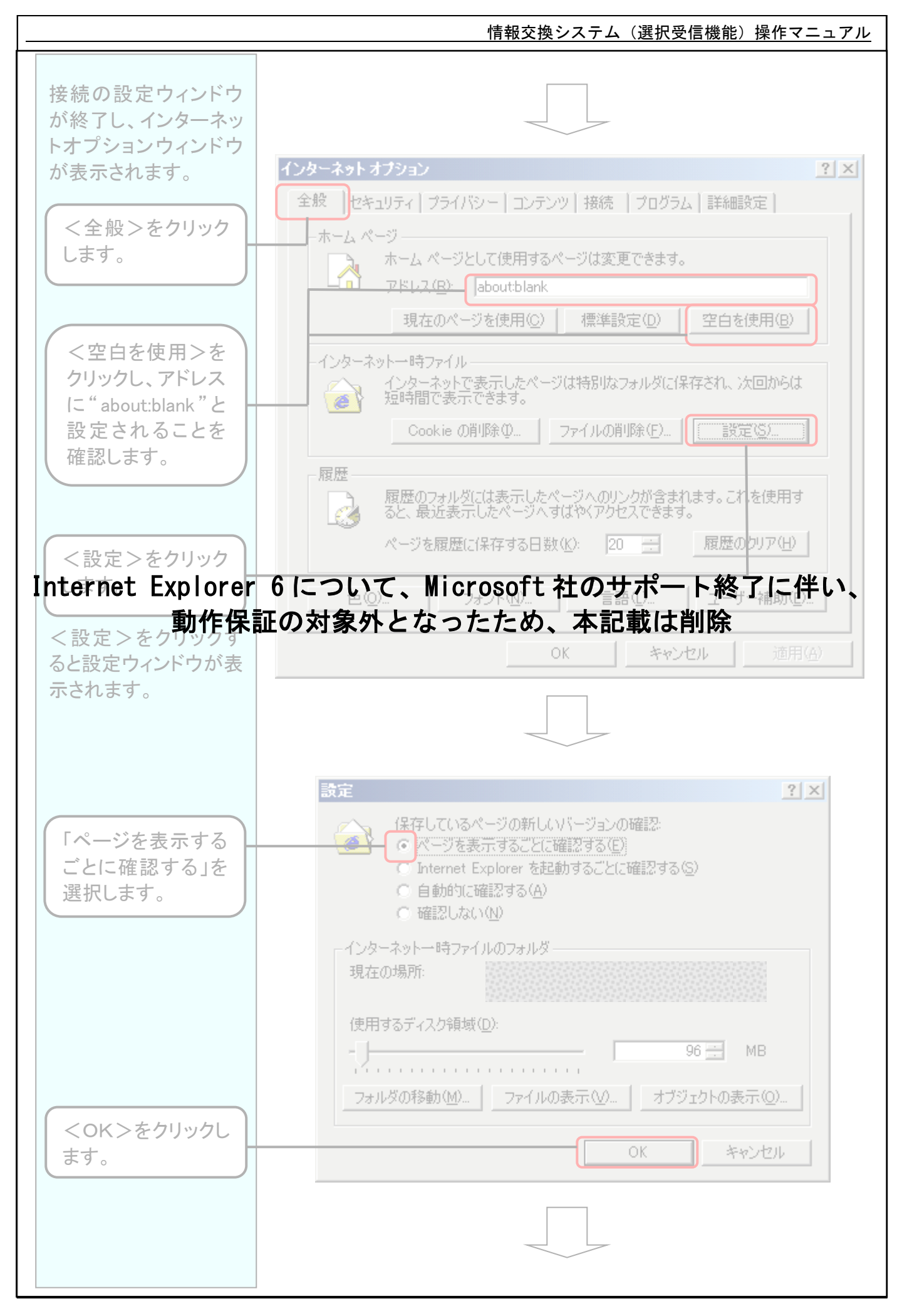

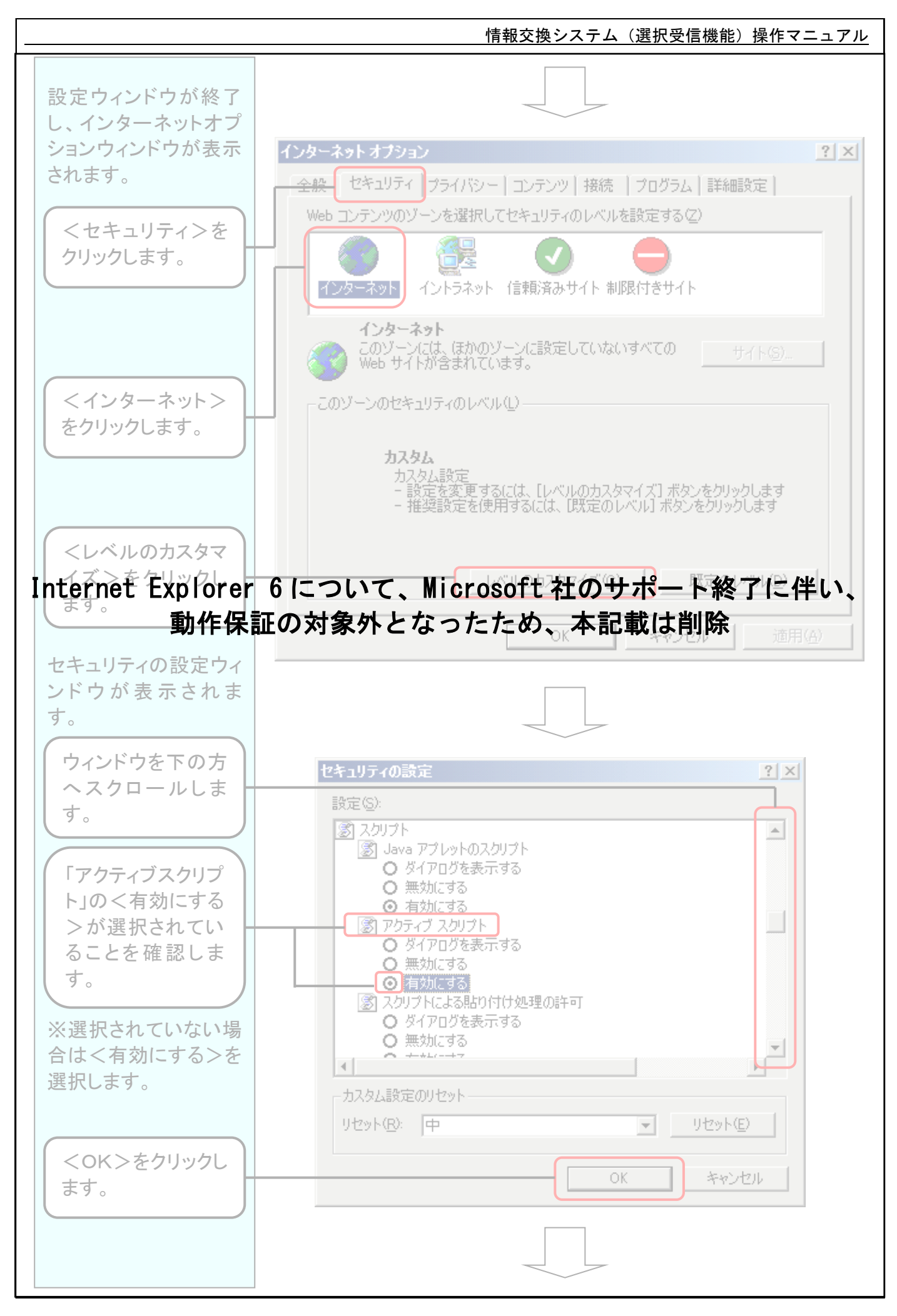

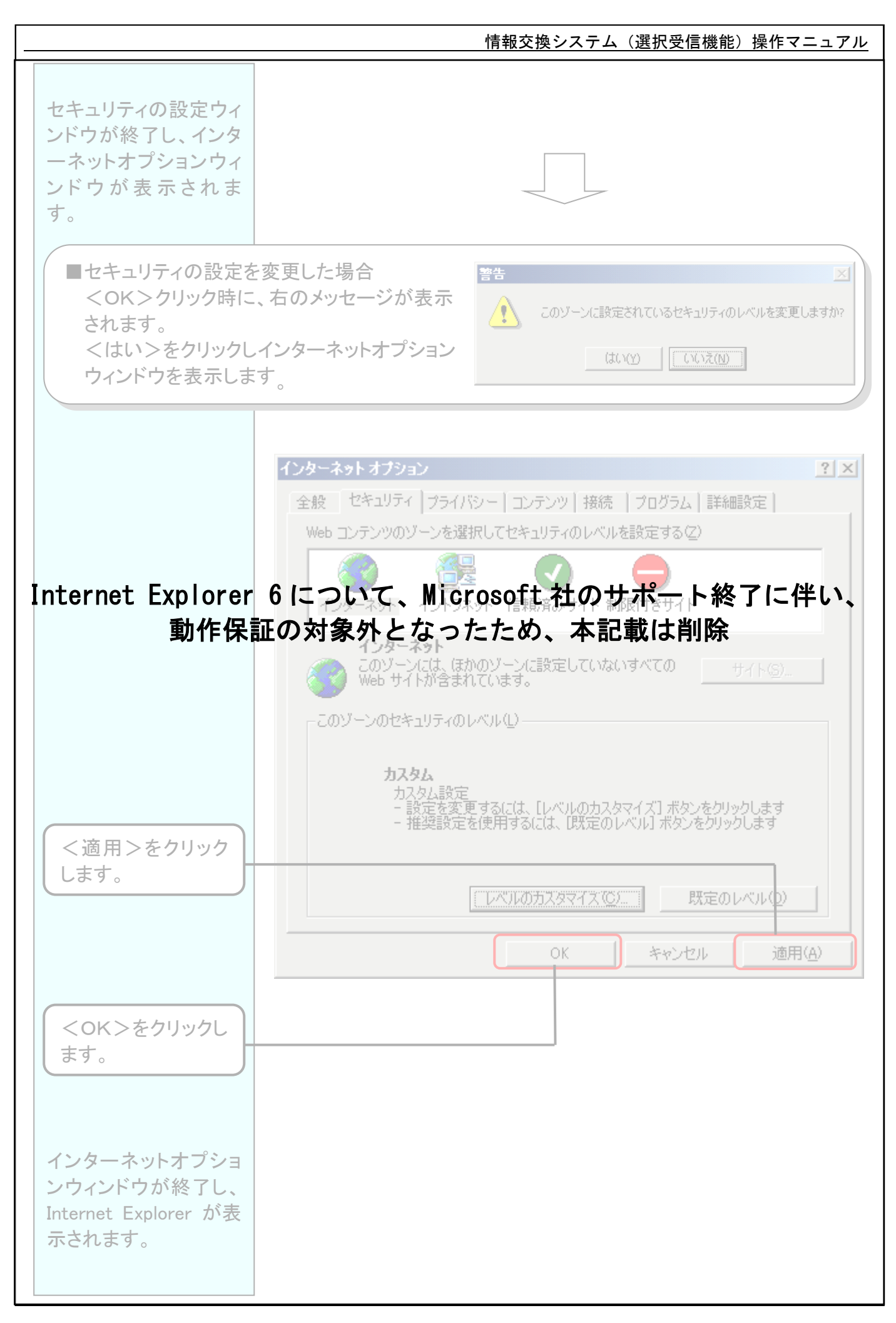

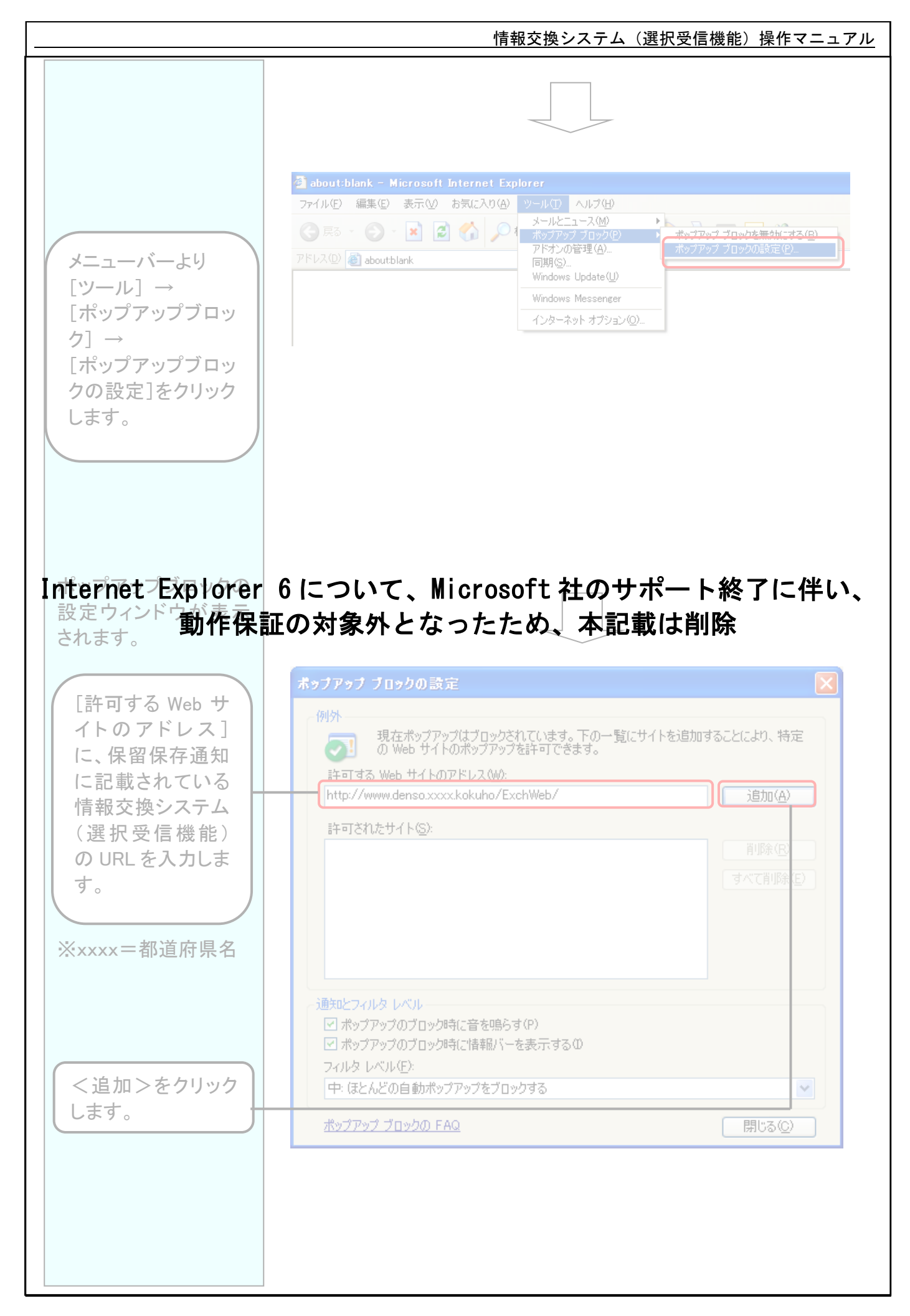

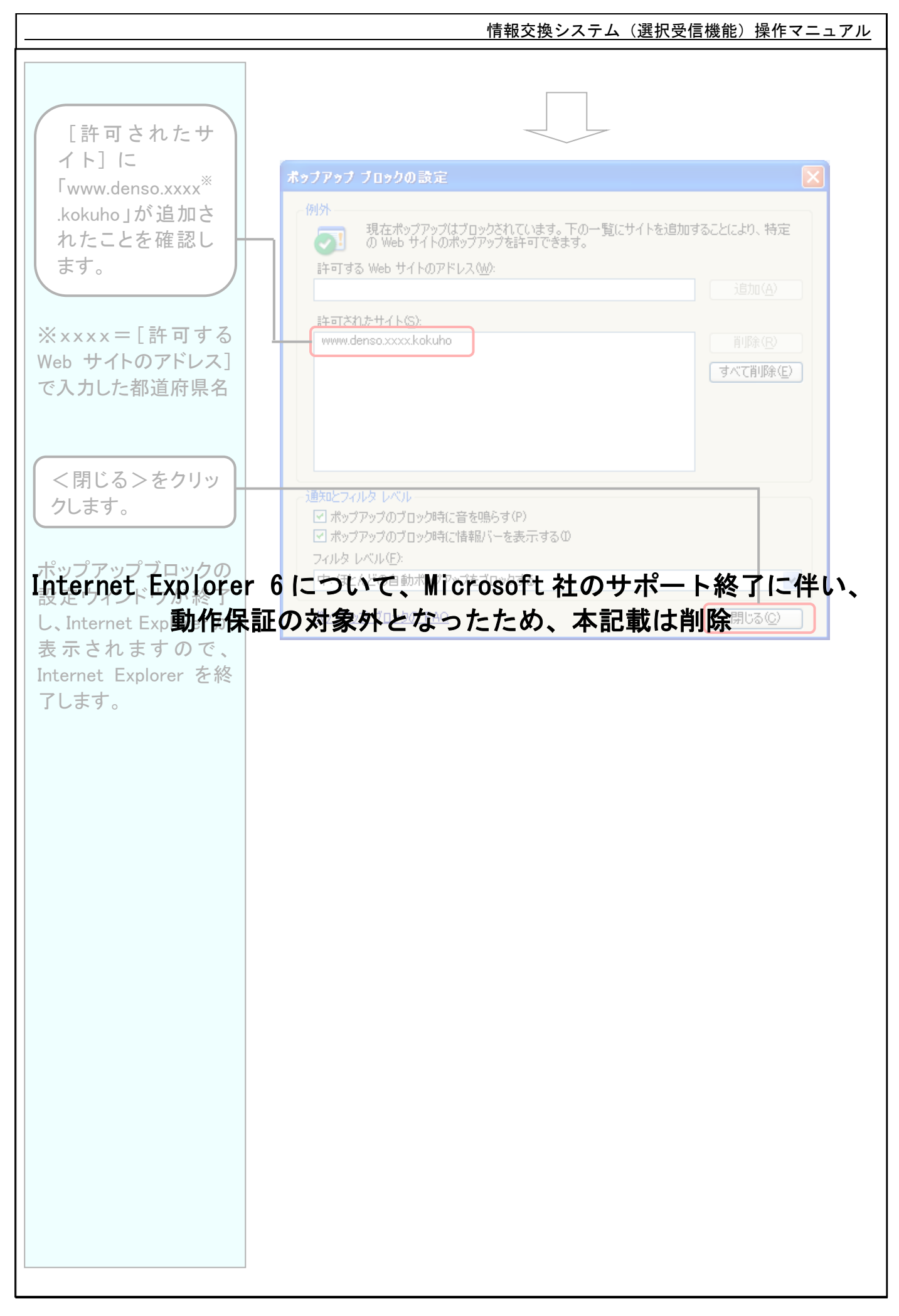

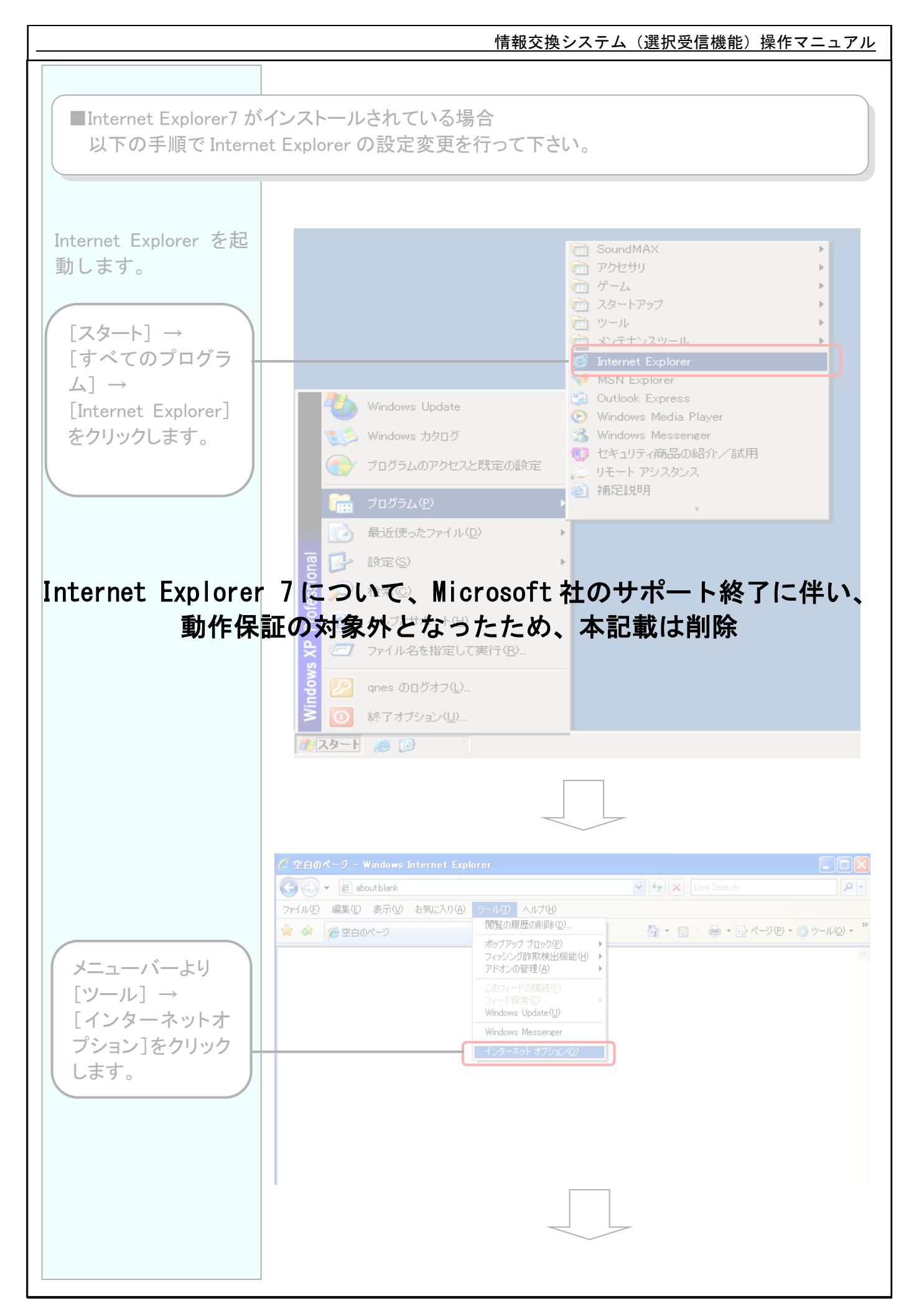

#### I - 4 - 1 0

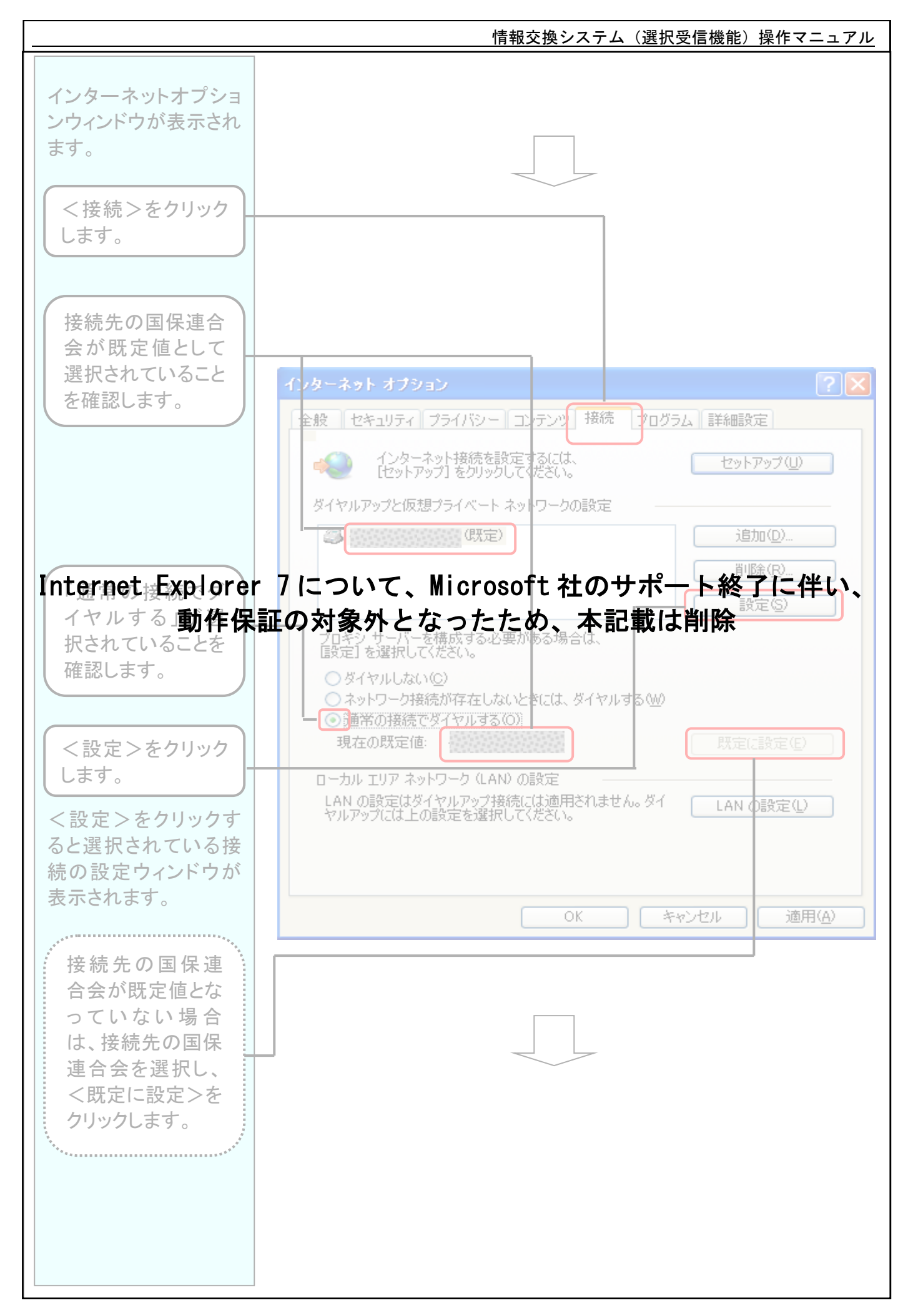

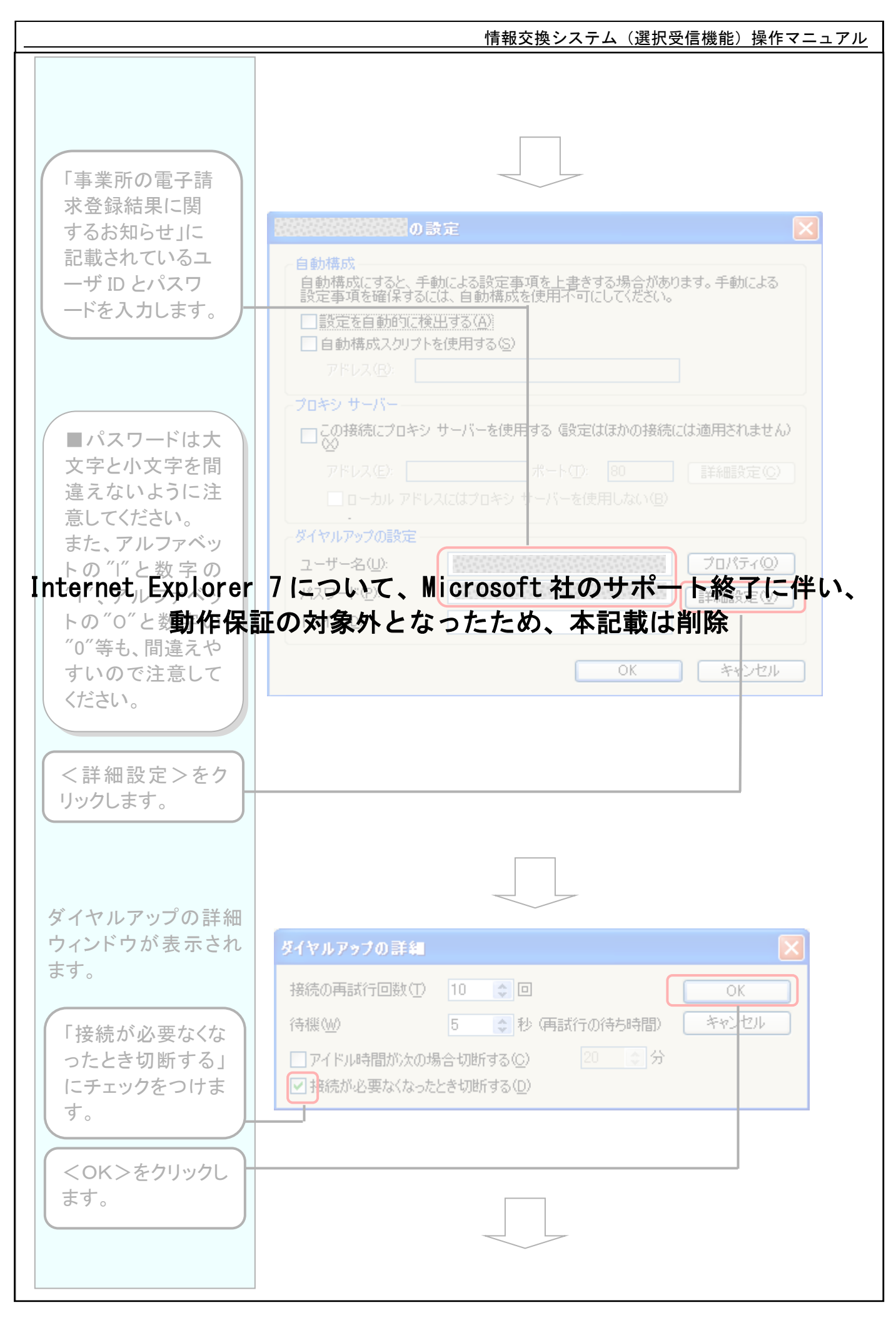

#### I - 4 - 1 2

| ダイヤルアップの詳細                                                                                                    |  |
|----------------------------------------------------------------------------------------------------|--|
| ウィンドウが終了し、接<br>続の設定ウィンドウが<br>表示されます。                                                                                                    |  |
| Internet Explorer         アイワルアウム設定           マーサータの         2015年の           マーサータの         2015年の           マーサータの         2015年の           マーサータの         2015年の           マーサータの         2015年の           マーサータの         2015年の           マーサータの         2015年の           マーサータの         2015年の           ドメインの         2015年の |  |

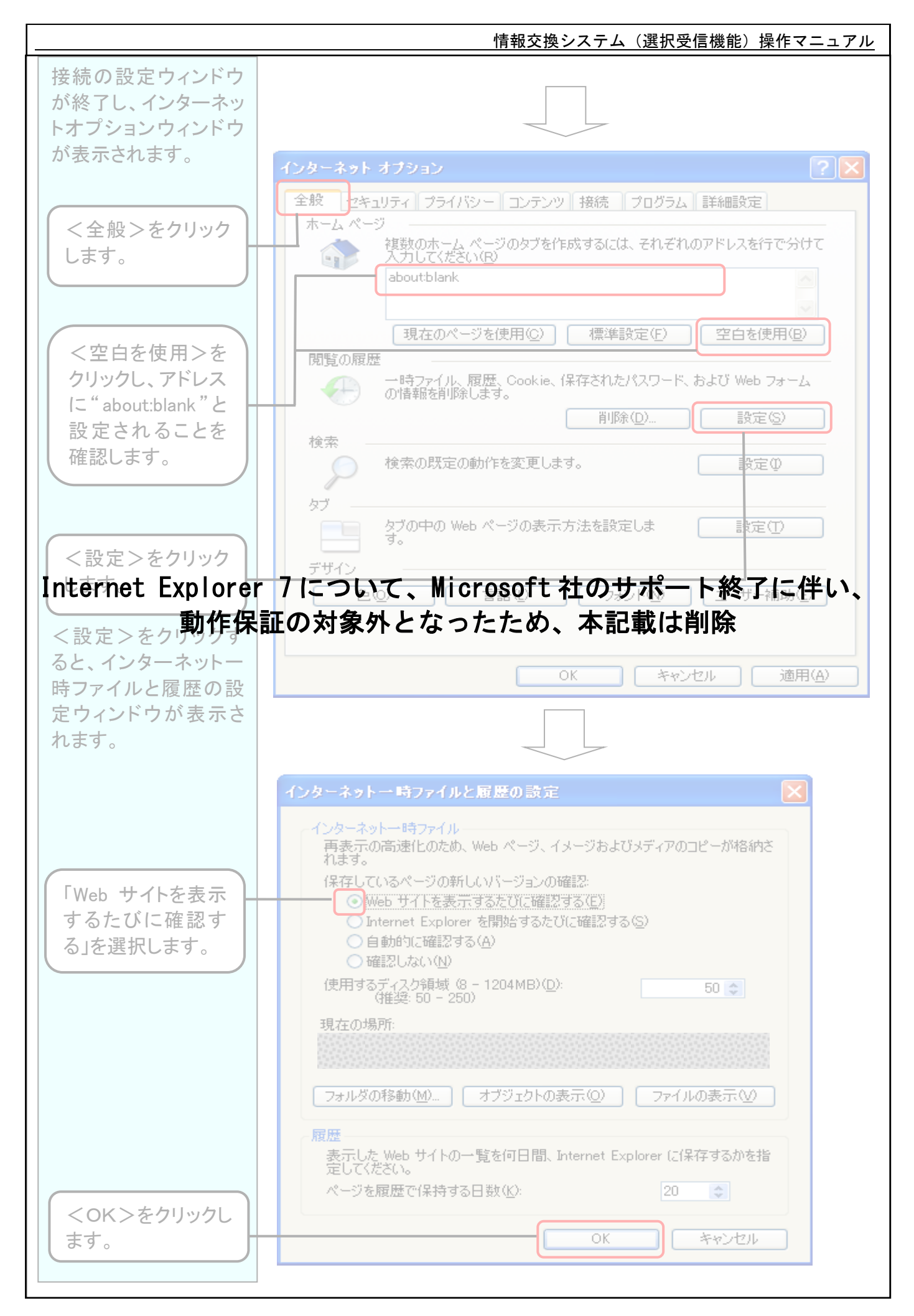

#### I - 4 - 1 4

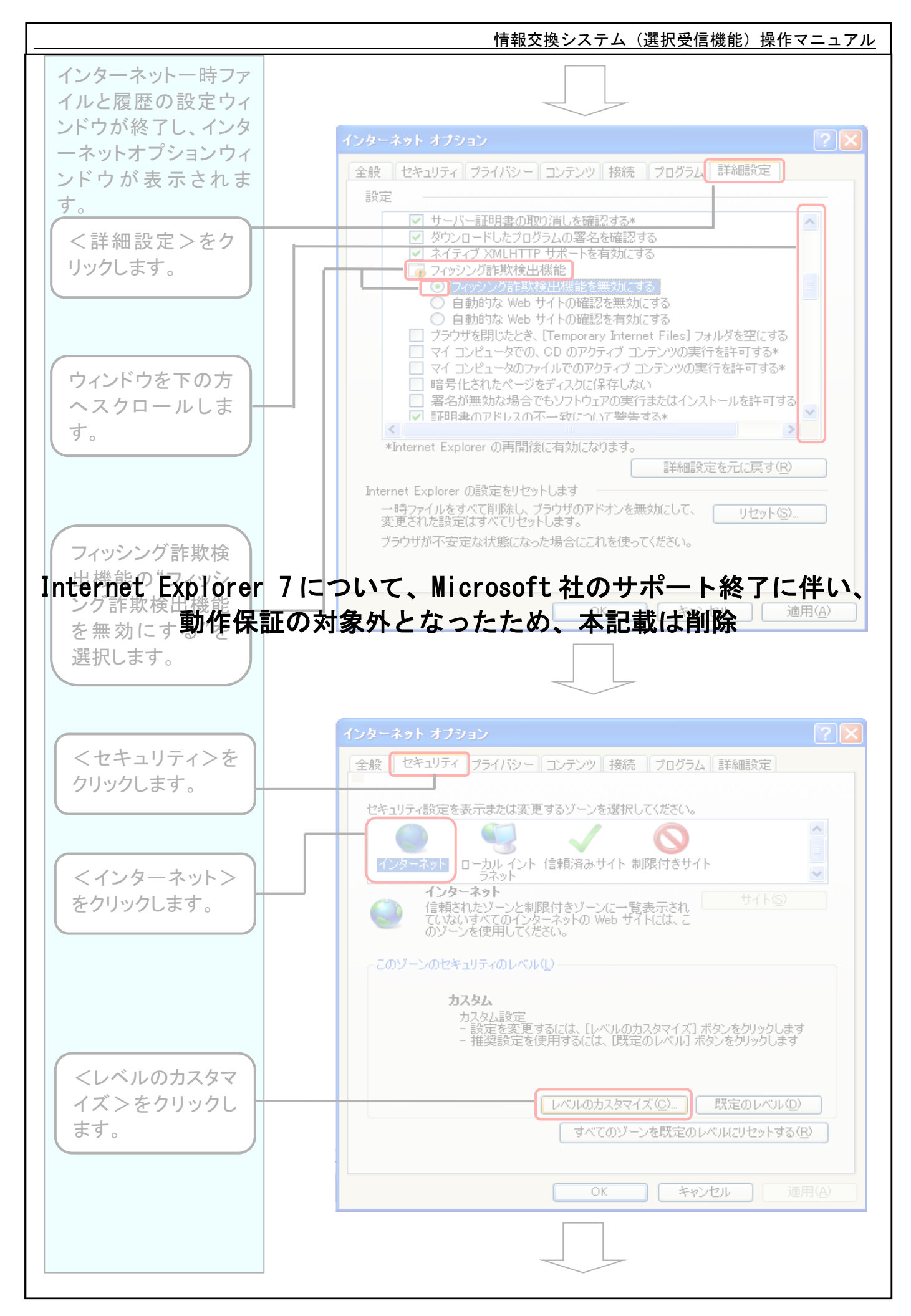

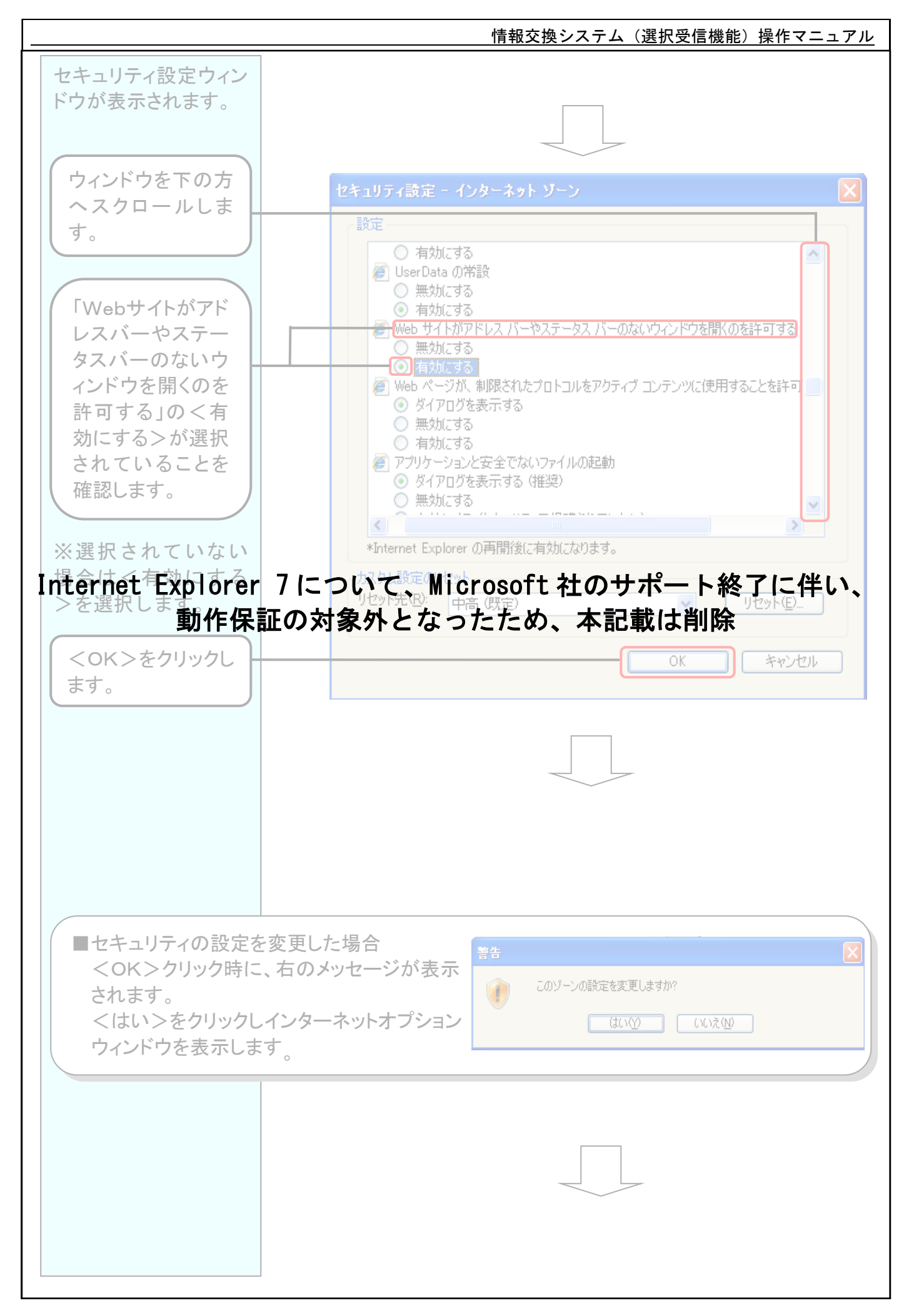

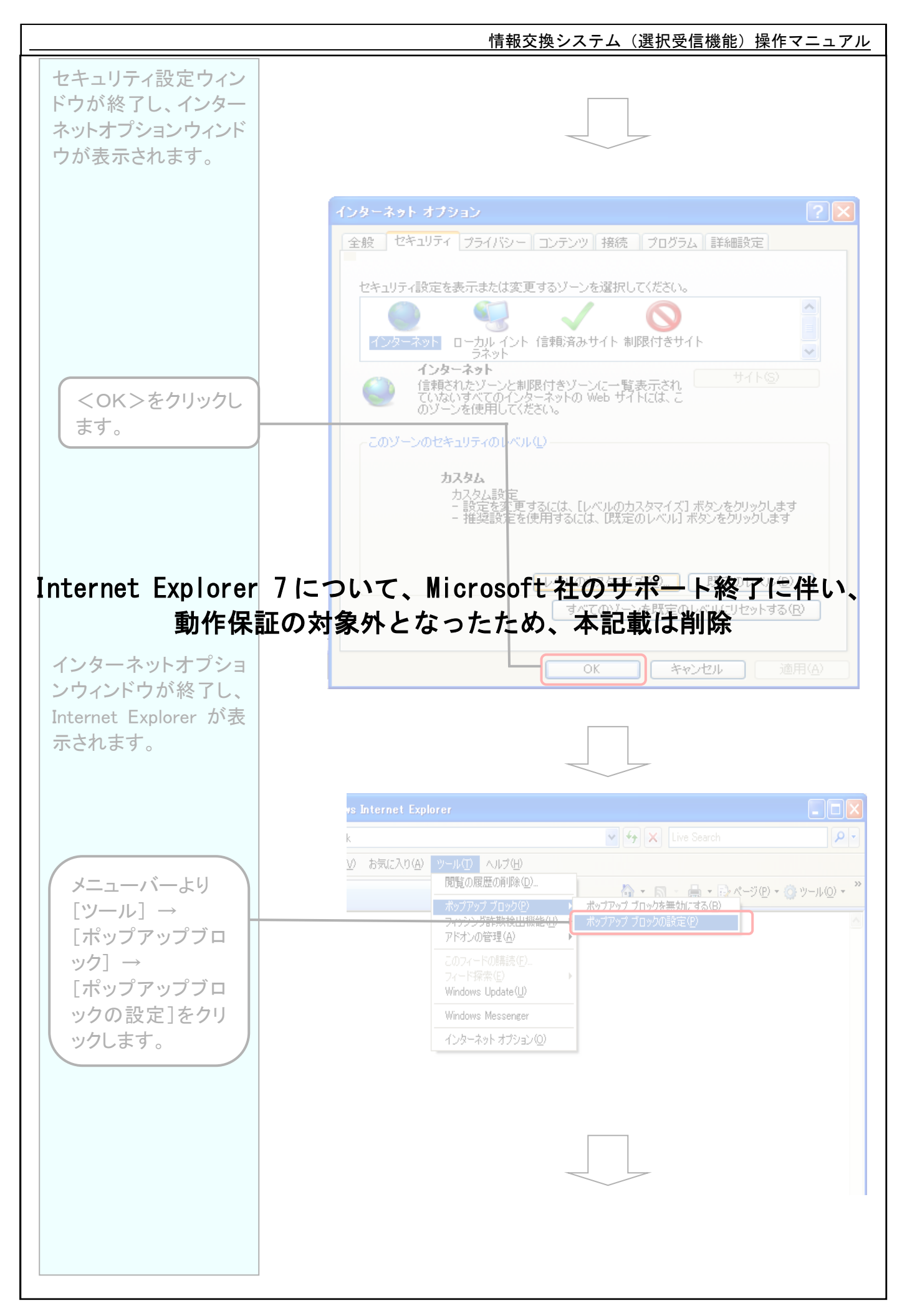

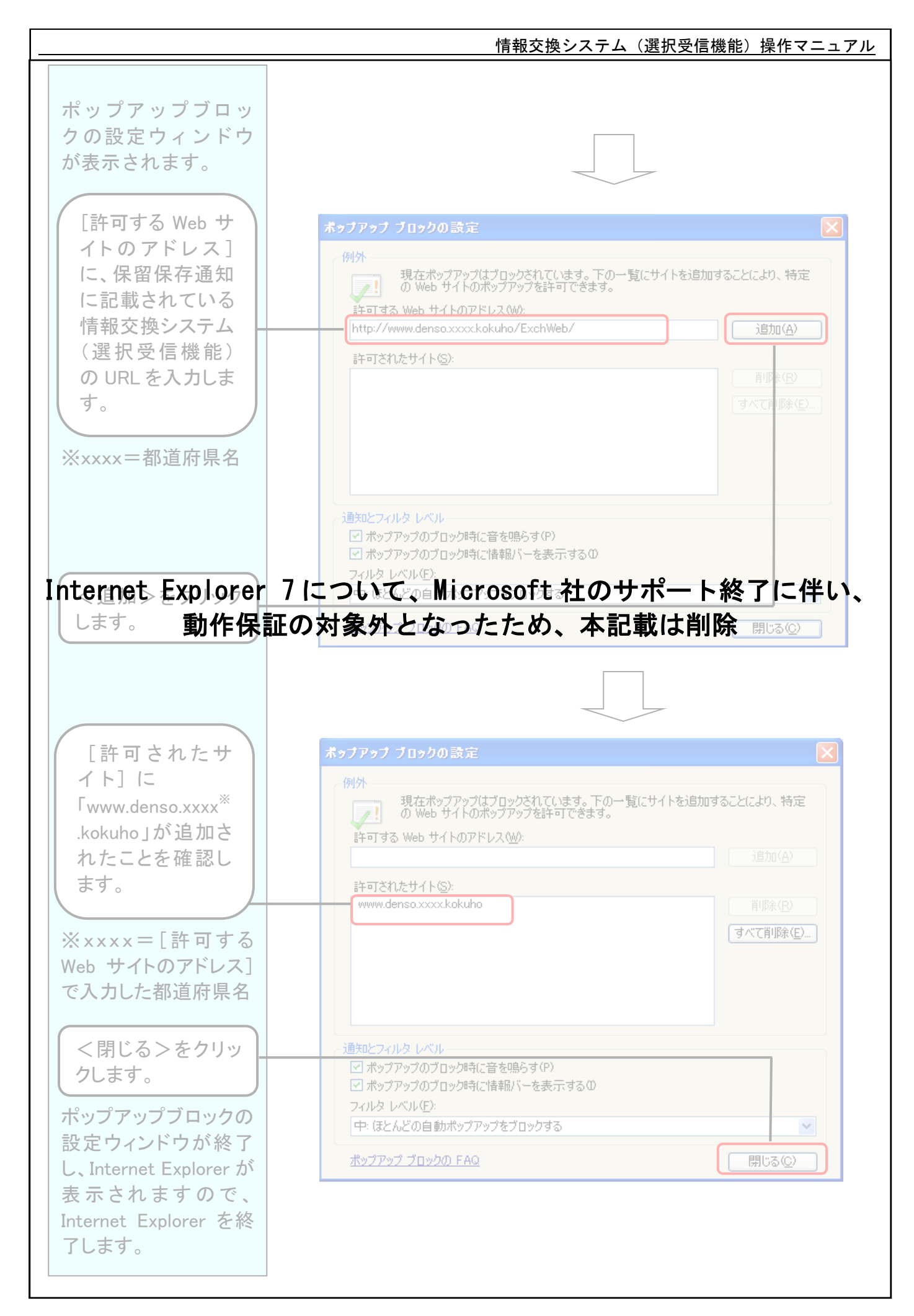

情報交換システム(選択受信機能)操作マニュアル ■Internet Explorer9 がインストールされている場合 以下の手順で Internet Explorer の設定変更を行って下さい。 馬 Adobe Reader X \lambda HP Unified Functional Testing Internet Explorer を起 🩆 Internet Explorer 動します。 Windows Defende kaigo 🖀 Windows Live Messenger ダウンロード ドキュメント 🚺 Windows Media Player Windows Update  $[Xy-h] \rightarrow$ ピクチャ 📧 Windows アドレス帳 🔢 Windows カレンダー [すべてのプログラ ミュージック 🛅 Windows フォト ギャラリー ム] → 👰 Windows ミーティング スペース ゲーム [Internet Explorer] 📕 Windows ムービー メーカー 📑 Windows メール 最近使った項目 をクリックします。 💮 既定のプログラム 🚡 CubeSoft コンピュータ ] Extras とアップグレード ネットワーク 🚹 HP 퉬 HP Software 接続先 Microsoft Office 퉲 アクセサリ コントロール パネル 퉬 ゲーム 鷆 スタートアップ 既定のプログラム ヘルプとサポート 1 前に戻る 検索の開始 Ω - • • 🕞 🕘 🥭 about:blank × <u>ツール(I)</u> ヘルプ(<u>H</u>) ファイル(<u>E</u>) 編集(<u>E</u>) 表示(⊻) お気に入り(<u>A</u>) 閲覧の履歴の削除(D)... Ctrl+Shift+Del InPrivate ブラウズ(I) Ctrl+Shift+P メニューバーより 追跡防止(K)... ActiveX フィルター(X) [ツール] → 接続の問題を診断(C). 最終閲覧セッションを再度開く(S) 「インターネットオ スタート メニューにサイトを追加(M) プション]をクリック ダウンロードの表示(N) Ctrl+J します。 ポップアップ ブロック(P) SmartScreen フィルター機能(T) アドオンの管理(A) 互换表示(V) ※メニューバーが 互换表示設定(B) 表示されていない このフィードの購読(F)... フィード探索(E) 場合は[Alt] キーを Windows Update(U) 押下します。 F12 開発者ツール(L) インターネット オプション(0)

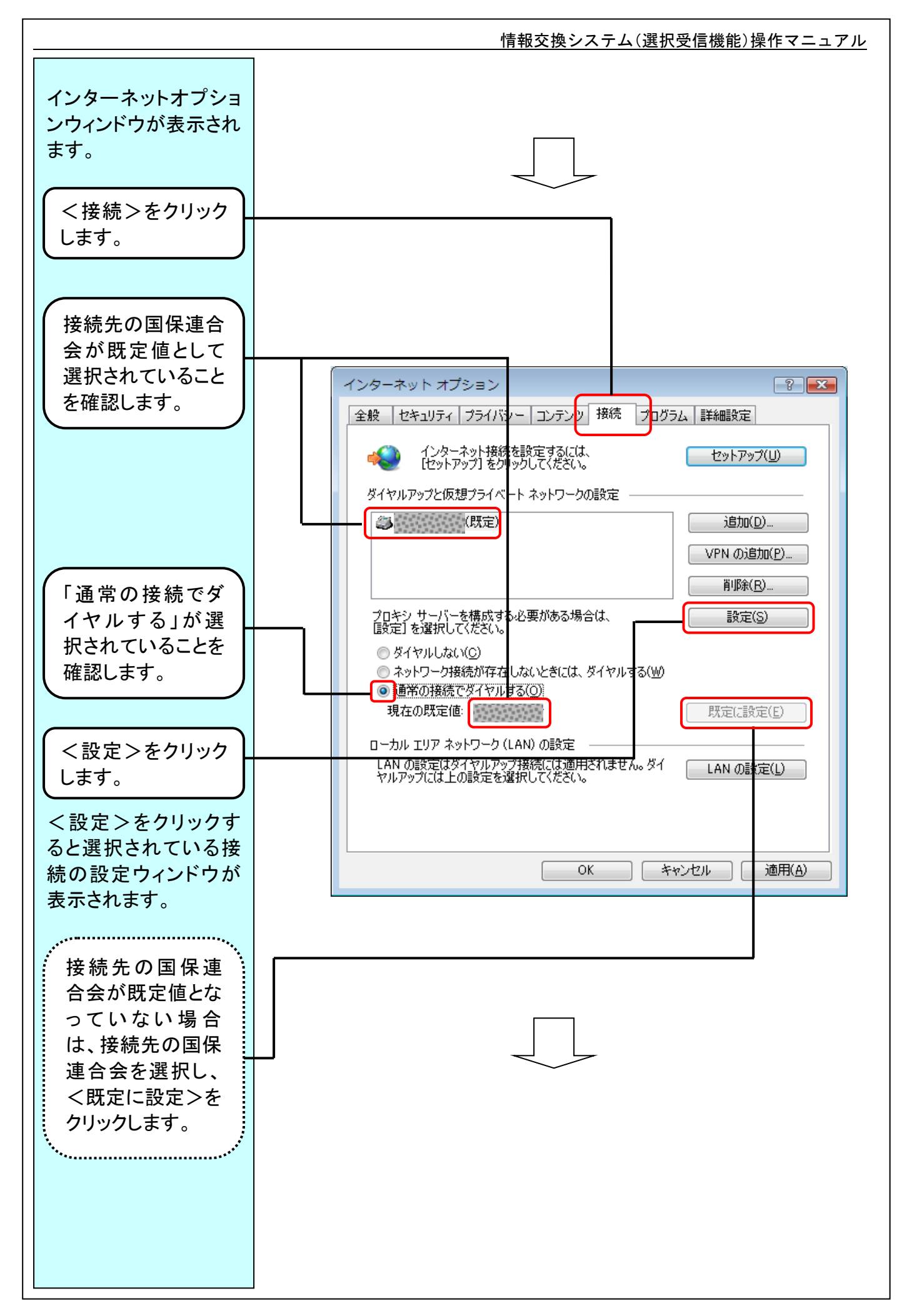

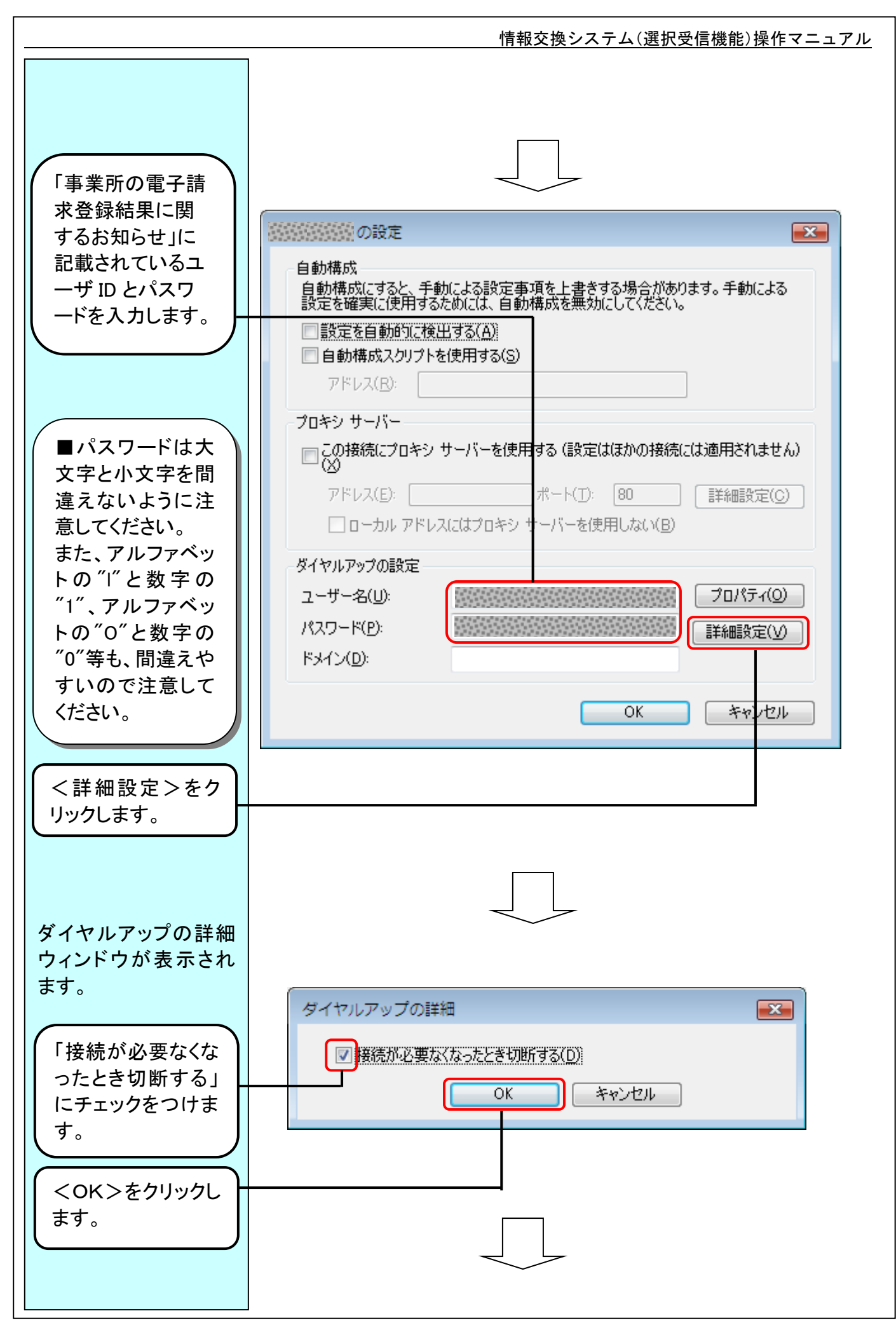

|                                                    | 情報交換システム(選択受信機能)操作マニュアル                                                                                                    |
|----------------------------------------------------|----------------------------------------------------------------------------------------------------|
| ダイヤルアップの詳細<br>ウィンドウが終了し、接<br>続の設定ウィンドウが<br>表示されます。 |                                                                                                    |
|                                                    | ●<br>自動構成<br>自動構成にすると、手動による設定事項を上書きする場合があります。手動による<br>設定を確実に使用するためには、自動構成を無効にしてください。                                                                                                    |
|                                                    | <ul> <li>□ 設定を自動的に検出する(A)</li> <li>□ 自動構成スクリプトを使用する(S)</li> <li>アドレス(B):</li> <li>つロキシ サーバー</li> <li>□ この接続にプロキシ サーバーを使用する (設定はほかの接続には適用されません)</li> <li>アドレス(E):</li> <li>ポート(T):</li> <li>80</li> <li>□ 詳細設定(C)</li> <li>□ ローカル アドレスにはプロキシ サーバーを使用しない(B)</li> </ul> |
| くOK>をクリックし<br>ます。                                  | ダイヤルアップの設定<br>ユーザー名(U): プロパティ(O)<br>パスワード(P): 詳細設定(V)<br>ドメイン(D): OK キャンセル                                                                                                    |
|                                                    |                                                                                                    |
|                                                    |                                                                                                    |

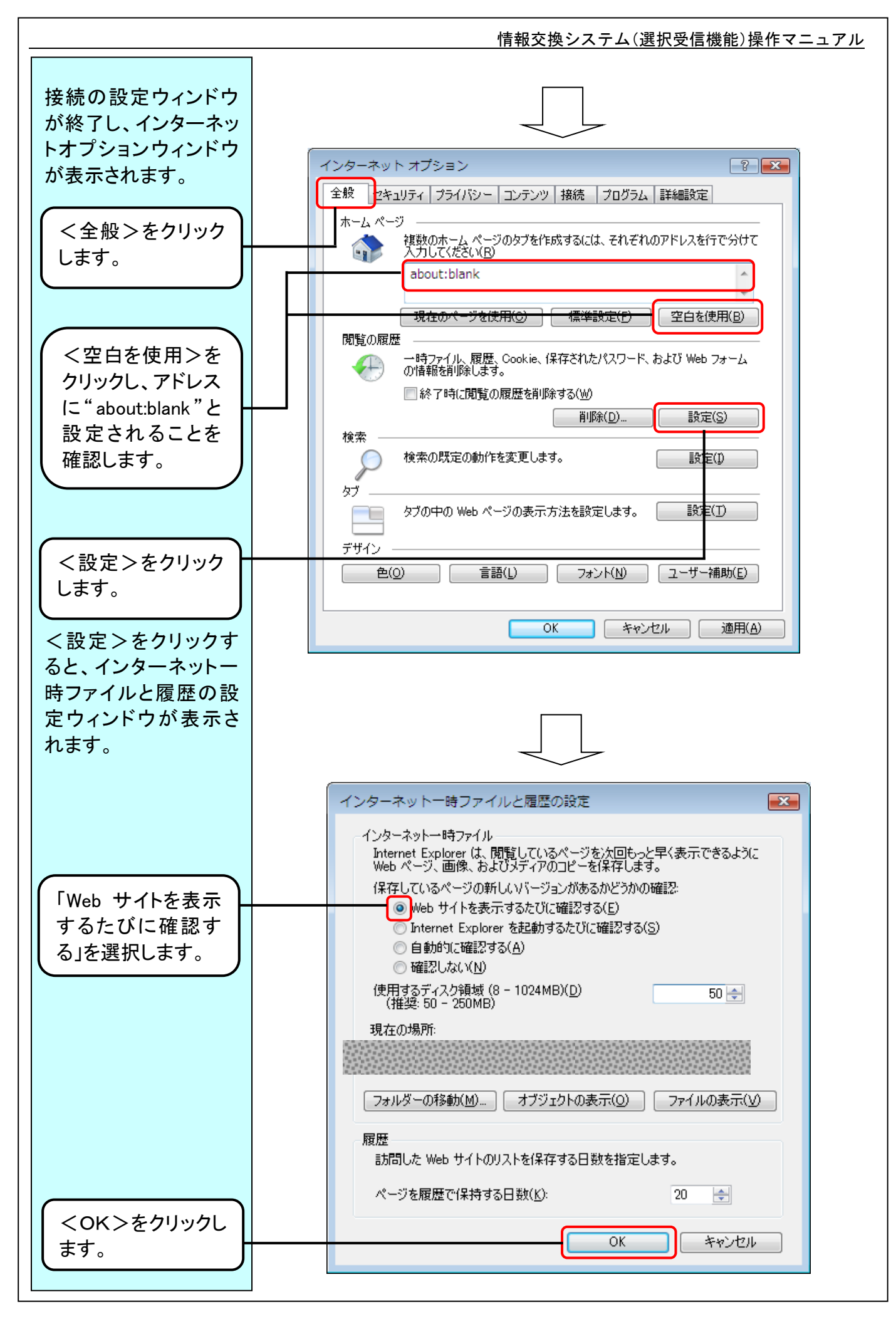

#### I - 4 - 2 3

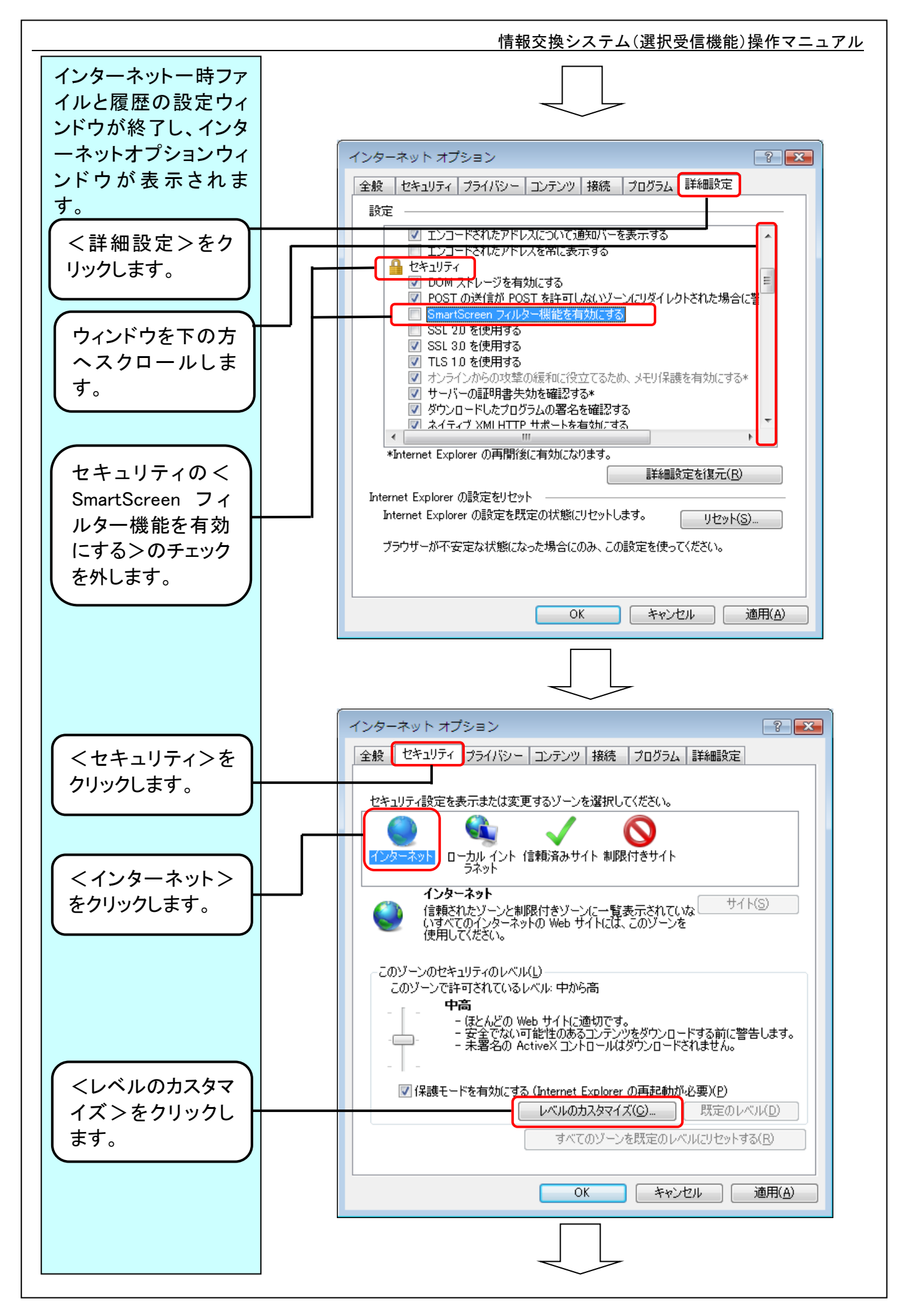

#### I − 4 − 2 4

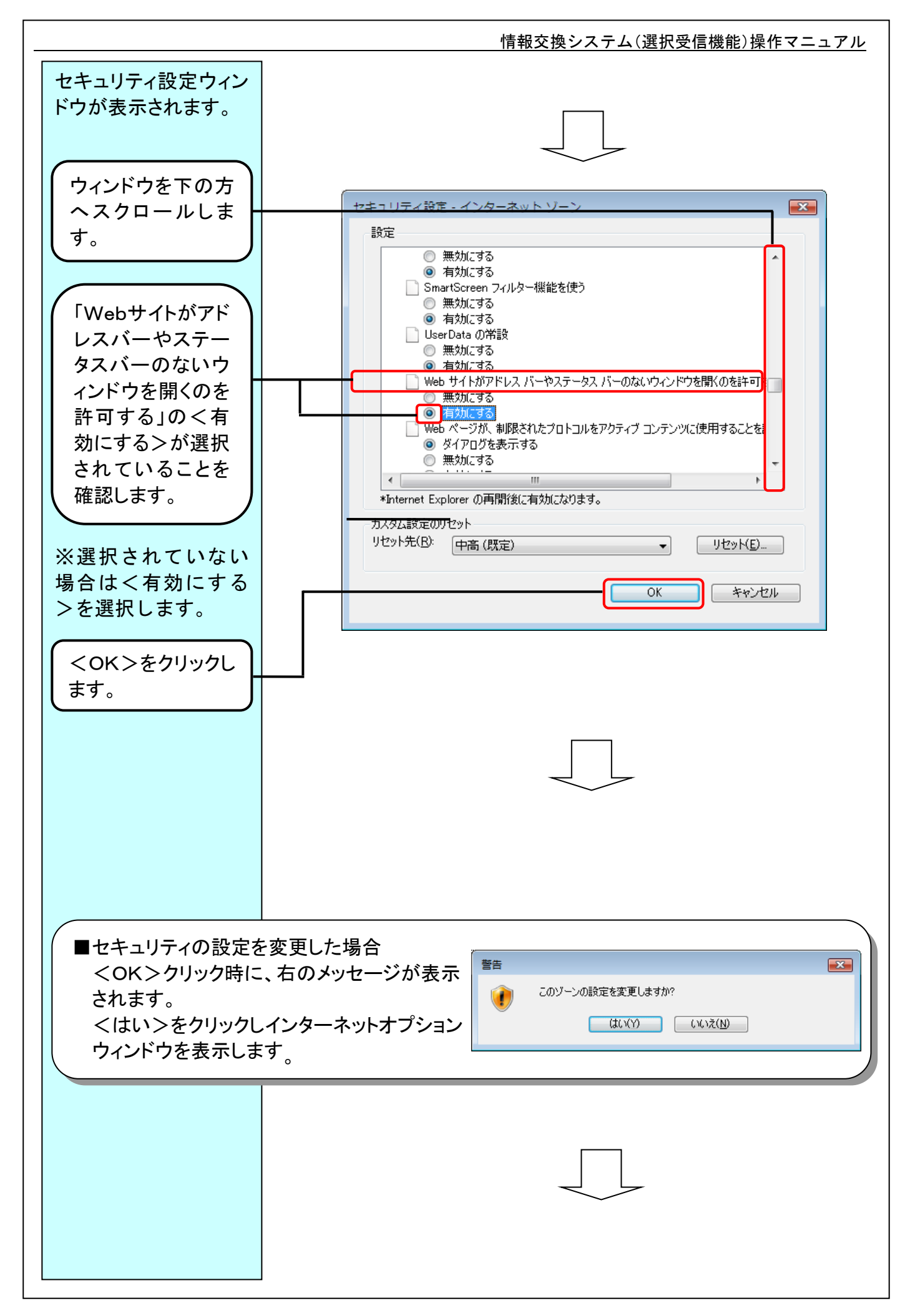

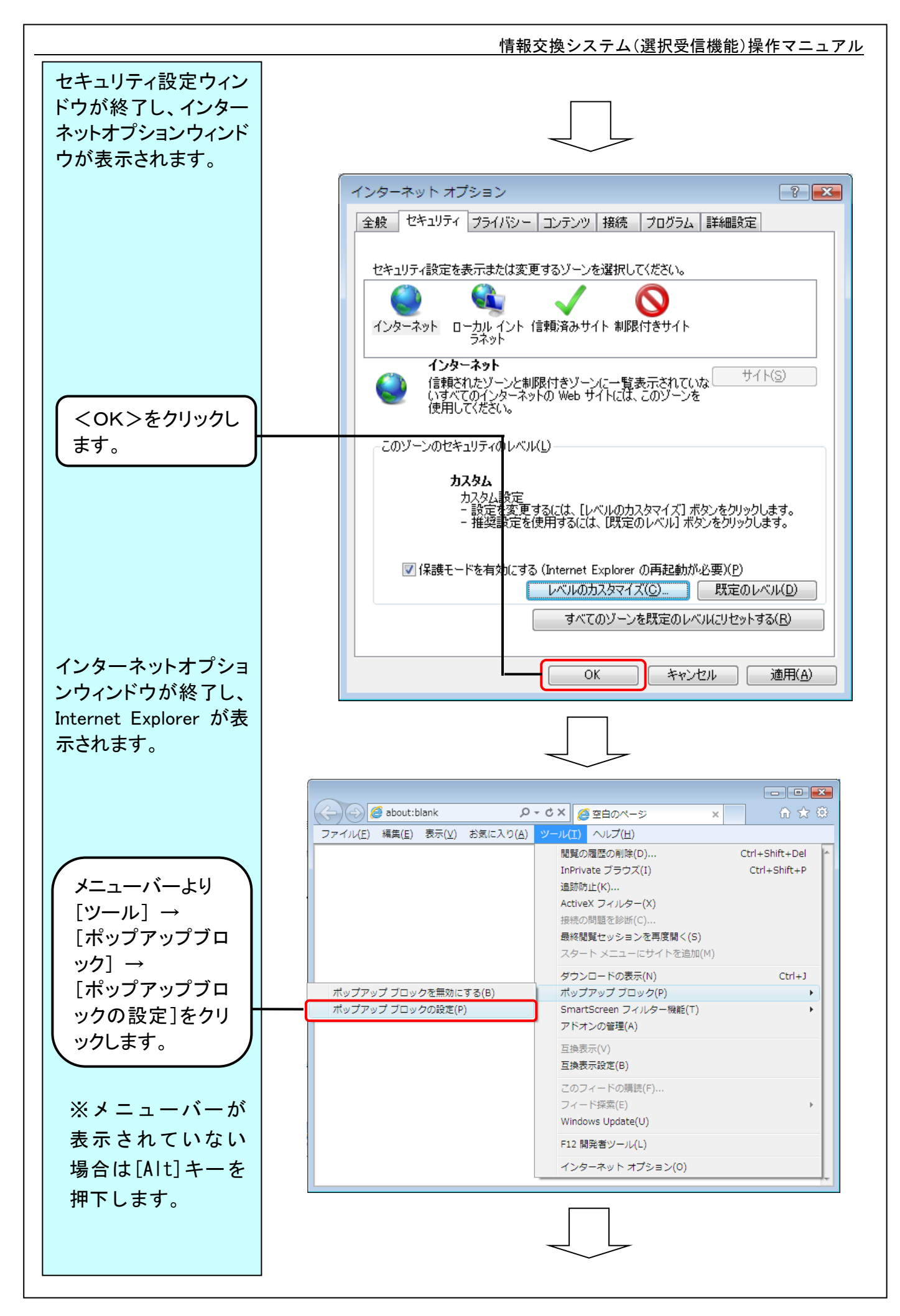

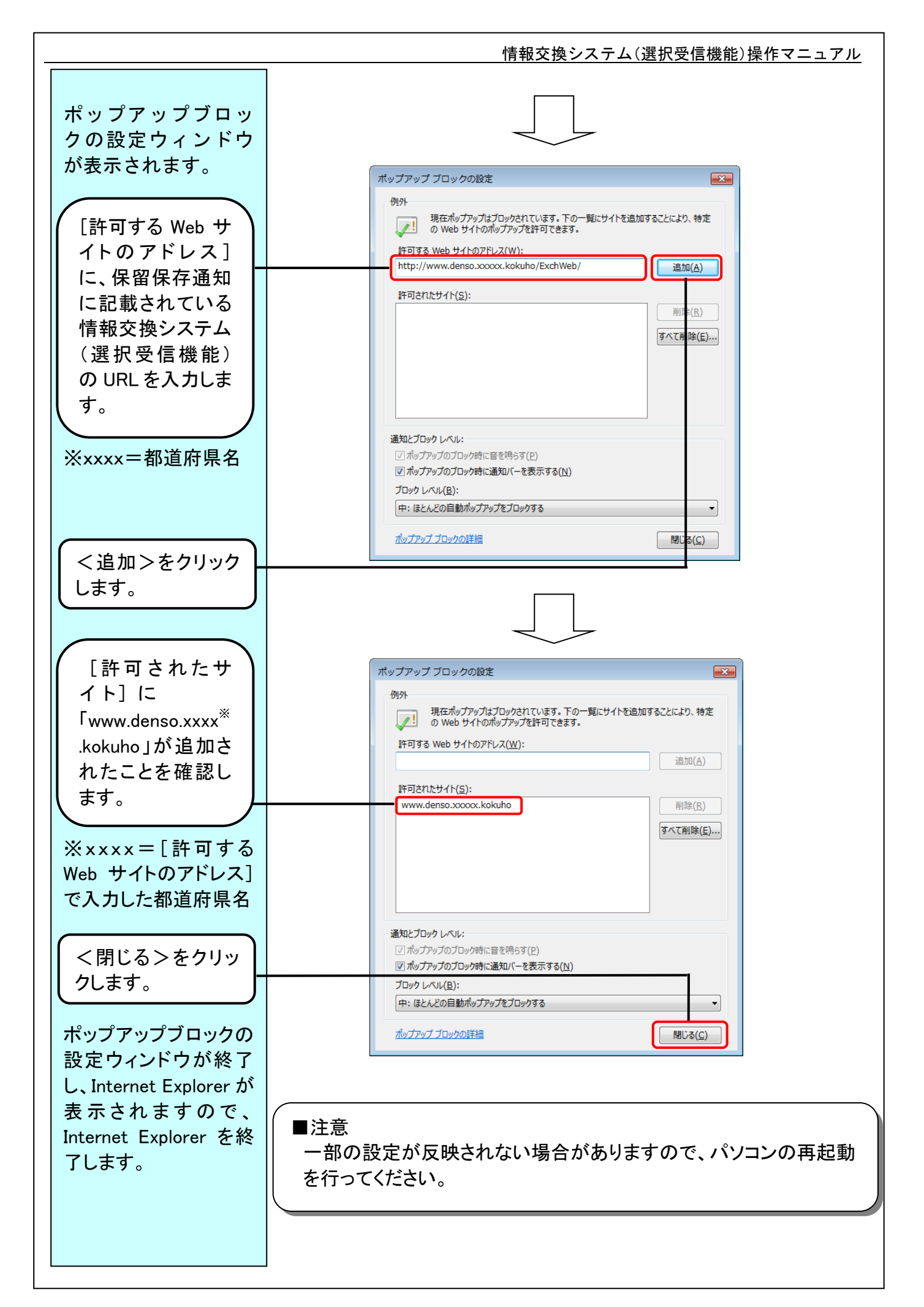

情報交換システム(選択受信機能)操作マニュアル

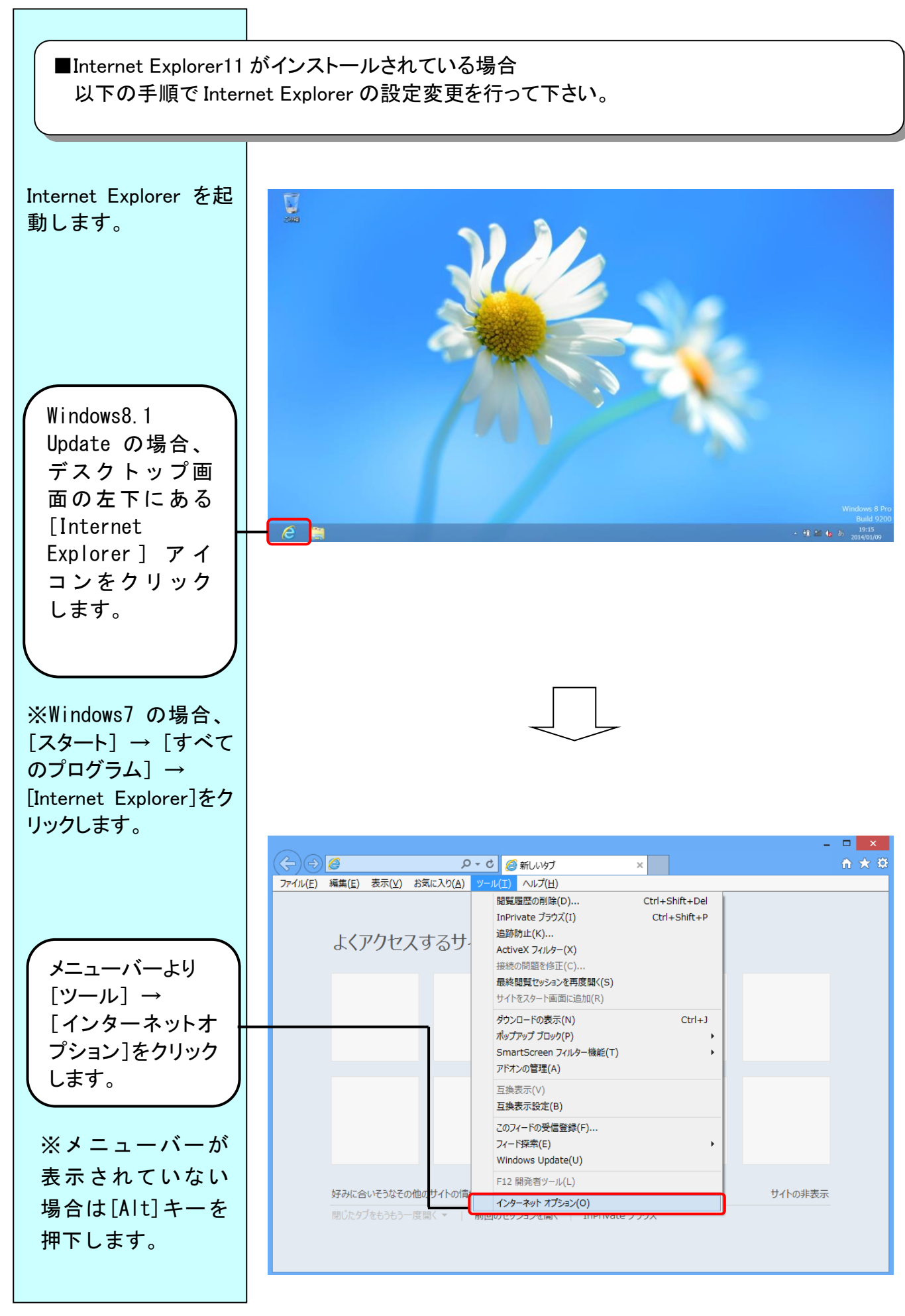
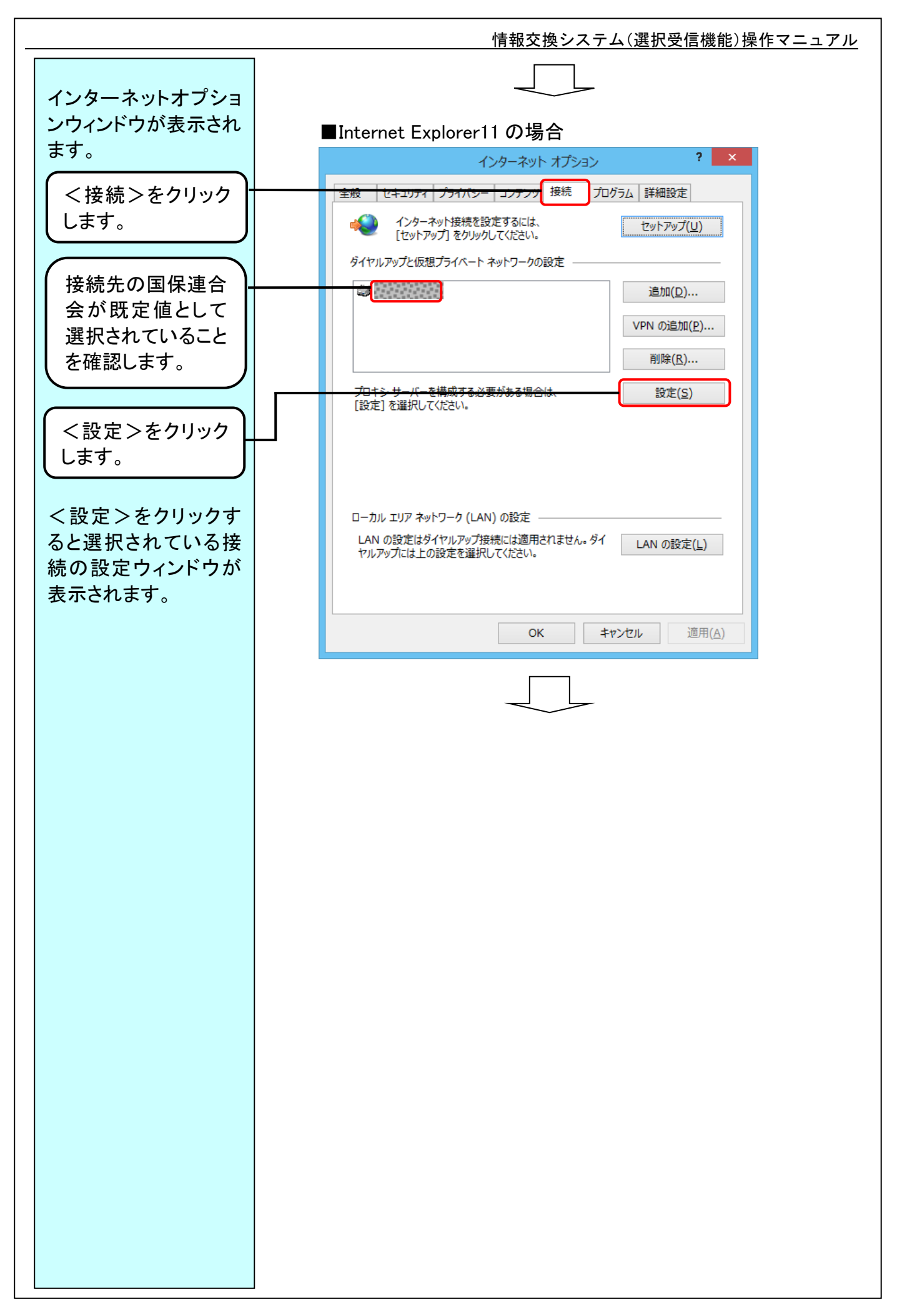

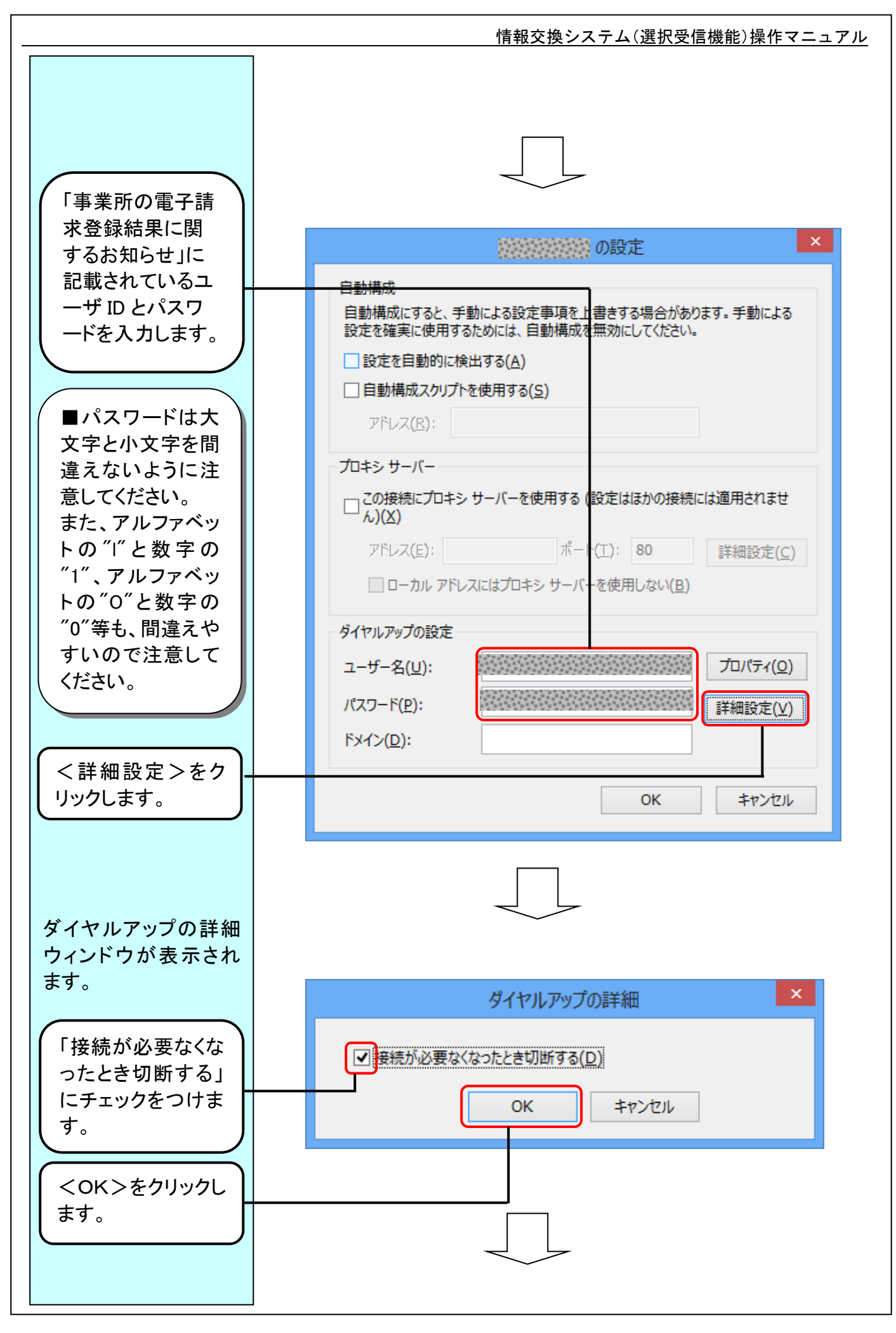

|                                                    | 情報交換システム(選択受信機能)操作マニュアル                                                                                     |  |  |  |  |
|----------------------------------------------------|----------------------------------------------------------------------------------------------------|--|--|--|--|
| ダイヤルアップの詳細<br>ウィンドウが終了し、接<br>続の設定ウィンドウが<br>表示されます。 |                                                                                                    |  |  |  |  |
|                                                    | 2020年の設定 A A A A A A A A A A A A A A A A A A A                                                              |  |  |  |  |
|                                                    | 自動構成<br>自動構成にすると、手動による設定事項を上書きする場合があります。手動による<br>設定を確実に使用するためには、自動構成を無効にしてください。<br>□設定を自動的に検出する( <u>A</u> ) |  |  |  |  |
|                                                    | 7FUZ(R):                                                                                                    |  |  |  |  |
|                                                    |                                                                                                    |  |  |  |  |
|                                                    | この接続にプロキシ サーバーを使用する (設定はほかの接続には適用されません)(X)                                                                  |  |  |  |  |
|                                                    | アドレス(E): ポート(工): 80 詳細設定( <u>C</u> )<br>ローカル アドレスにはプロキシ サーバーを使用しない( <u>B</u> )                              |  |  |  |  |
|                                                    | ダイヤルアップの設定                                                                                                  |  |  |  |  |
|                                                    | ユーザー名( <u>U</u> ): プロパティ( <u>O</u> )                                                                        |  |  |  |  |
|                                                    | パスワード( <u>P</u> ): 詳細設定(⊻)                                                                                  |  |  |  |  |
|                                                    | ドメイン( <u>D</u> ):                                                                                           |  |  |  |  |
| <ok>をクリックし</ok>                                    |                                                                                                    |  |  |  |  |
| します。                                               | OK #P>UL                                                                                                    |  |  |  |  |
|                                                    |                                                                                                    |  |  |  |  |

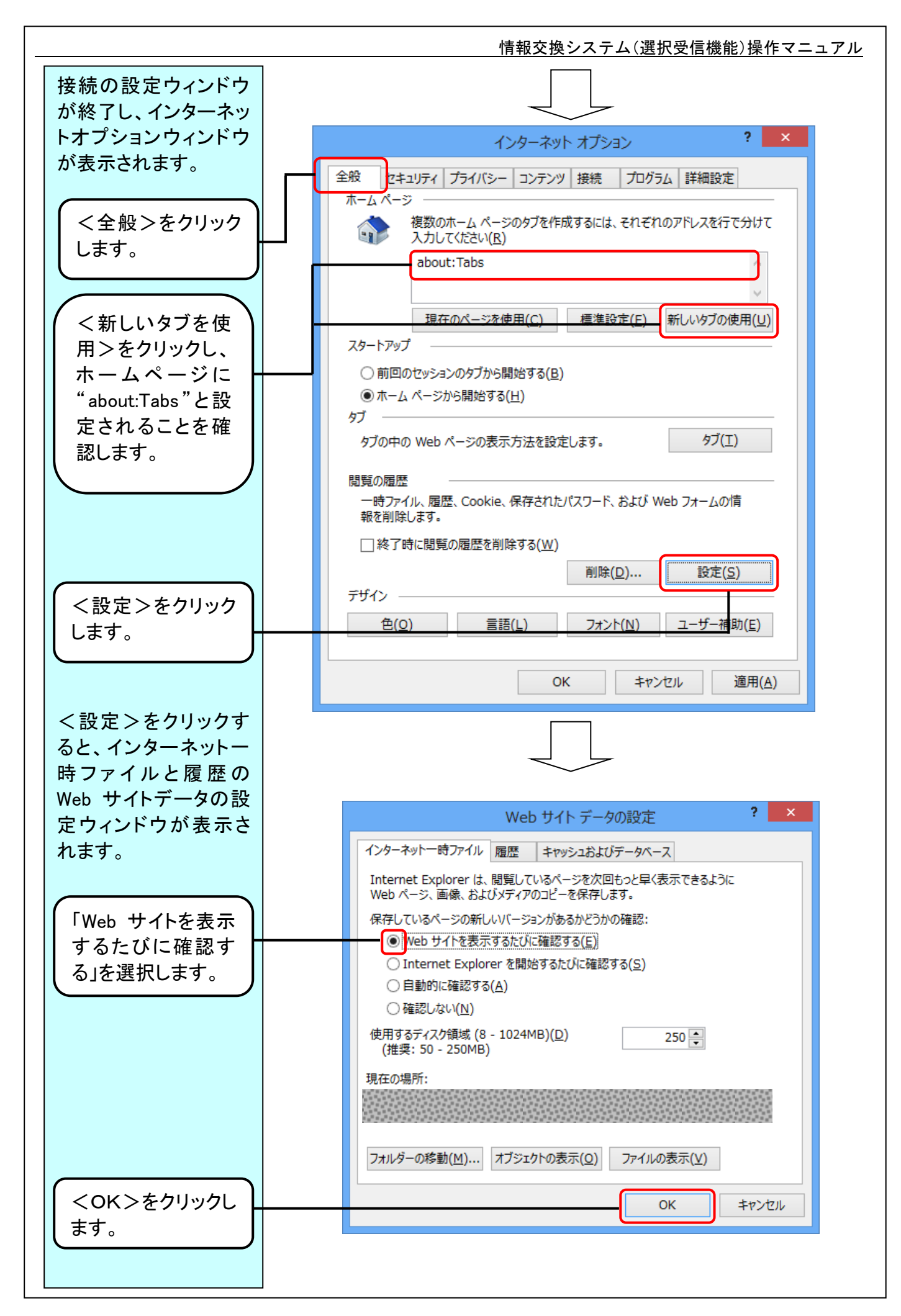

## I - 4 - 32

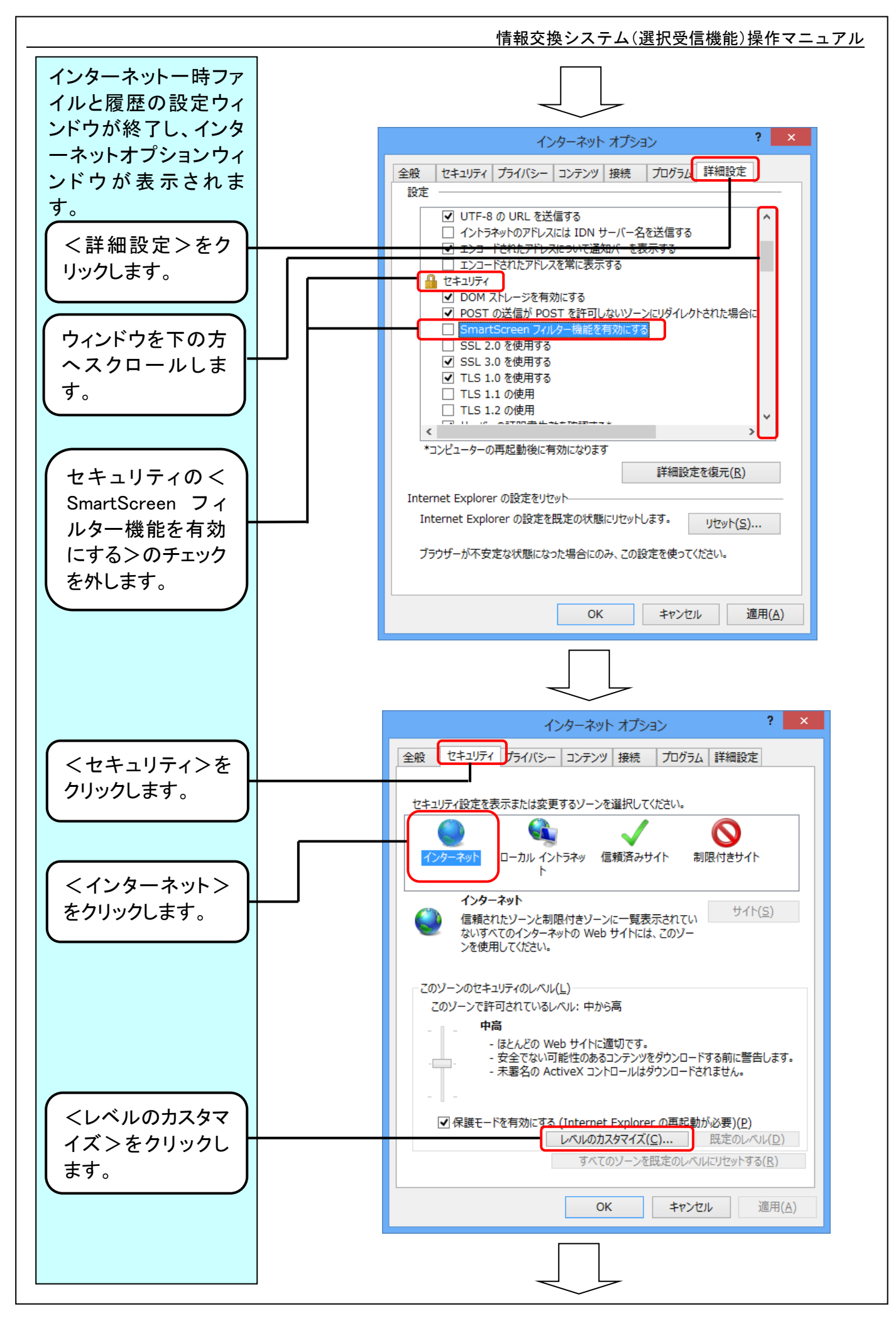

#### I - 4 - 3 3

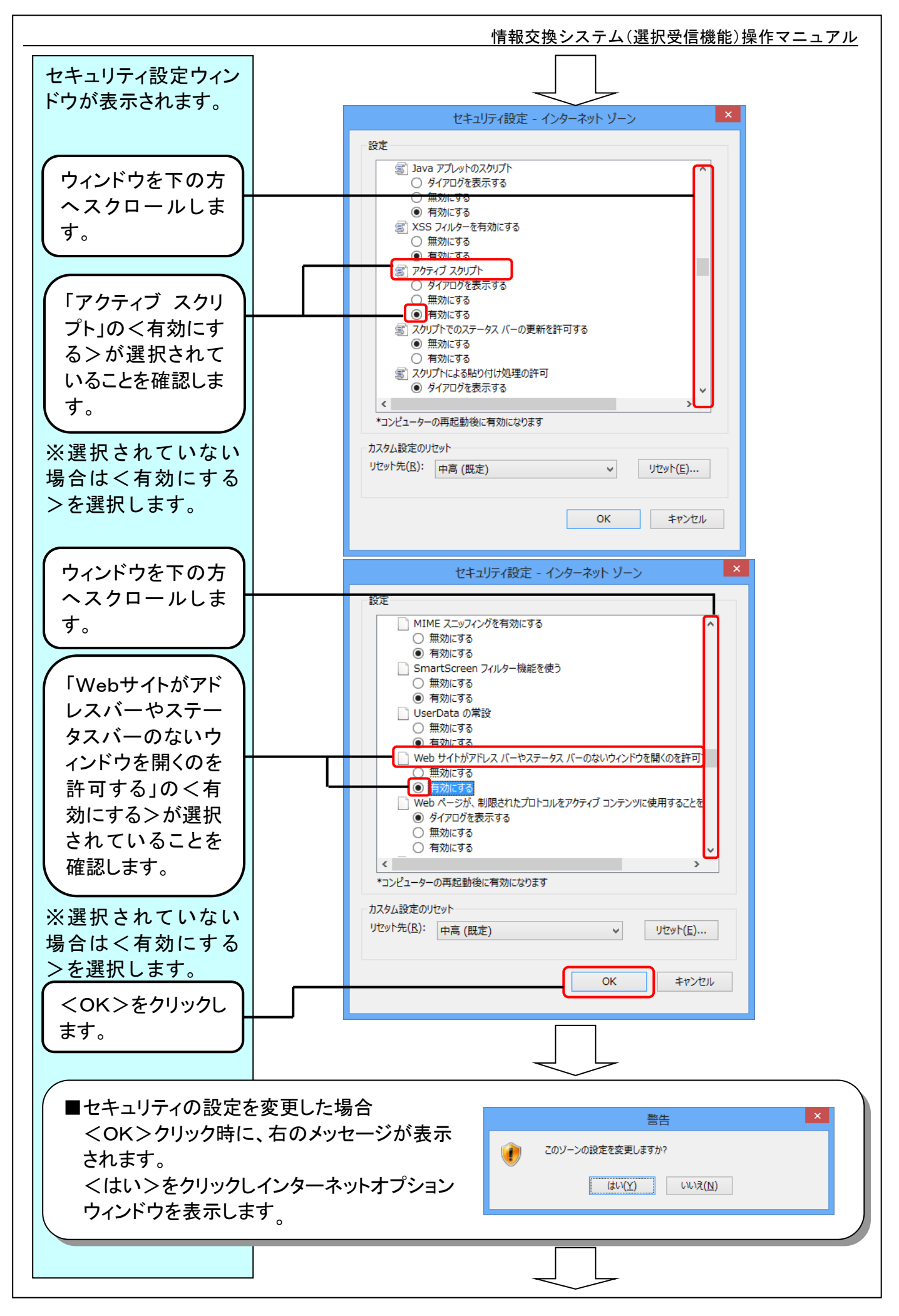

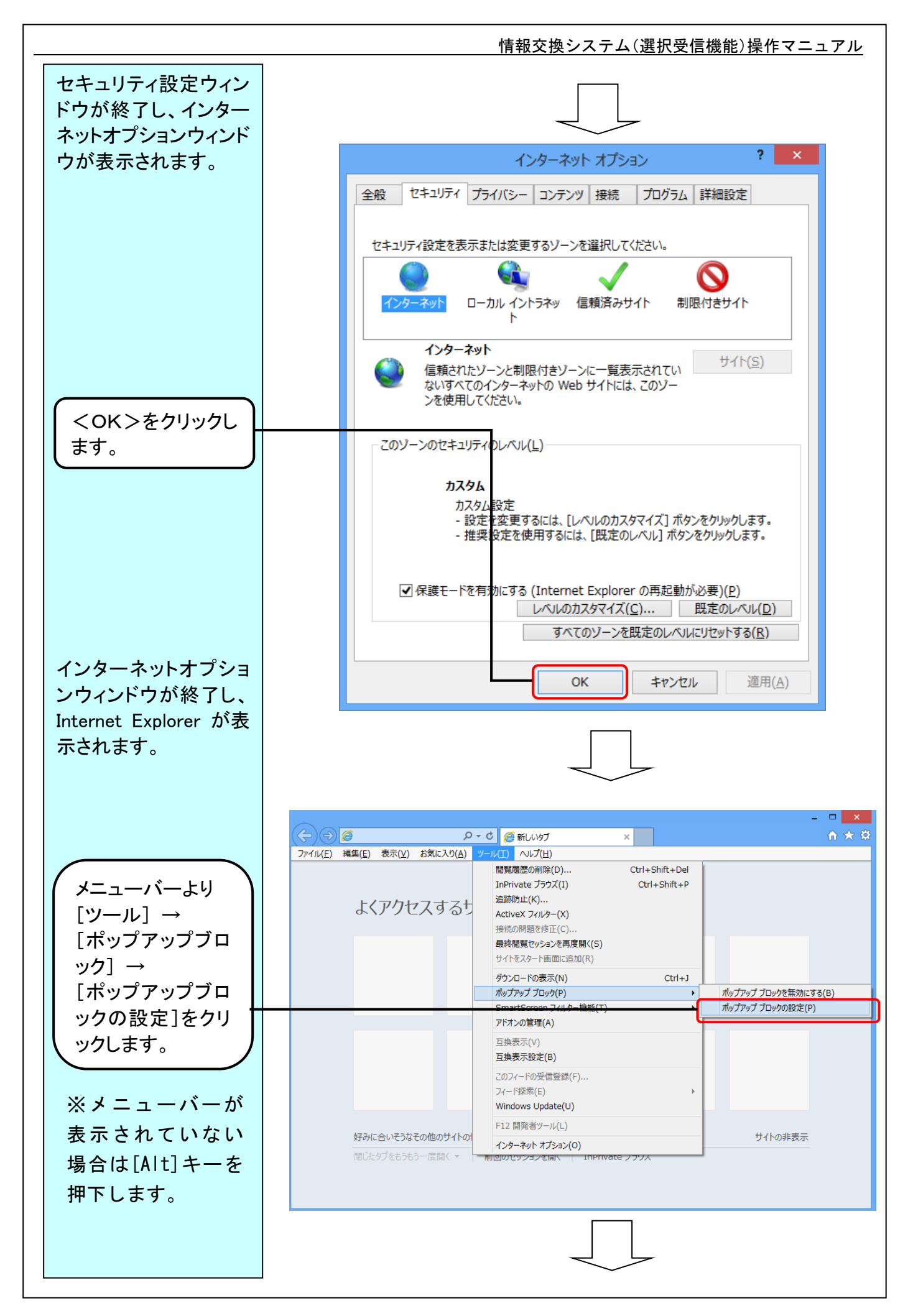

## I - 4 - 35

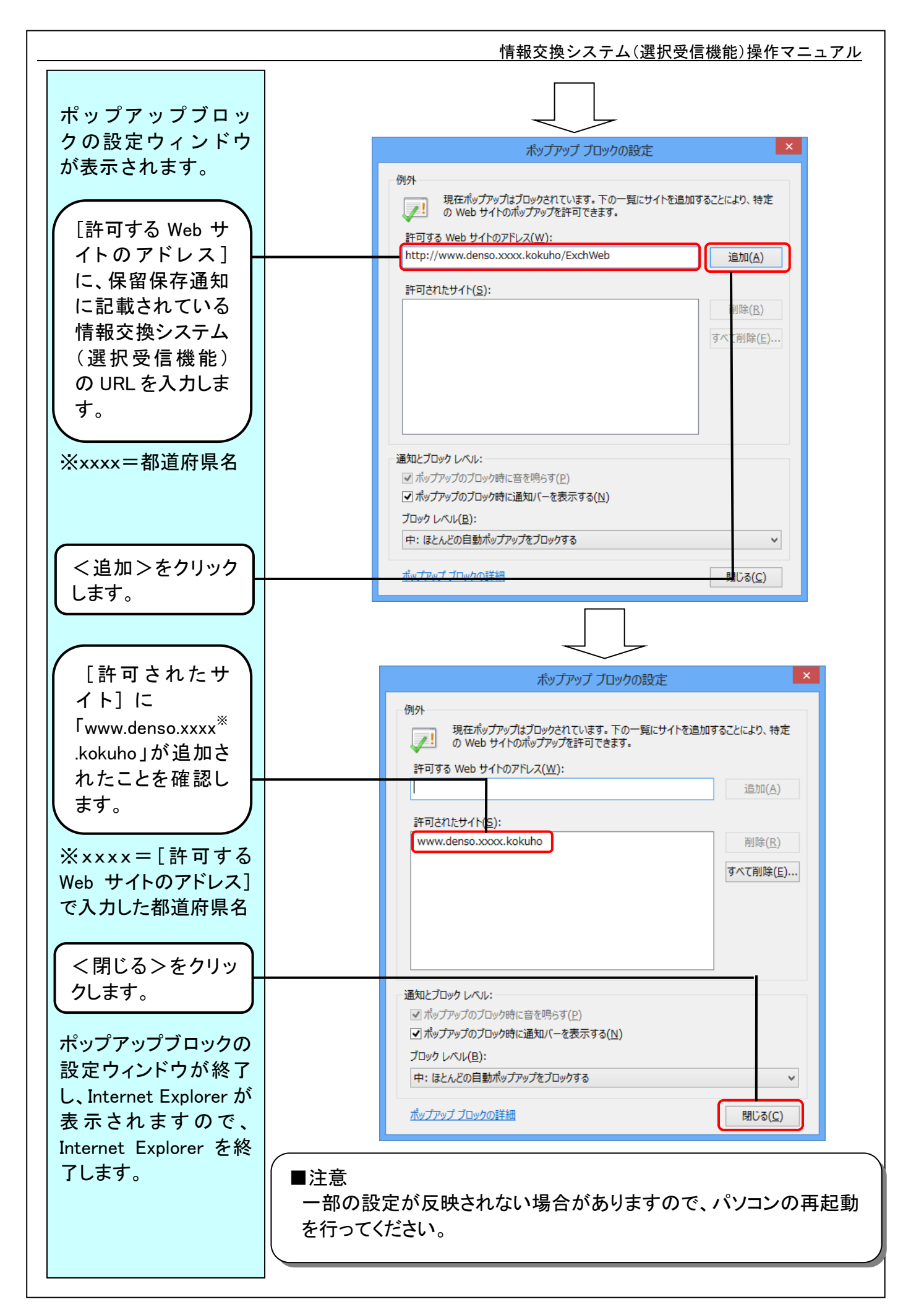

# I - 4 - 36

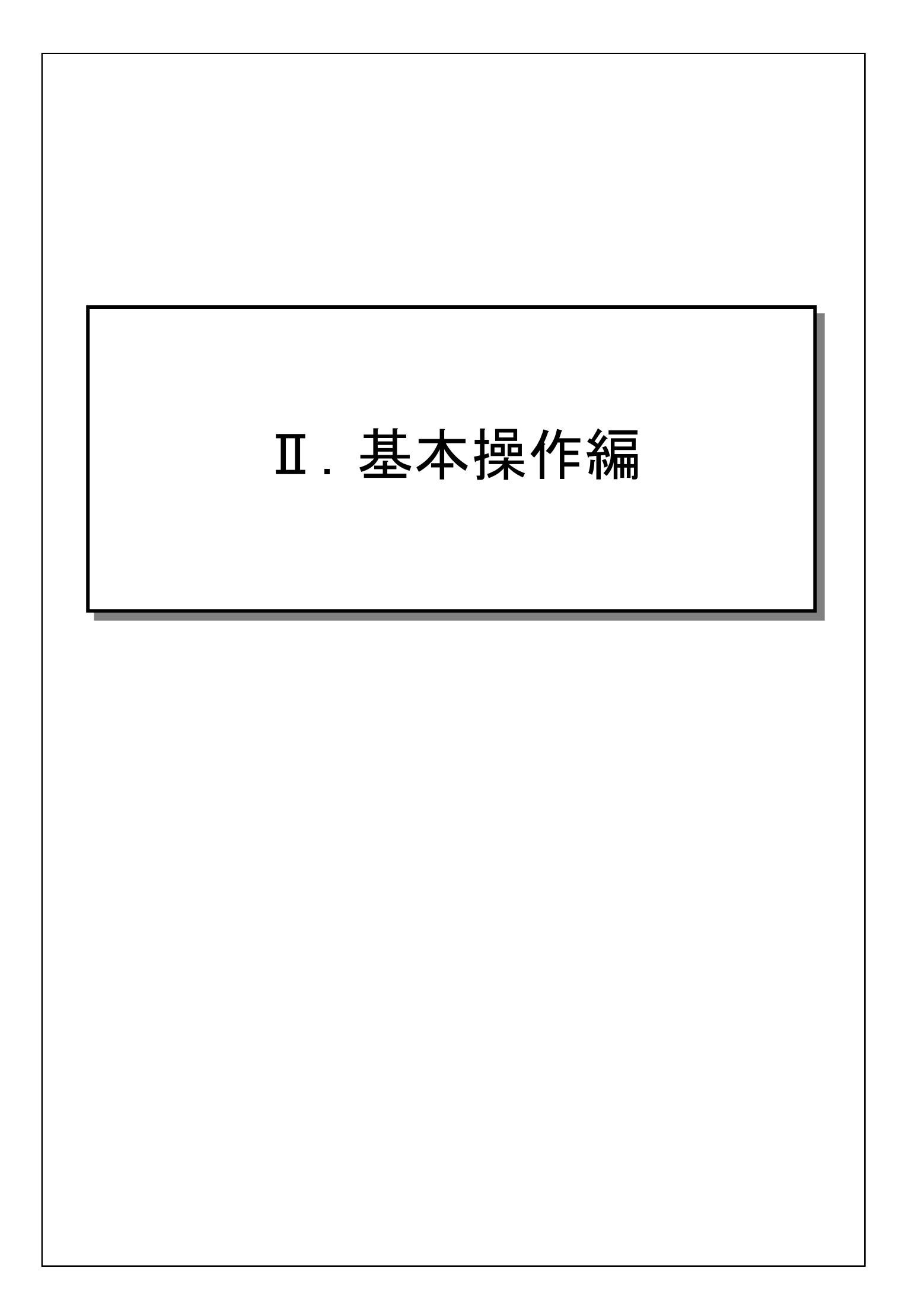

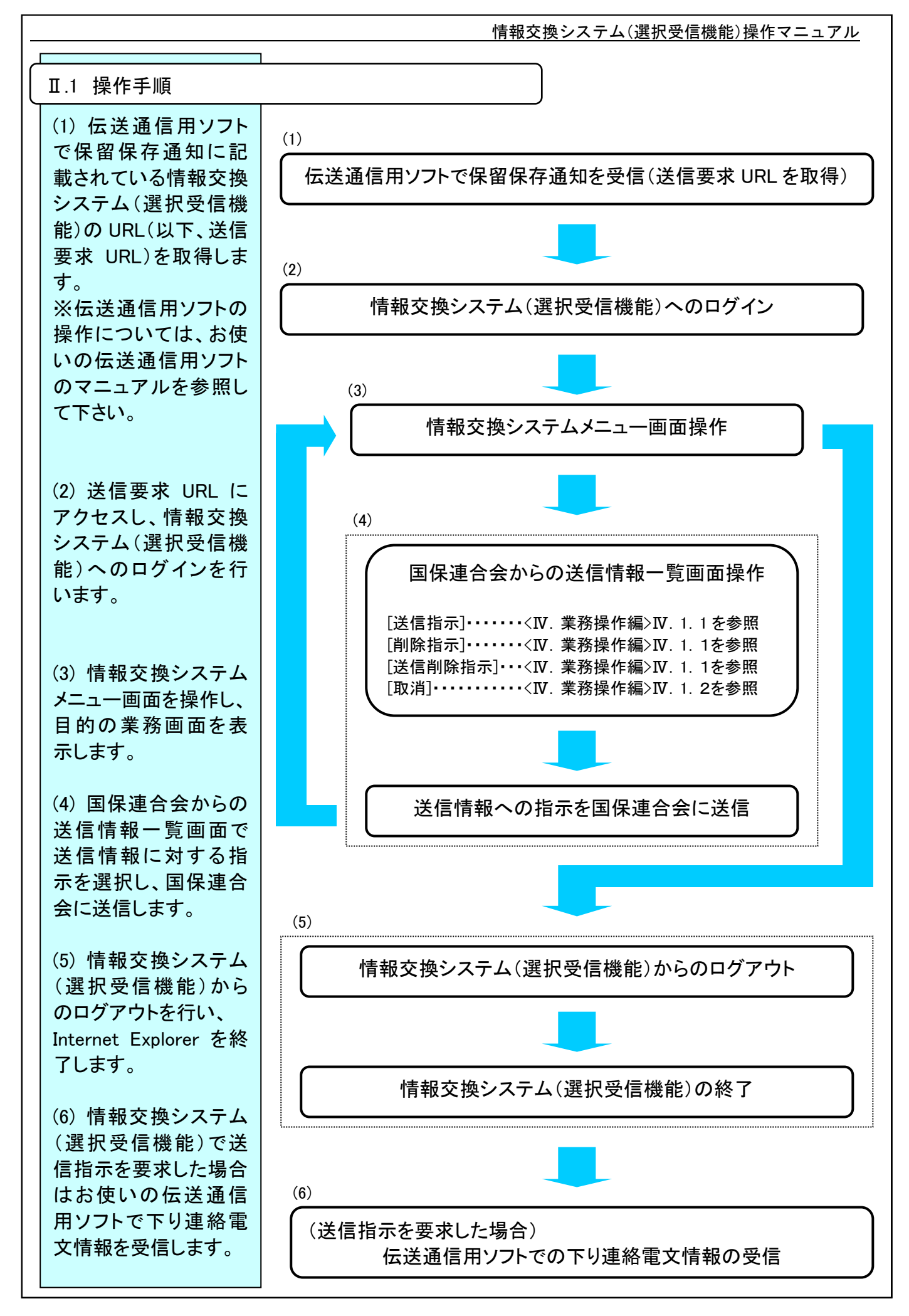

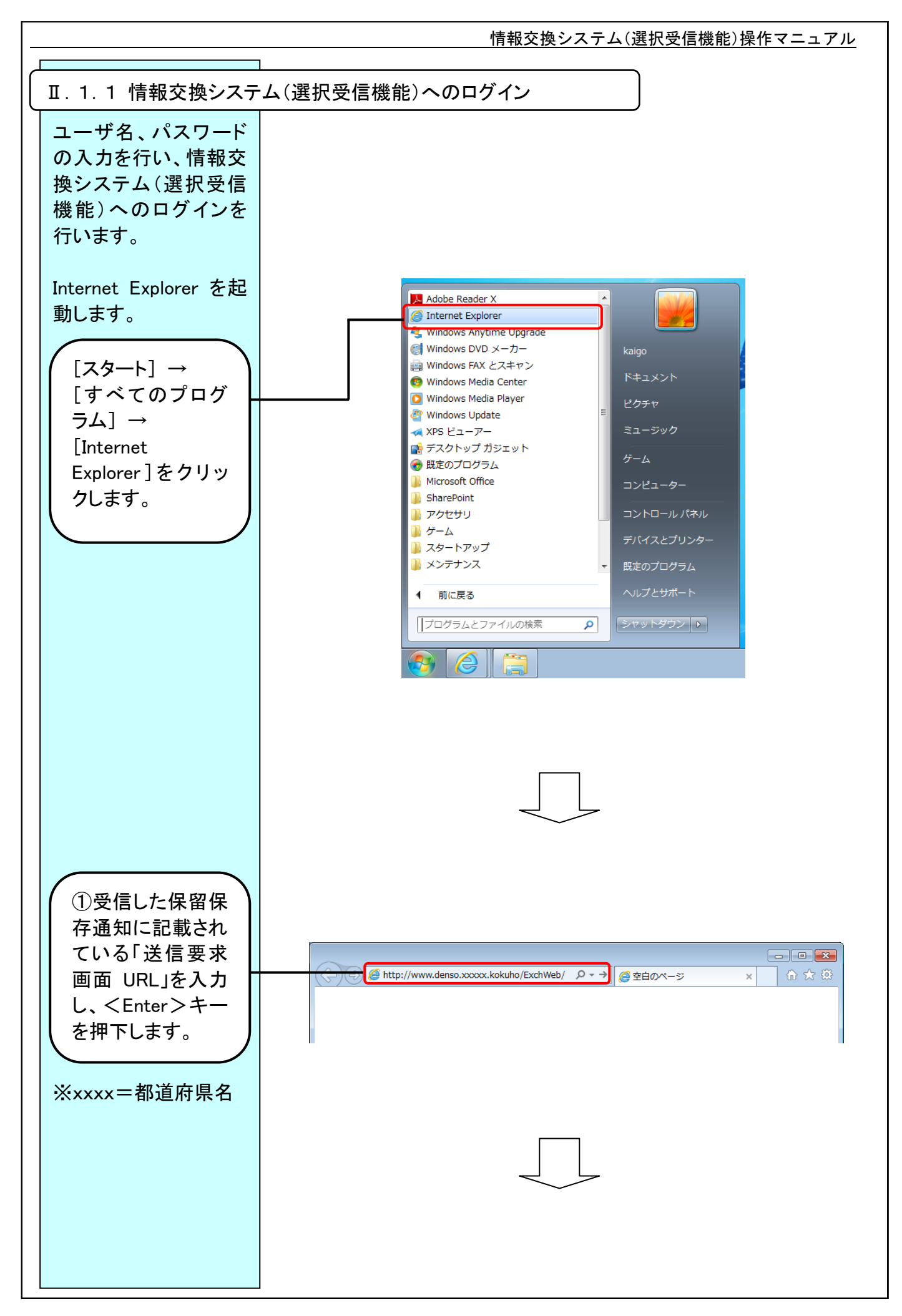

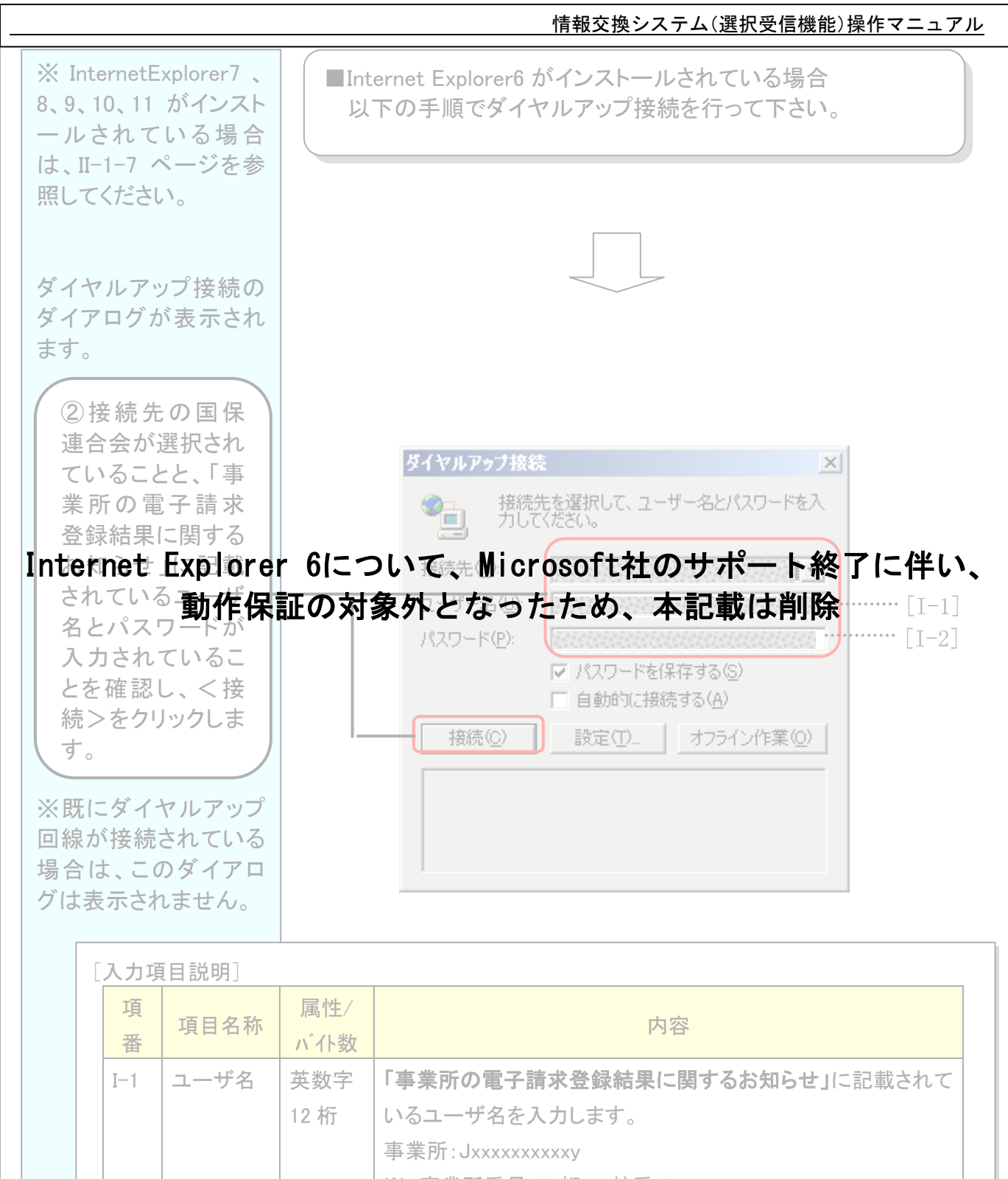

|       |            | ※x:事業所番号 10 桁、y:枝番 0~9                         |
|-------|------------|------------------------------------------------|
| パスワード | 英数字<br>8 桁 | 「事業所の電子請求登録結果に関するお知らせ」に記載されて<br>いるパスワードを入力します。 |

I-2

■パスワードは大文字と小文字を間違えないように注意してください。 また、アルファベットの″I″と数字の″1″、アルファベットの″O″と数字の ″0″等も、間違えやすいので注意してください。

|                  | 情報交換システム(選択受信機能)操作マニュアル                                      |
|------------------|--------------------------------------------------------------|
|                  |                                                              |
| (32と同じ。)         | [ログイン画面]                                                     |
|                  | ネットワーク パスワードの入力 <b>? ×</b>                                   |
|                  | マーザー名とパスワードを入力してください。<br>サイト・                                |
|                  | 領域                                                           |
|                  | ユーザー名(山) JE55555555                                          |
|                  | バスワード(P) (***********************************                |
| ④ <ok>をクリック</ok> | ok キャンセル<br>6について Microsoft社のサポート終了に伴い                       |
| 動作保調             | 正の対象外となったため、本記載は削除                                           |
|                  | 5 正しいユーサ ID、バスワードが人力されていれは情報交換シス<br>テム(選択受信機能)メニュー画面が表示されます。 |
|                  |                                                              |
|                  |                                                              |
|                  | (Ⅱ.1.2 メニュー画面操作を参照して下さい)                                     |
|                  |                                                              |
|                  |                                                              |
|                  |                                                              |
|                  |                                                              |
|                  |                                                              |
|                  |                                                              |
|                  |                                                              |
|                  |                                                              |
|                  |                                                              |
|                  |                                                              |

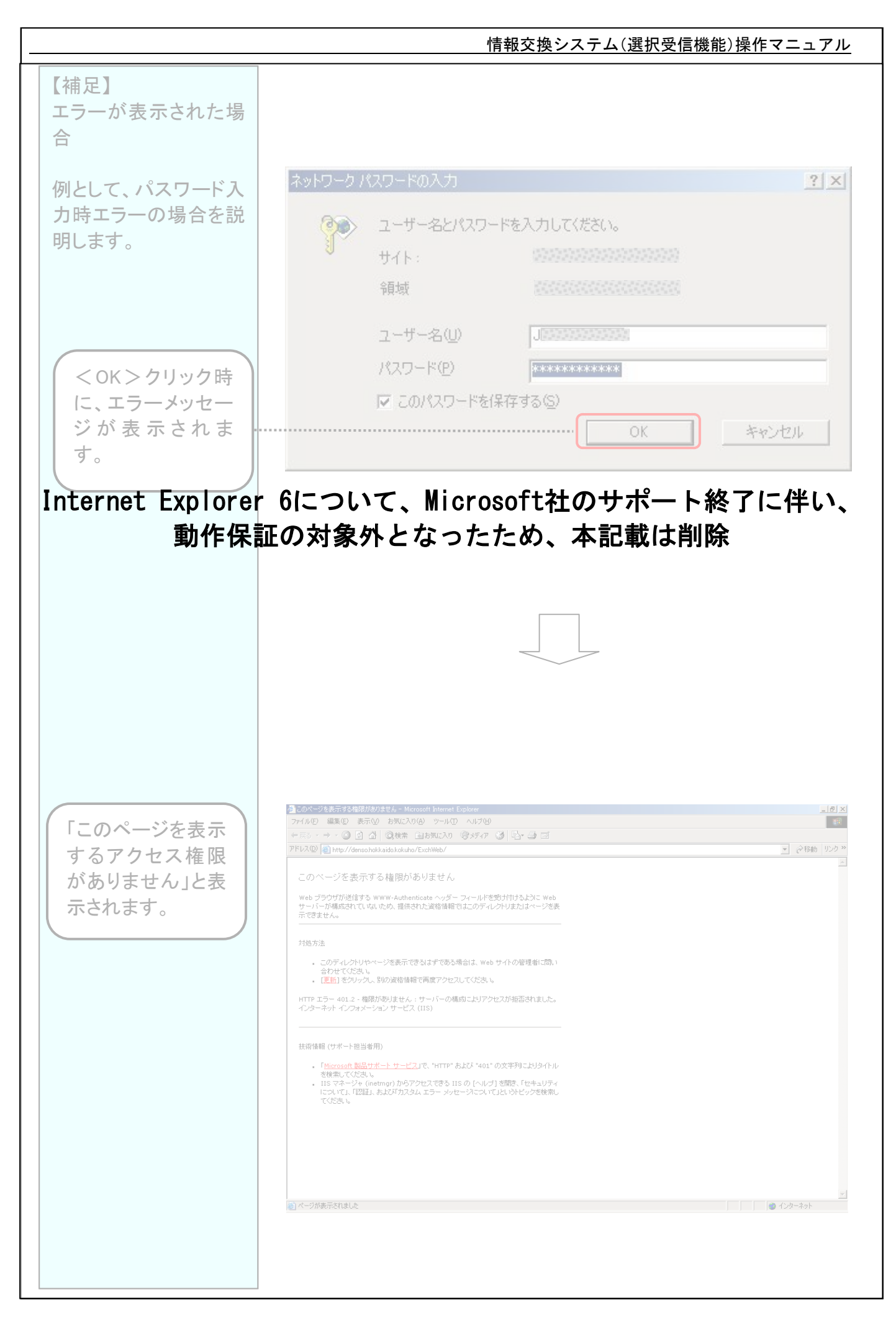

|                               | 情報交換システム(選択受信機能)操作マニュアル                              |
|-------------------------------|------------------------------------------------------|
|                               |                                                      |
|                               | ネットワーク パスワードの入力 <b>?   ×  </b>                       |
|                               |                                                      |
|                               | 9-5-62/X9-Pa/000002000                               |
| 正しいパスワードを                     | 領域 网络网络网络网络                                          |
| 入力します。                        | フーザー名(U) J00000000                                   |
|                               | パスワード( <u>P</u> )                                    |
|                               | ▼ このパスワードを保存する(S)                                    |
| $< \Box f / J > \delta f / J$ |                                                      |
| Internet。Exprore<br>動作保       | 「OIL JUC、MICTOSOIL社のサホート終」に伴い、<br>証の対象外となったため 太記載け削除 |
| 情報交換システム(選                    |                                                      |
| 択受信機能)メニュー                    |                                                      |
| 7.22小で16より。                   |                                                      |
|                               |                                                      |
|                               | [情報交換システム(選択受信機能)メニュー画面]                             |
|                               | ●情報交換システム - Microsoft Internet Explorer              |
|                               | エーサ10,5099999990<br>経過時間(00:00:04                    |
|                               |                                                      |
|                               |                                                      |
|                               |                                                      |
|                               | 1 国保連合会からの送信情報一覧                                     |
|                               |                                                      |
|                               |                                                      |
|                               |                                                      |
| ※前ページの例にある<br>パスワード入力時エラ      |                                                      |
| 一以外のエラーは、                     | ログアウト                                                |
| 付録1.1 操作エラ<br>  ーメッセージ」を参照し   |                                                      |
| てください。                        |                                                      |
|                               |                                                      |

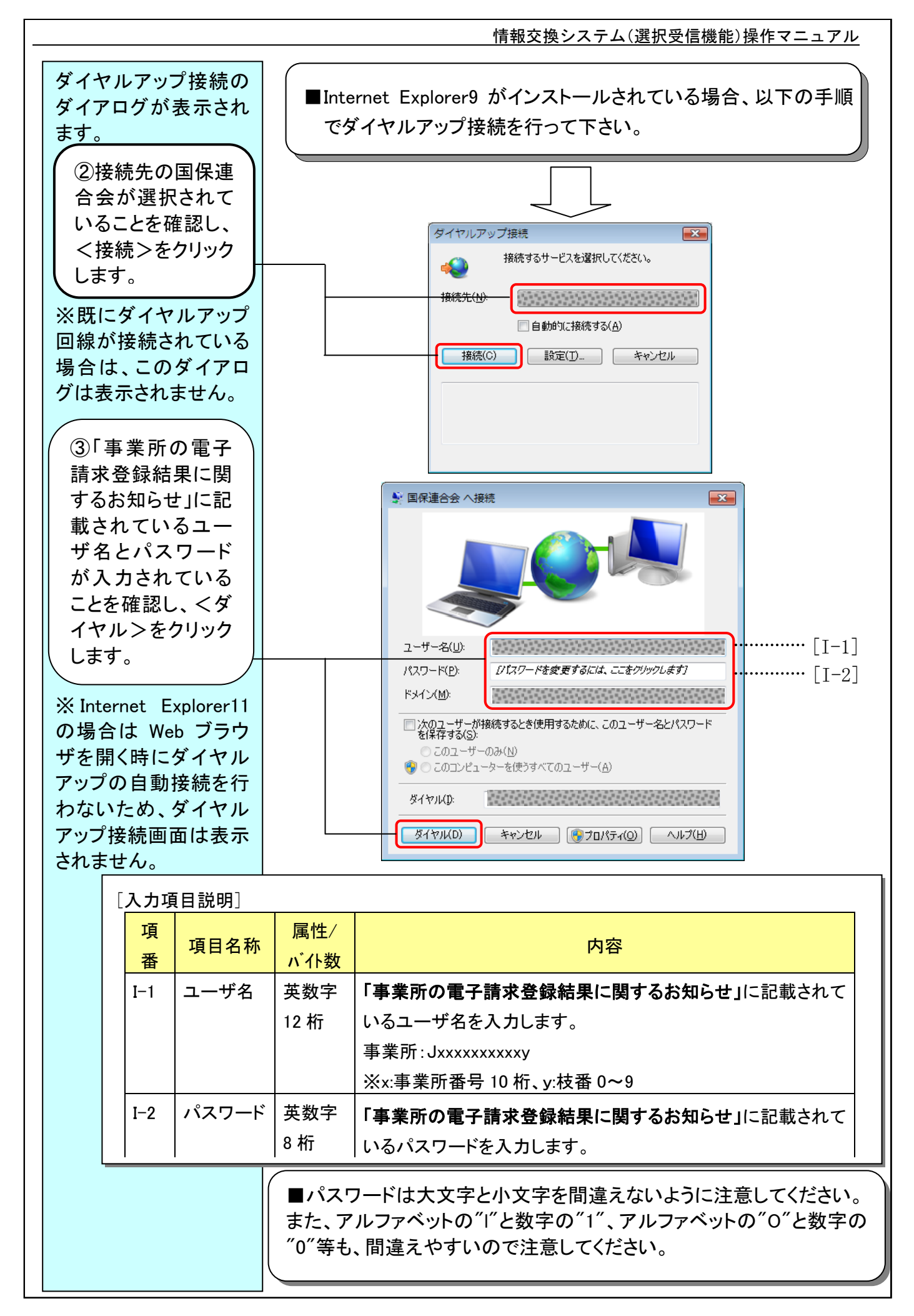

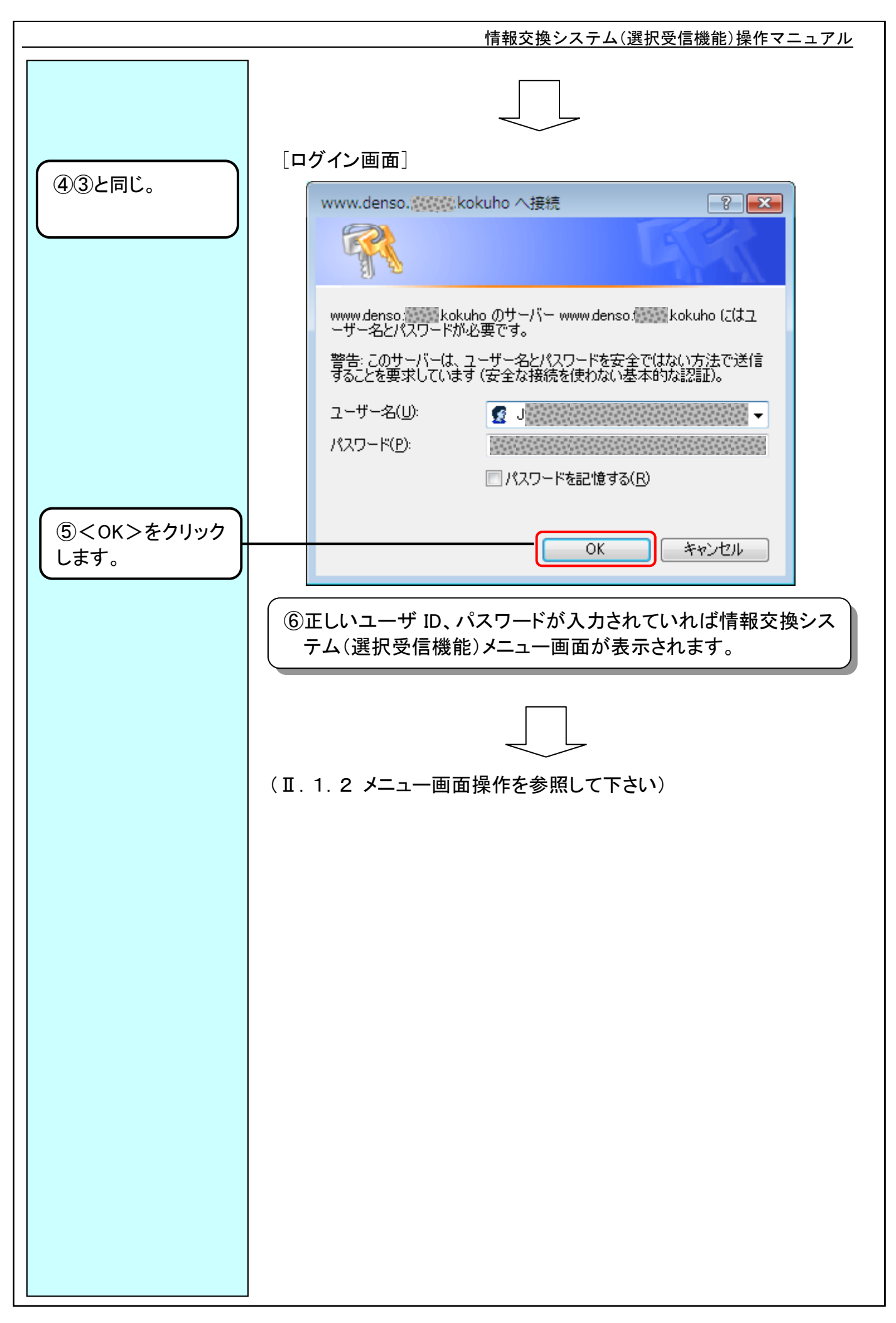

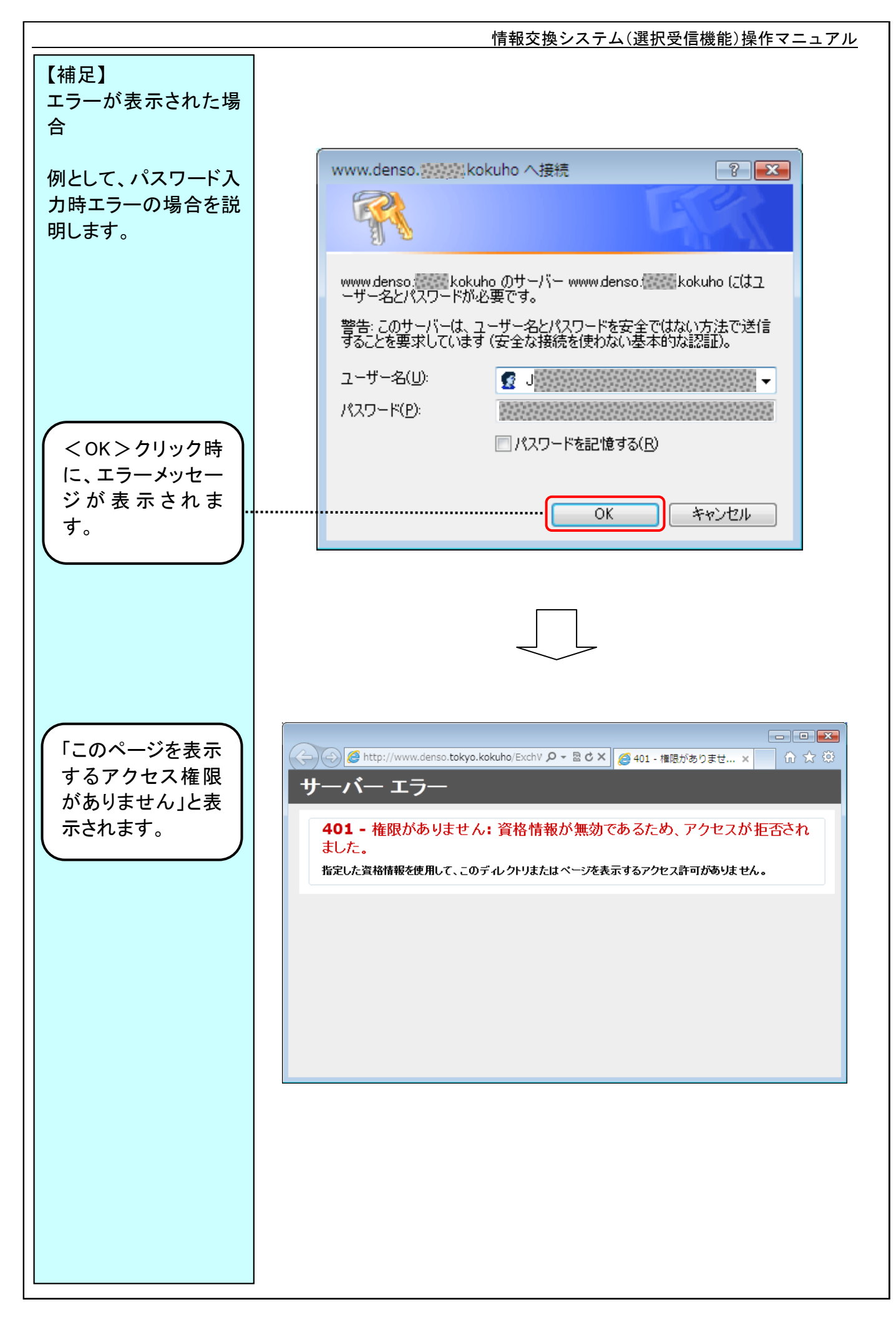

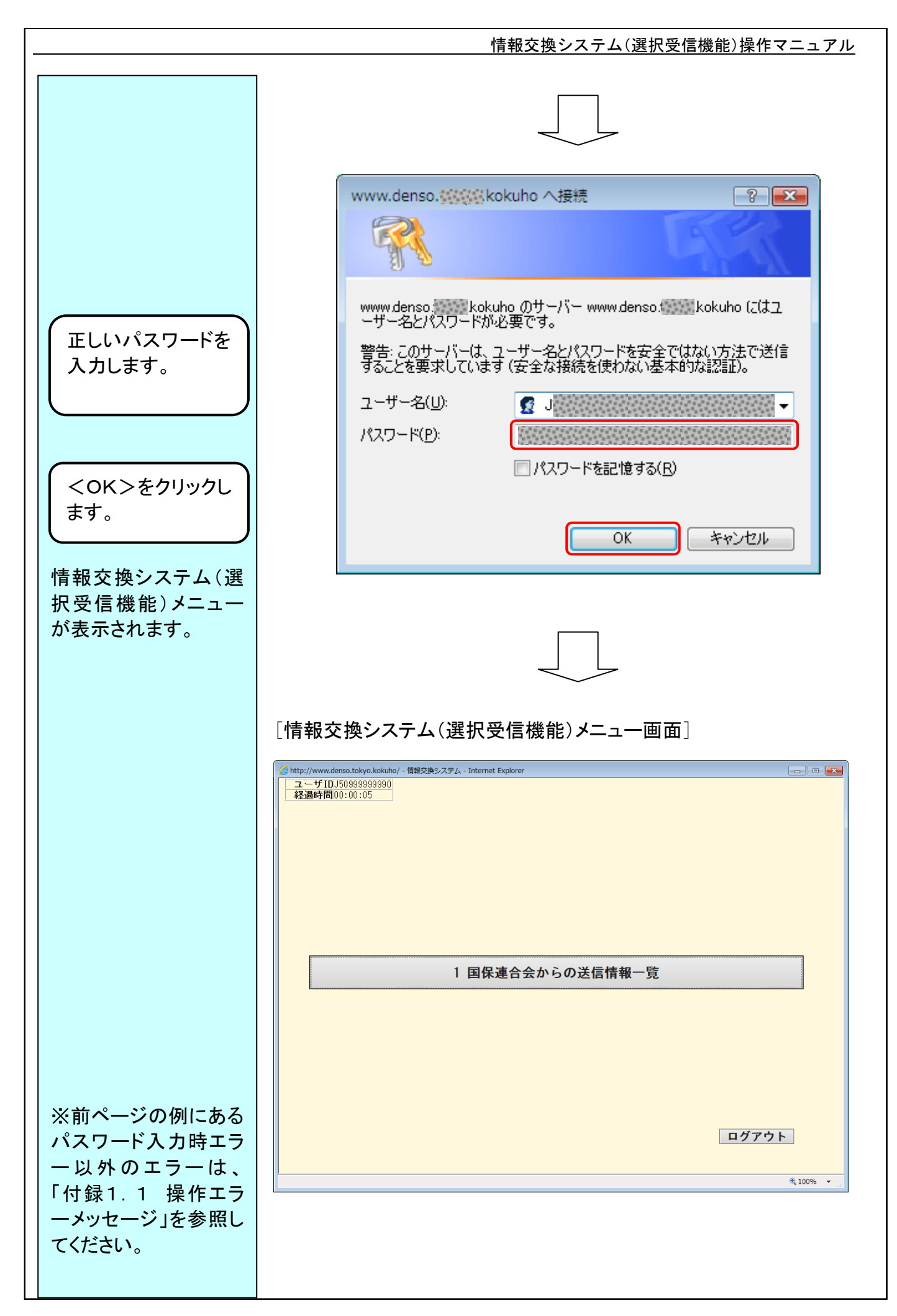

|                                                              | 情報交換システム(選択受信機能)操作マニュアル                                                                                                    |
|--------------------------------------------------------------|----------------------------------------------------------------------------------------------------|
|                                                              |                                                                                                    |
| Ⅱ.1.2 メニュー画面接                                                | 操作                                                                                                    |
| メニュー画面を操作し、<br>「国保連合会からの送<br>信情報一覧」の画面を                      | [情報交換システム(選択受信機能)メニュー画面]<br><sup>愛 http://www.denso.tokyo.kokuho/- 個戦交換システ<sub>た</sub>chtemget-polorer                                    </sup> |
| 表示します。                                                       | ユーザIDJ50393939900<br>経過時間00:00:05<br>1 国保連合会からの送信情報一覧                                                                                            |
| <ul> <li>①&lt;国保連合会からの送信情報一覧</li> <li>&gt;をクリックしま</li> </ul> |                                                                                                    |
| す。<br><ログアウト>を<br>クリックすると情報                                  | ログアウト<br>(100% ・ )                                                                                                    |
| 交換システム(選                                                     |                                                                                                    |
| 択受信機能)から<br>ログアウトを行い<br>ます。                                  |                                                                                                    |
| [出力項目説明]                                                     |                                                                                                    |
| □□□□□□□□□□□□□□□□□□□□□□□□□□□□□□□□□□□□□                        | 内容                                                                                                    |
| 0-1 ユーザ ID                                                   | ログインしたユーザ ID が表示されます。                                                                                                    |
| O−2 経過時間                                                     | ログインしてからの経過時間が表示されます。                                                                                                    |
|                                                              |                                                                                                    |
| <ログアウト>をクリッ<br>クした場合の操作は、<br>「Ⅱ.1.4 情報交換シ<br>ステム(選択 母信機      | ②「国保連合会からの送信情報一覧」の画面が表示されます。                                                                                                    |
| ネ ) ム ( 医 ) 文 信 破<br>能)からのログアウト」<br>を参照して下さい。                |                                                                                                    |
|                                                              | (Ⅱ.1.3 業務画面操作を参照して下さい)                                                                                                    |

# $\mathbb{I}-1-1\ 1$

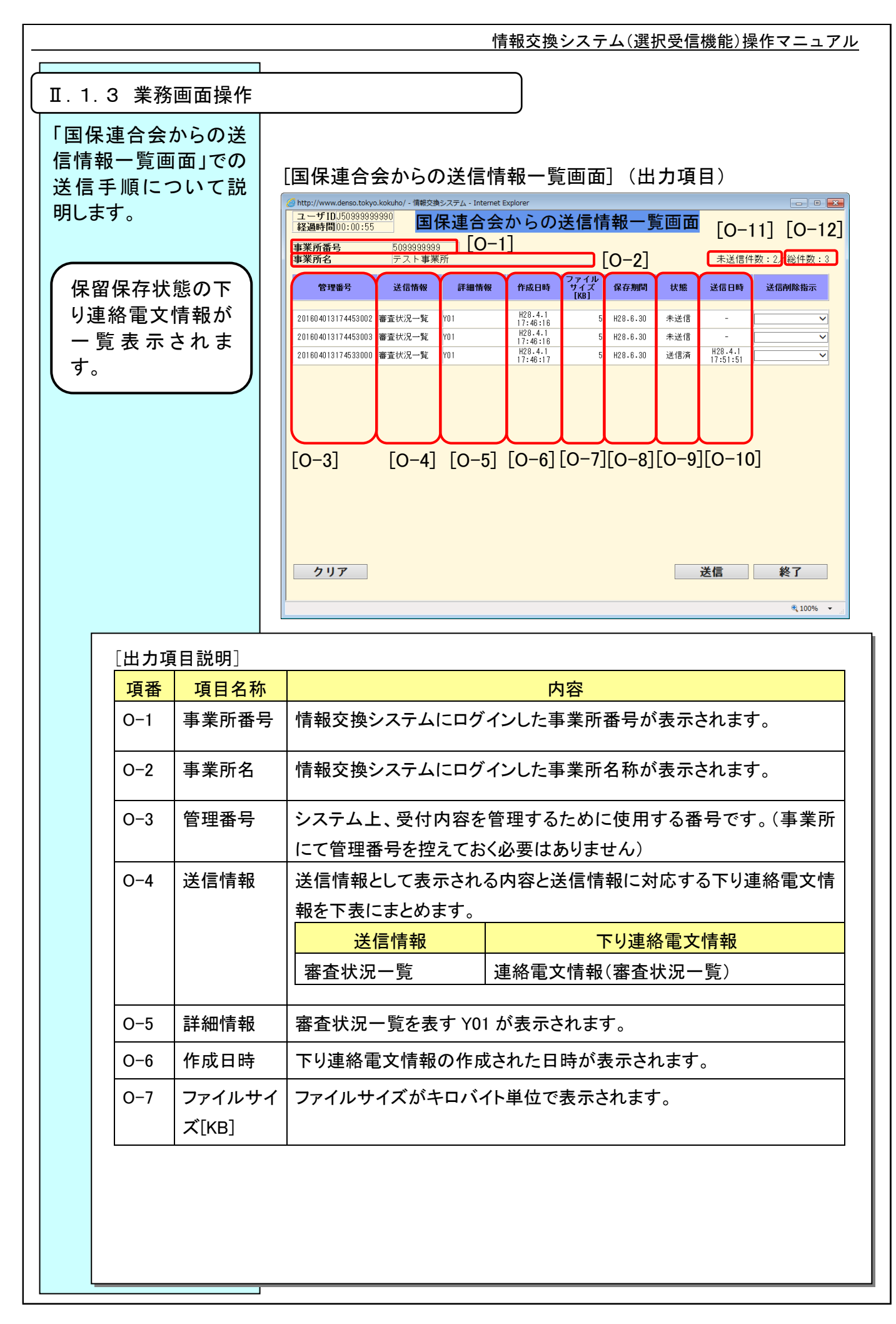

| 項番   | 項目名称  | 内容                                |
|------|-------|-----------------------------------|
| O-8  | 保存期間  | 表示された日付までの間、下り連絡電文情報が保存されます。      |
| O-9  | 状態    | 下り連絡電文情報に対して現在指示中の要求が表示されます。      |
|      |       | 未送信 ・・・・・・・・指示なし及び 1 度も送信されていない   |
|      |       | 送信済 ・・・・・・要求した情報が連合会から送信されている     |
|      |       | 送信要求中 ・・・・・連合会へ送信要求した状態           |
|      |       | 送信要求済 ・・・・・送信要求が連合会で受理された状態       |
|      |       | 削除要求中 ・・・・・連合会へ削除要求した状態           |
|      |       | 削除要求済 ・・・・・削除要求が連合会で受理された状態       |
|      |       | 送信削除要求中・・連合会へ送信削除要求した状態           |
|      |       | 送信削除要求済・・送信削除要求が連合会で受理された状態       |
|      |       | ※送信削除を要求した場合は、下り連絡電文情報を国保連合会から    |
|      |       | 受信することができ、保留保存情報が削除されます。          |
| 0-10 | 送信日時  | ┃ 下り連絡電文情報が送信された日時が表示されます。まだ一度も送信 |
|      |       | されていない場合は、"-"で表示されます。             |
|      |       | ※複数回送信された場合は最新の日時が表示されます。         |
| 0-11 | 未送信件数 | 保留保存された下り連絡電文情報の中で、一度も送信されていない下   |
|      |       | り連絡電文情報の合計件数が表示されます。              |
| 0-12 | 総件数   | 保留保友された下り連終雷文情報の合計供数が表示されます       |

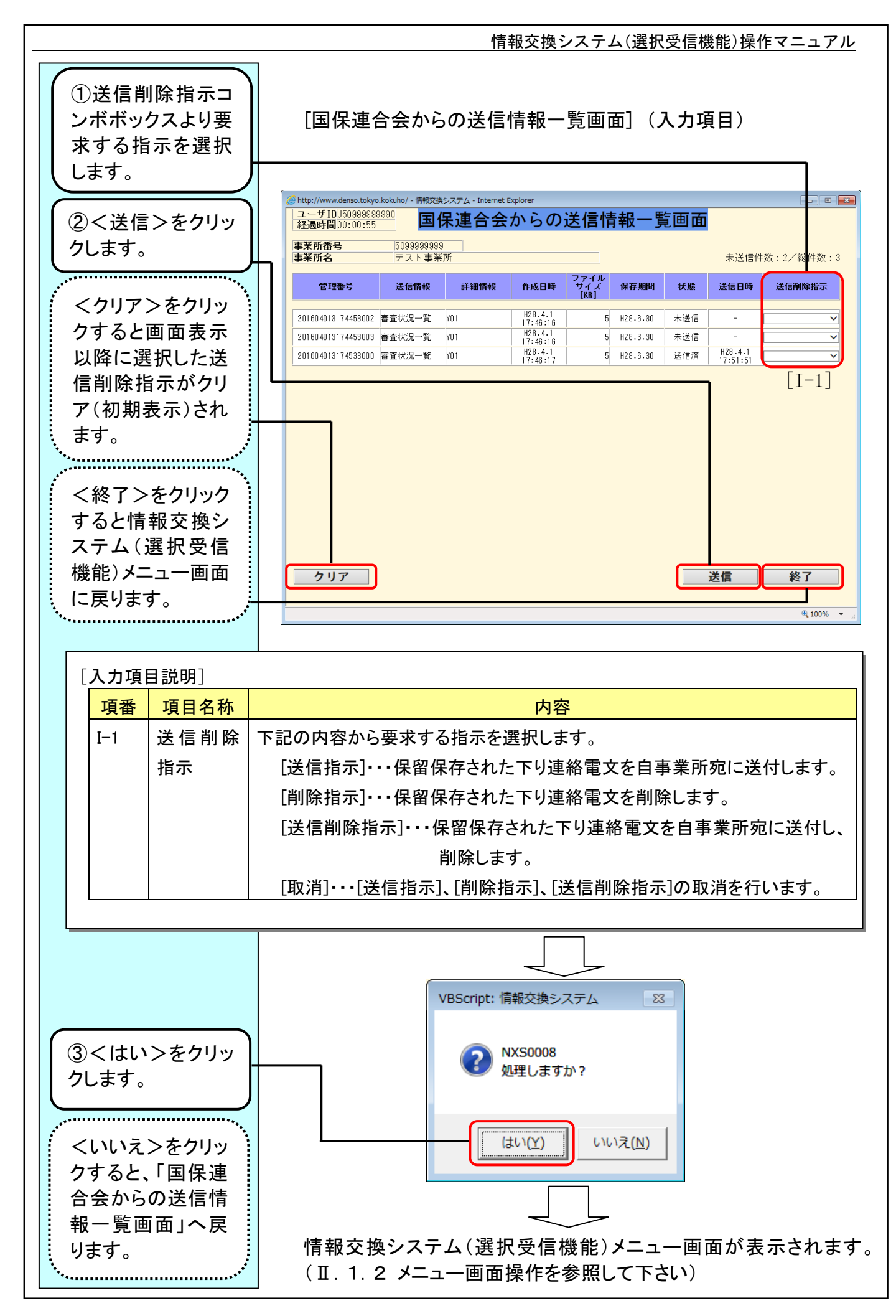

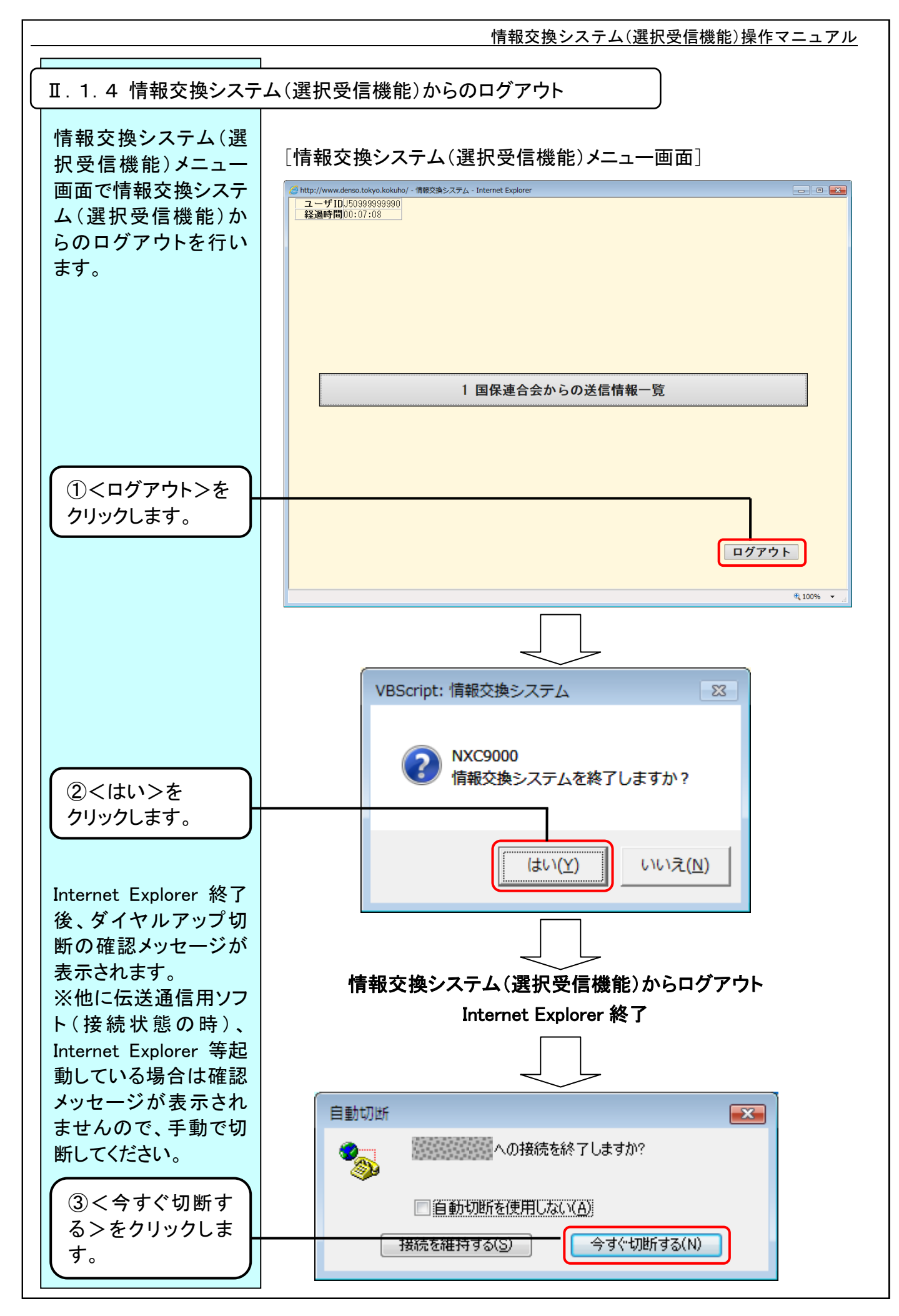

|              | 情報交換システム(選択受信機能)操作マニュアル                                                                                                    |
|--------------|----------------------------------------------------------------------------------------------------|
| ┃.2 情報交換システム | ]                                                                                                    |
|              | 情報交換システム(選択受信機能)を利用するにあたって、以下の点<br>に注意し利用してください。                                                                                                    |
|              | <ol> <li>1) 情報交換システム(選択受信機能)を利用中に、ダイヤルアップ<br/>回線が回線障害等で切断、もしくは TA(ターミナルアダプタ)の電<br/>源が切れるなどの理由で、国保連合会との接続が中断された場<br/>合に、ボタン等の操作を行うと以下のダイヤルアップ接続のダイ<br/>アログが表示されます。<br/>ダイアログの &lt; × &gt;をクリックしダイアログを終了後、Internet<br/>Explorer を終了してから、「II.1.1 情報交換システム(選択受<br/>信機能)へのログイン」に従って再度ログインをしなおしてくださ<br/>い。</li> </ol> |
|              | < Internet Explorer9 がインストールされている場合 ><br>ダイヤルアップ接続<br>接続するサービスを選択してください。                                                                                                    |
|              | ★ 接続先(N): ■ 自動的(に接続する(A)                                                                                                    |
|              | 接続(C) 設定(D キャンセル                                                                                                    |
|              |                                                                                                    |
|              |                                                                                                    |

 1 情報交換システム(選択受信機能)は、ボタンクリック等の操作を 一定時間行わない場合、接続がタイムアウトとなりダイヤルアップ 回線が切断されます。(タイムアウトまでの時間は3分です) タイムアウトの状態でボタンクリック等の操作を行うと1)のダイヤ ルアップ接続のダイアログが表示されますので、1)の手順通りに ダイアログを終了後、Internet Explorer を終了してから、「II.1.
 1 情報交換システム(選択受信機能)へのログイン」に従って再 度ログインをしなおしてください。

1)のダイヤルアップ接続のダイアログで終了せず、接続のダイア ログでダイヤルアップ回線を再接続した場合は以下のような画面 が表示されます。

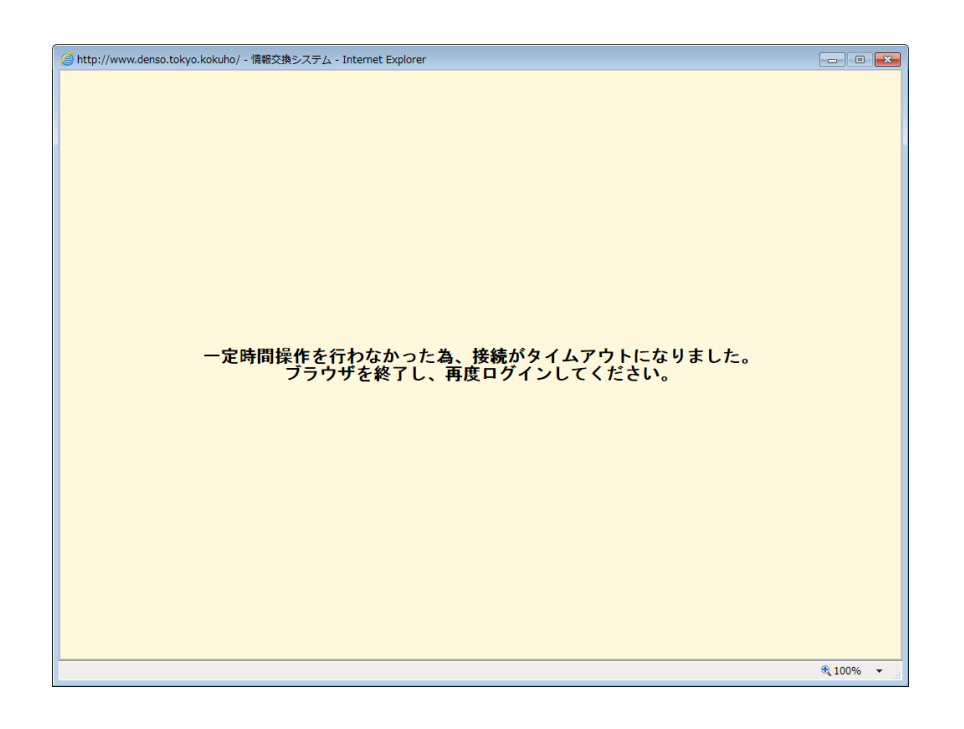

上記の画面が表示された場合は、Internet Explorer を終了してから、「II.1.1 情報交換システム(選択受信機能)へのログイン」 に従って再度ログインをしなおしてください。

- 3) Internet Explorer に[オフライン作業]と表示されている場合は、 以下の手順で設定を変更し[オフライン作業]の表示が表示され てない状態にしてから情報交換システム(選択受信機能)へ接続 してください。
  - ① Internet Explorer に[オフライン作業]と表示されます。

|                   |         |          | - • • × |
|-------------------|---------|----------|---------|
| 🤄 🕘 🧟 about:blank | X 5 - Q | 🯉 空白のページ | × ① ☆ 戀 |
|                   |         |          | *       |
|                   |         |          |         |
|                   |         |          |         |
|                   |         |          |         |
|                   |         |          |         |
|                   |         |          | +       |

 ② Internet Explorer のメニューから[ファイル] → [オフライン 作業]をクリックします。
 ※メニューバーが表示されていない場合[Alt]キーを押下しま す。

| 情報交換システム(選択受信機能)操作マニュア                                                                                                    | ιL |
|----------------------------------------------------------------------------------------------------|----|
| < Internet Explorer9 がインストールされている場合 ><br>※Internet Explorer11 の場合、オフライン機能が使用できない<br>ため、本設定は不要です。                                                                                                    |    |
| C C X     S 空白のページ X     A ☆ ③     S 空白のページ X     A ☆ ③     S 空白のページ X     A ☆ ③     S 空白のページ X     A ☆ ③     S で ③     S つ ☆ ③     S つ ☆ づ     S つ ☆ ☆ ③     S つ ☆ ③     S つ ☆ づ     S つ ☆ づ     S つ ☆ |    |
| <ul> <li>③ Internet Explorer に[オフライン作業]が表示されなくなります。この状態で情報交換システム(選択受信機能)へ接続してください。</li> </ul>                                                                                                    |    |
|                                                                                                    |    |

# Ⅲ.システム操作編

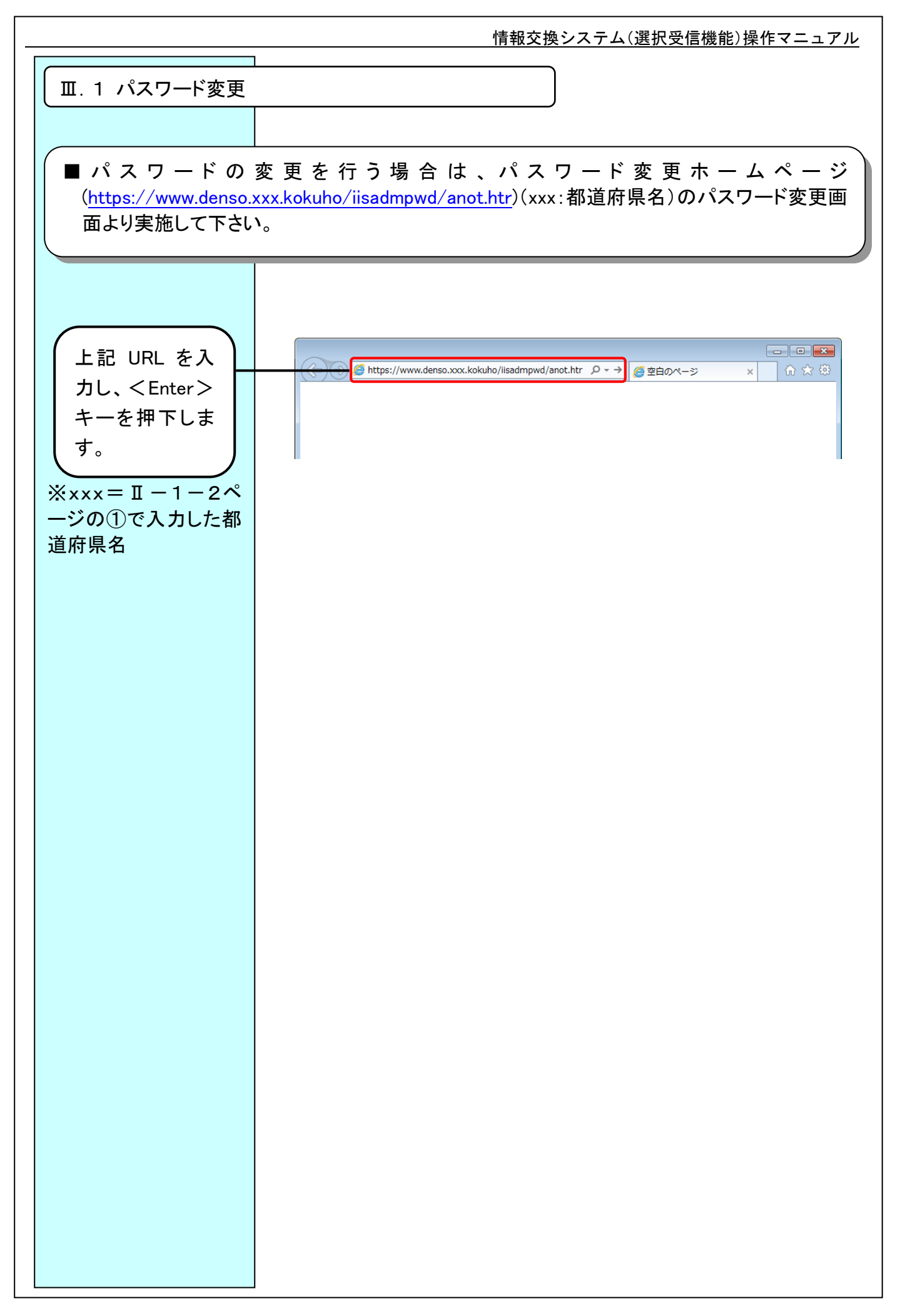

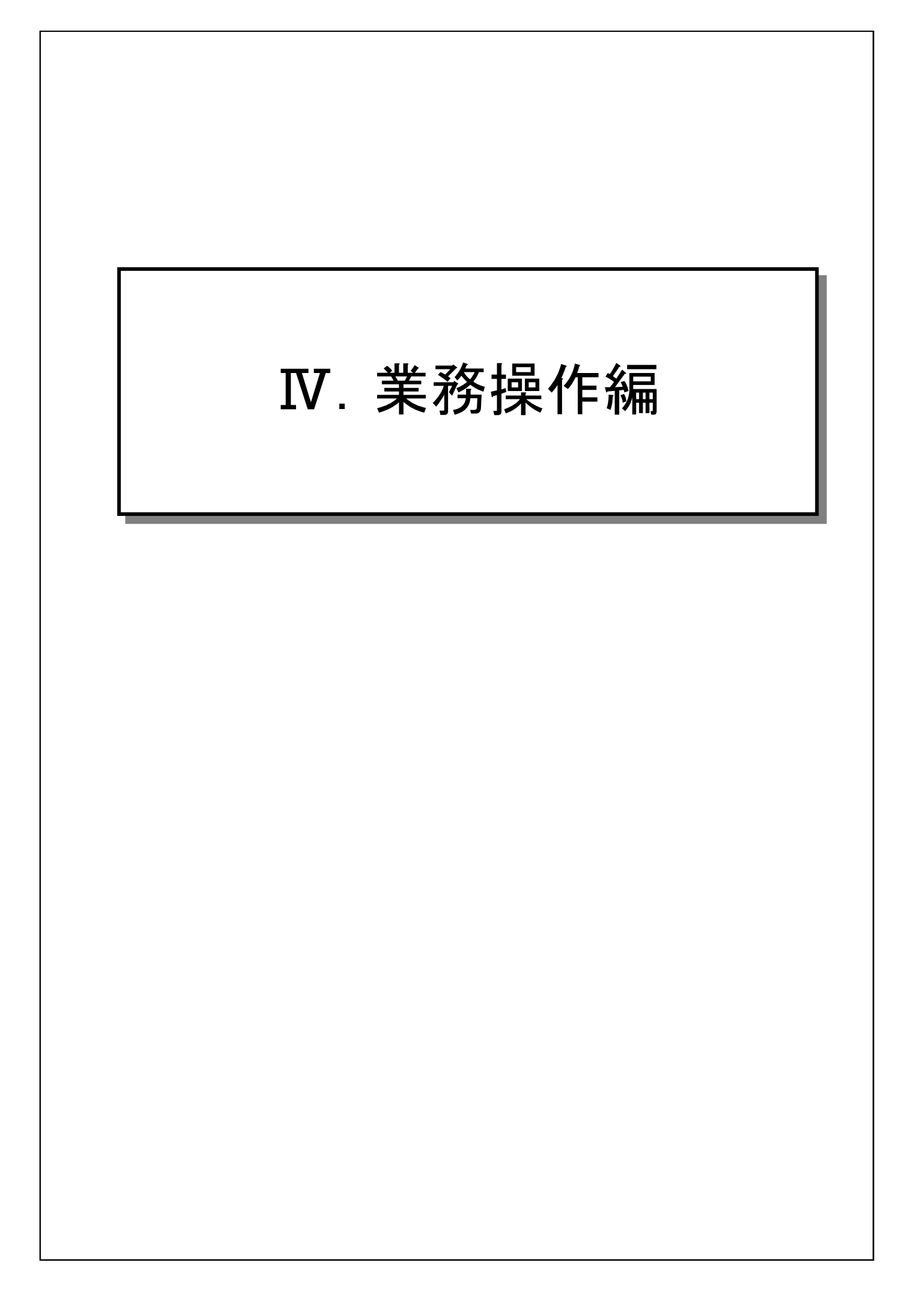

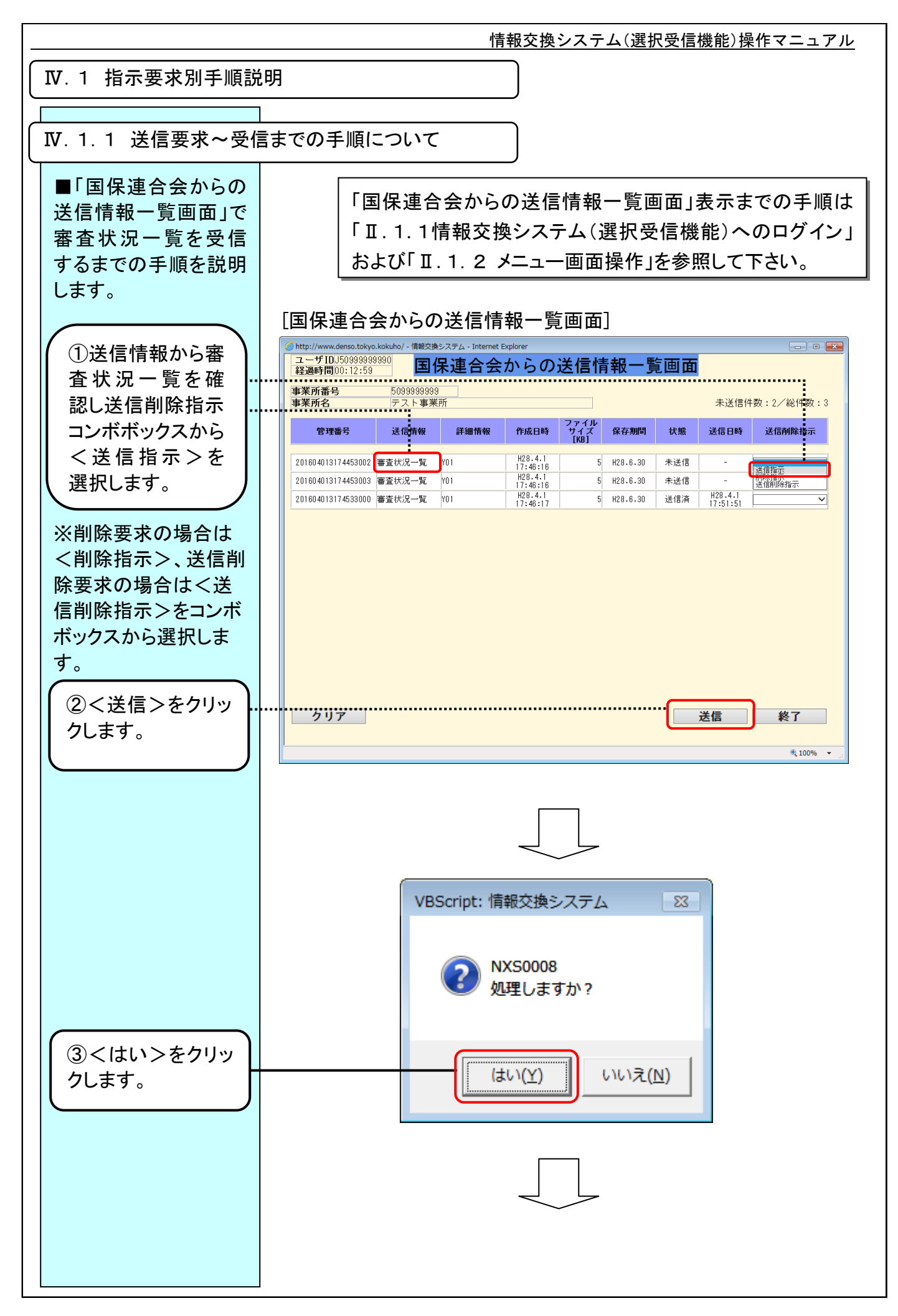

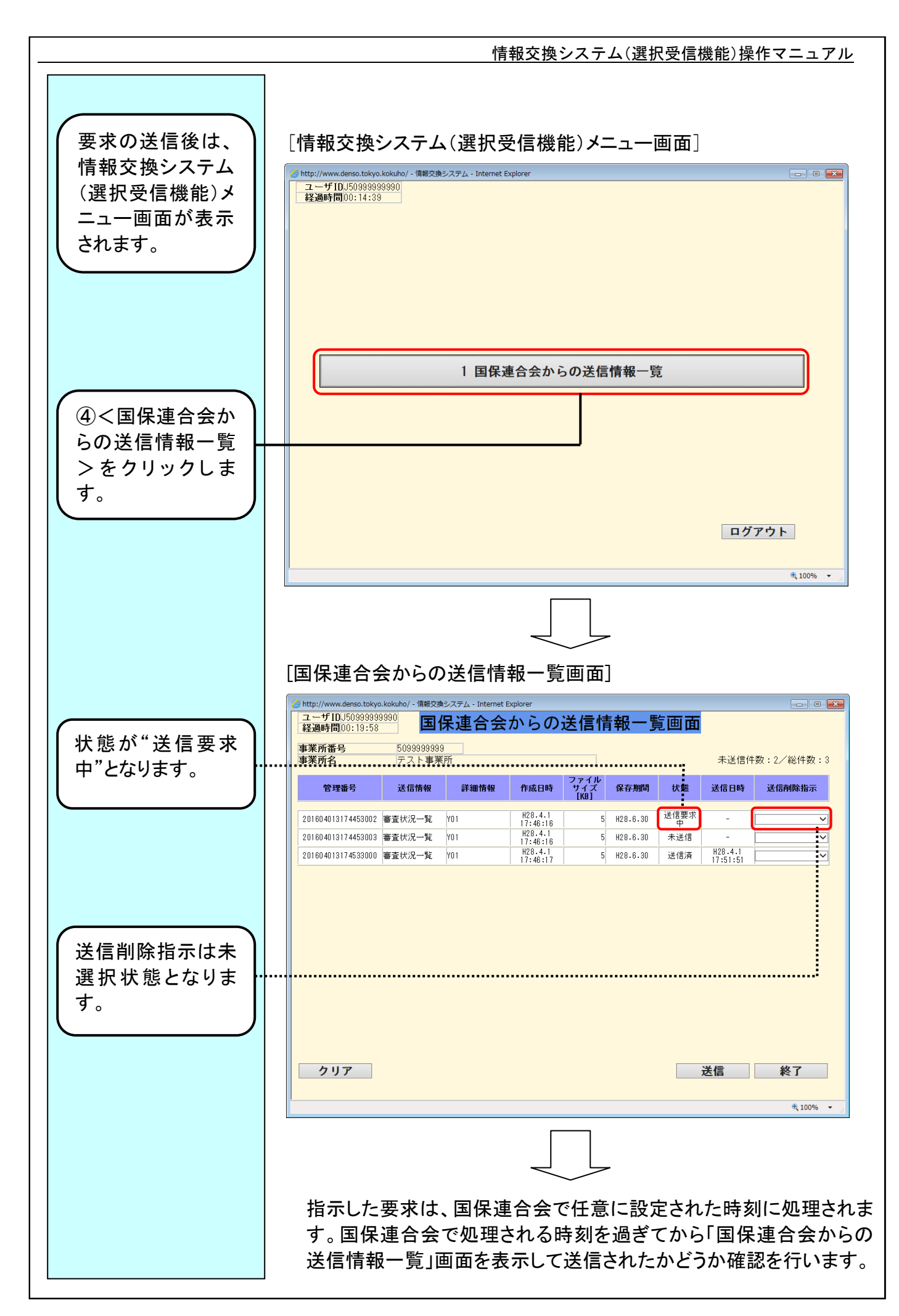

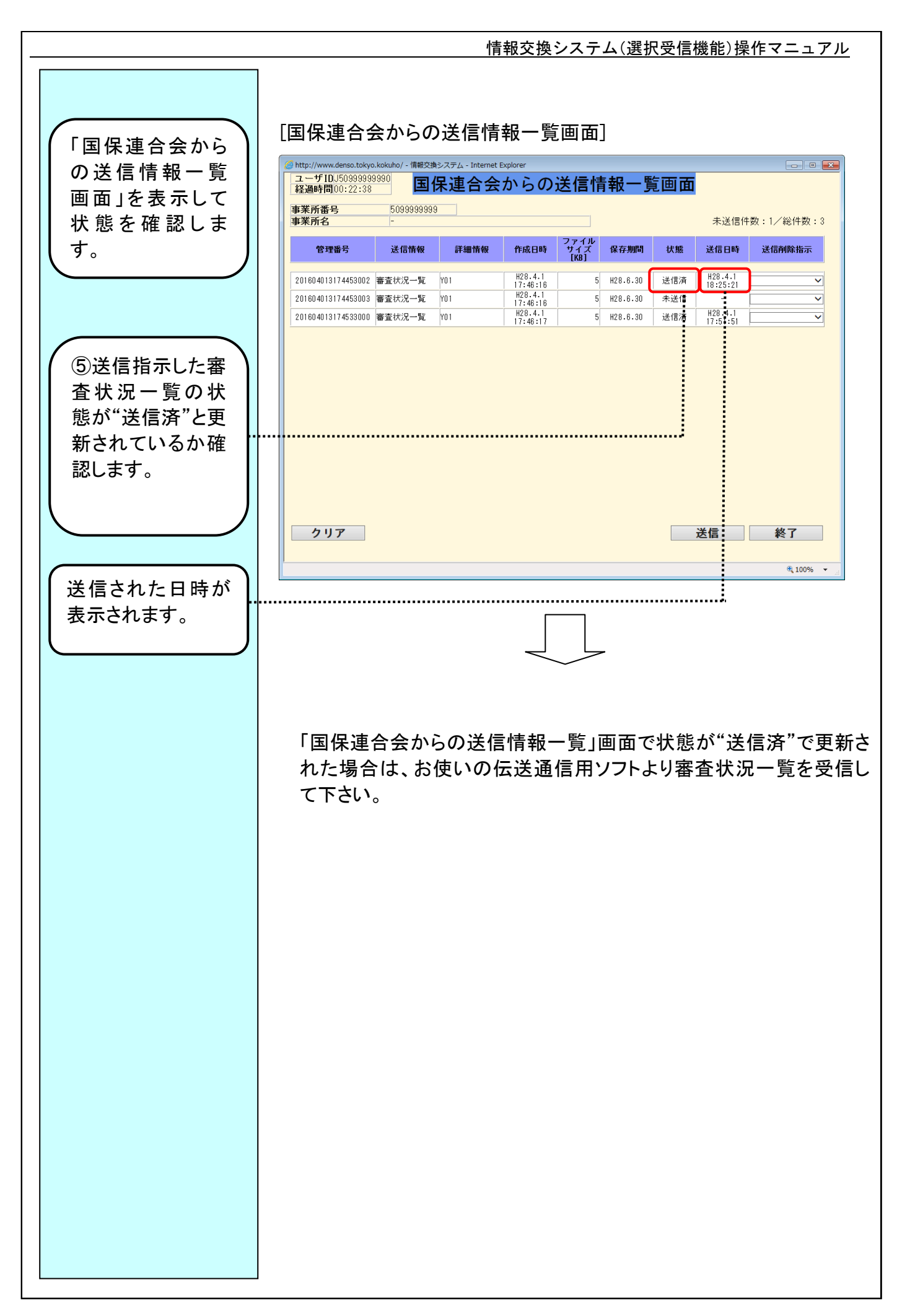

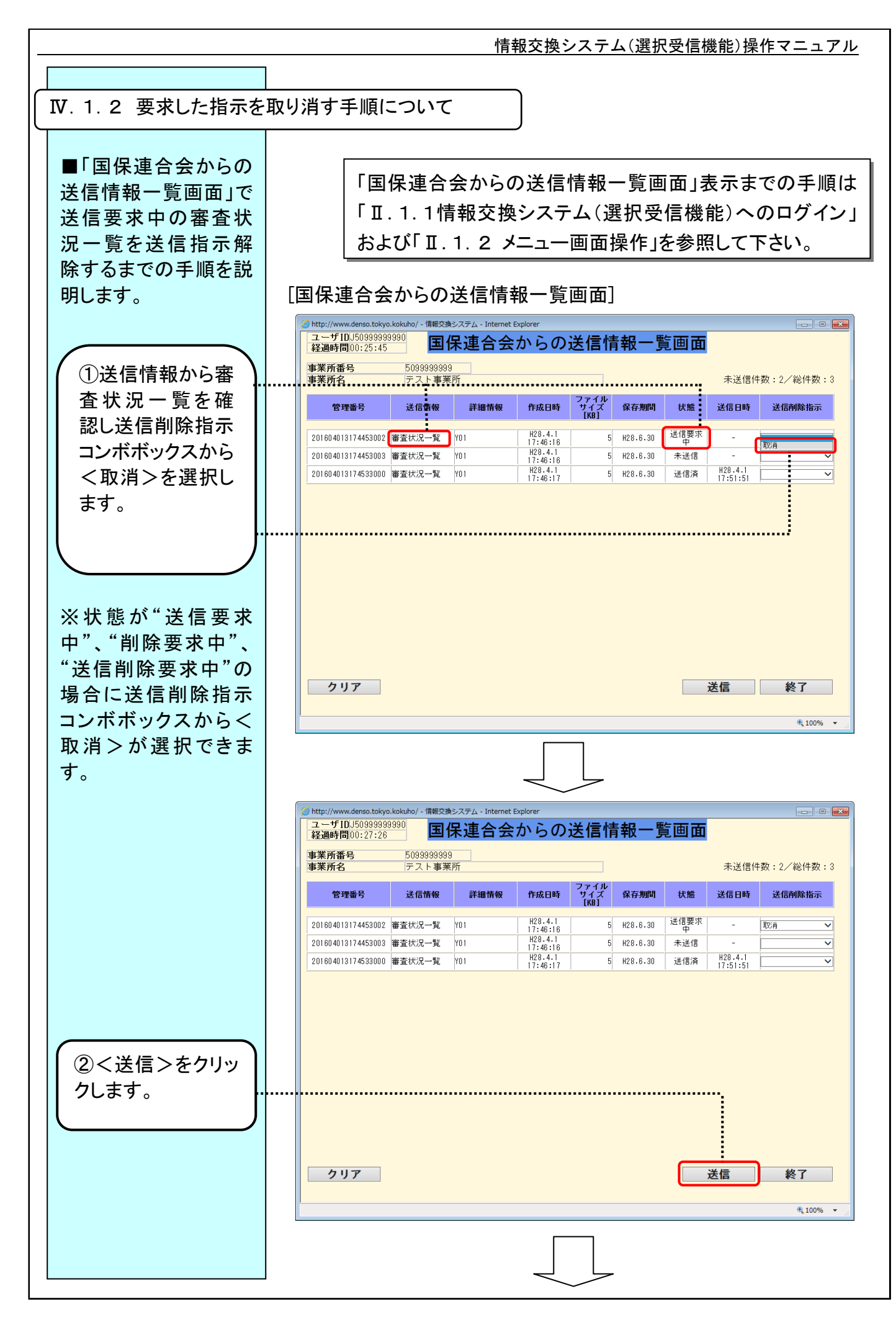

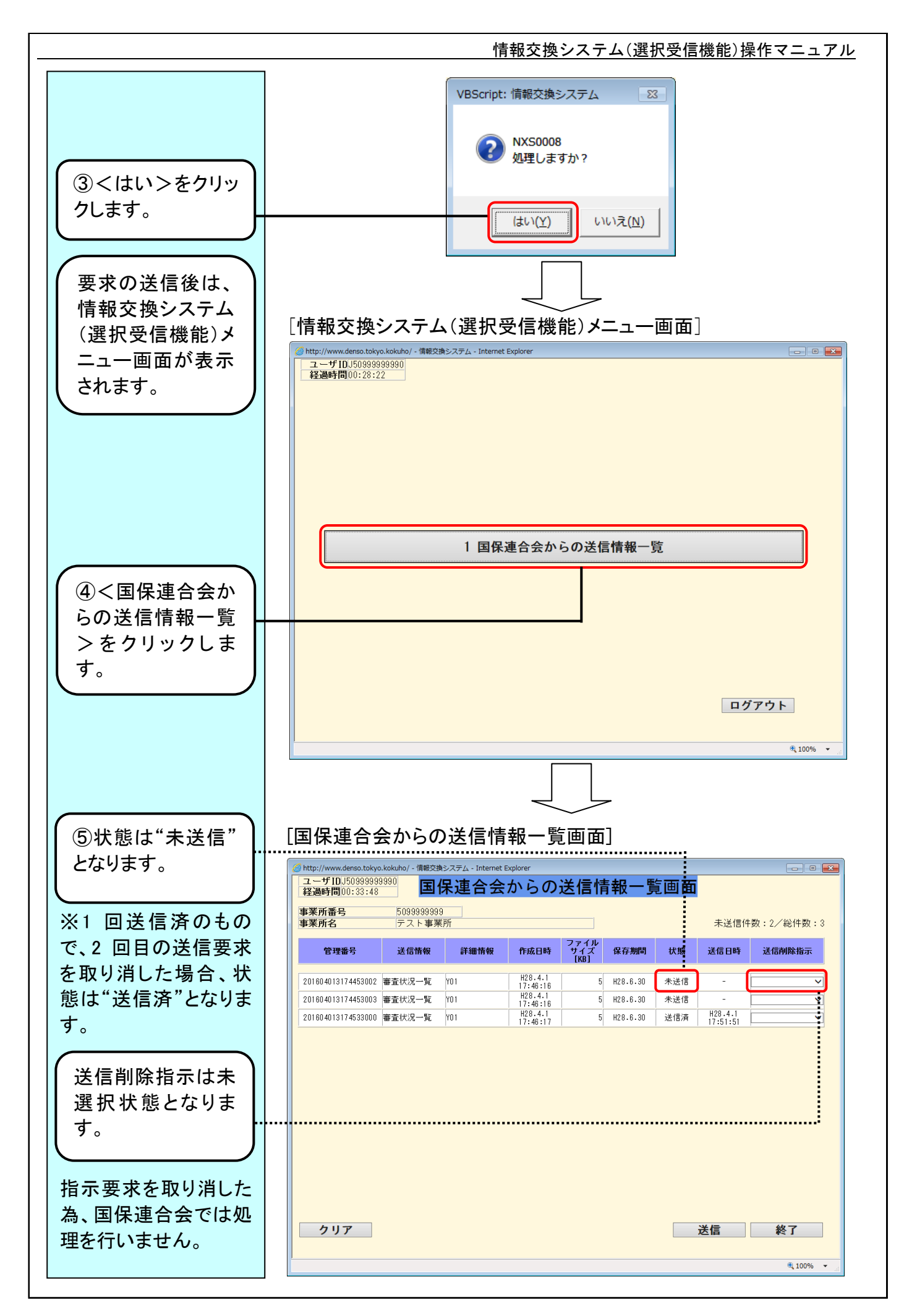
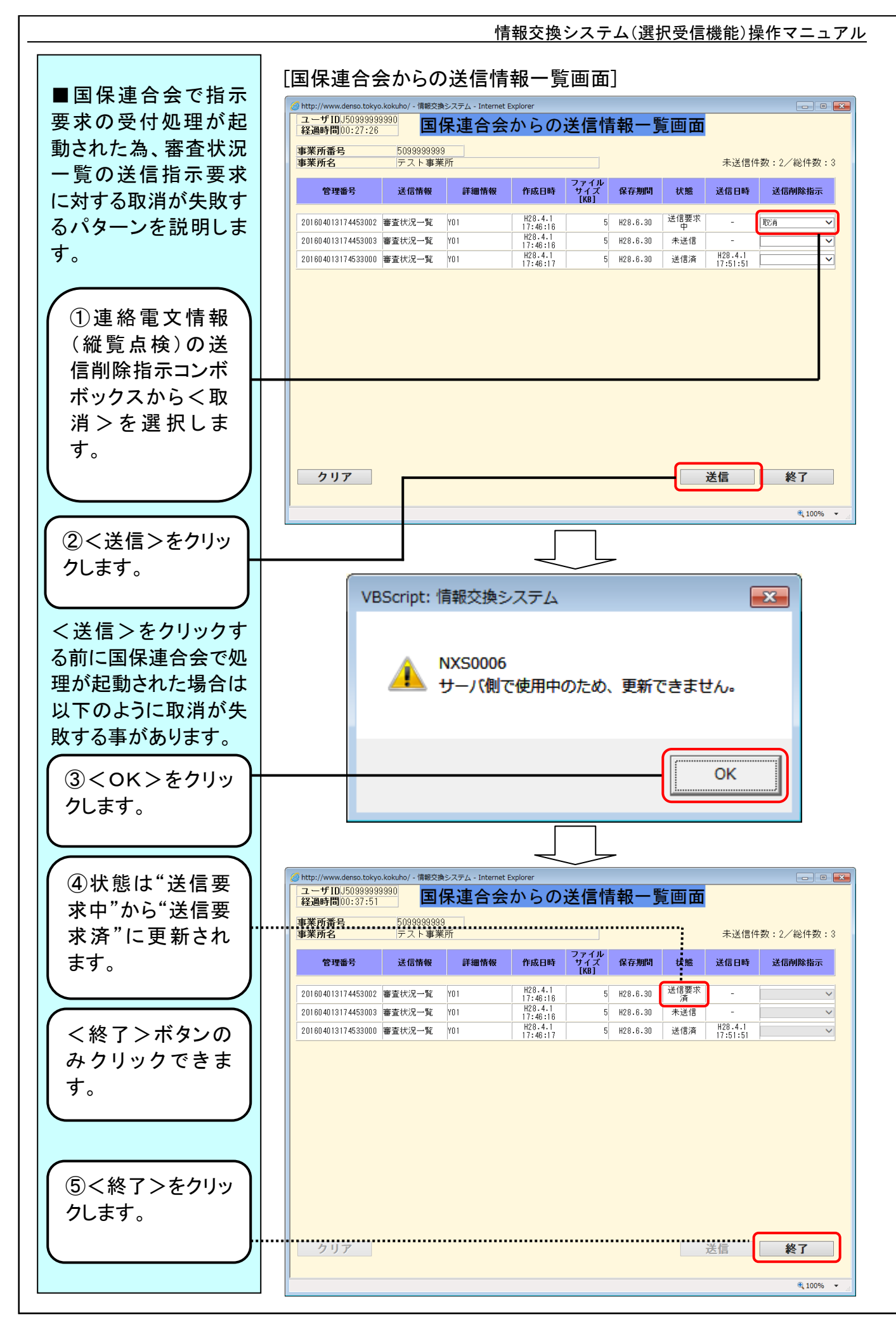

## N - 1 - 6

情報交換システム(選択受信機能)操作マニュアル

## Ⅳ.2 業務内容補足説明

| 情報交換システム(選択受信機能)での基本的な考え方を以下( | こ記 |
|-------------------------------|----|
| します。                          |    |

- 送信した送信指示要求/削除指示要求は、国保連合会でただち に実施されるものではありません。要求した指示は、国保連合会 で任意に設定された定時時刻に処理されます。送信指示要求し た場合は、国保連合会で処理される時刻を過ぎてから下り連絡 電文情報を伝送通信用ソフトより受信して下さい。
- 一度送信した送信指示要求/削除指示要求が、国保連合会で処 理され始めますと、要求した指示の変更および取消は行えません。また、この時点で送信ボタンを押下した場合は、「NXS0006 サ ーバ側で使用中のため、更新できません。」のメッセージが表示され、以降、「国保連合会からの送信情報一覧」画面は終了ボタンのみクリックできます。
- 3.「国保連合会からの送信情報一覧」画面を表示以降、他端末から 指示要求が行われた場合に、送信ボタンをクリックしますと 「NXS0009 サーバ側で更新されたので、最新情報を再表示しま す。」のメッセージ表示後、「国保連合会からの送信情報一覧」画 面の内容が最新表示されます。この際、送信削除指示コンボボッ クスで選択した内容はクリアされますので、あらためて下り連絡電 文情報の指示要求等を行い、送信ボタンをクリックして下さい。
- 4. 「国保連合会からの送信情報一覧」画面では、国保連合会で保留 保存された最新の下り連絡電文情報が一番上に表示されます。
- 5. 「国保連合会からの送信情報一覧」画面で表示する保留/保存 状態の下り連絡電文情報が存在しない場合は、「NXS0004 表示 する送信情報がありません。」のメッセージが表示され、情報交換 システム(選択受信機能)メニュー画面に戻ります。

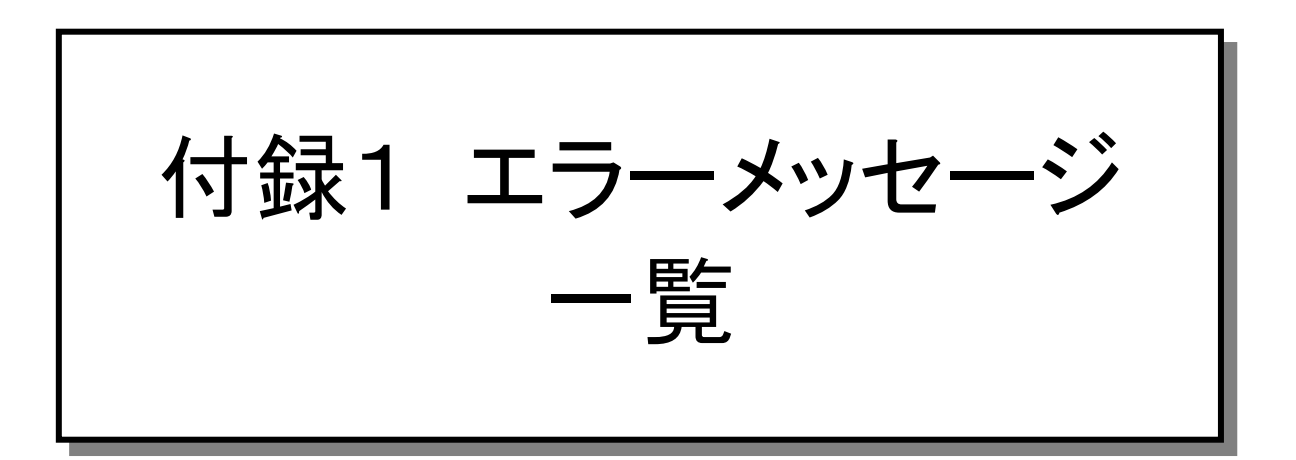

情報交換システム(選択受信機能)操作マニュアル

付録1.1 操作エラーメッセージ

操作エラーメッセージー覧

|   | エラーメッセージ                              | 内容·対処方法                                                                                                    |
|---|---------------------------------------|----------------------------------------------------------------------------------------------------|
| 1 | NXS0004 表示する送信情報がありません。               | 「国保連合会からの送信情報一覧画面」に表示するデー<br>タが1件もない場合に表示されます。                                                                                                    |
| 2 | NXS0006 サーバ側で使用中のため、更新<br>できません。      | 国保連合会で要求を反映する処理を実行中に「国保連<br>合会からの送信情報一覧画面」で送信ボタンを押下した<br>場合に表示されます。<br>しばらく待ってから送信ボタンを押下してください。                                                                       |
| 3 | NXS0009 サーバ側で更新されたので、最<br>新情報を再表示します。 | 他端末からの要求送信後または連合会で要求を反映す<br>る処理が実行完了後に、「国保連合会からの送信情報<br>一覧画面」で送信ボタンを押下した場合に表示されま<br>す。<br>画面が自動的に最新状態に更新され、選択していた要<br>求は初期表示状態へ戻りますので、あらためて下り連絡<br>電文情報への要求指示を行って下さい。 |

■ 上記以外のエラーメッセージが表示された場合

国保連合会にお問い合わせください。その際にエラーコード(NXSxxxxx、Exxxxx 等)とメッセージ内 容をあわせてご連絡ください。